# คู่มือการใช้งาน สำหรับ ผู้ใช้งานทั่วไป (สหกรณ์จังหวัด)

# โครงการระบบงานบริหารจัดการและติดตามประเมินผลโครงการ กรมส่งเสริมสหกรณ์

กรมส่งเสริมสหกรณ์

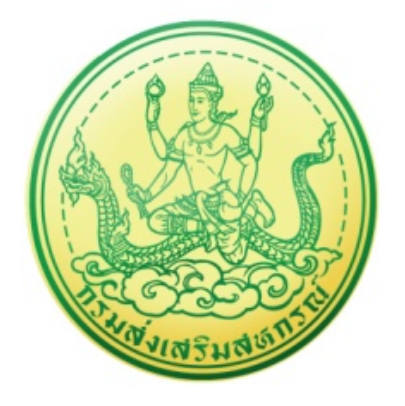

บริษัท บิซโพเทนเชียล จำกัด

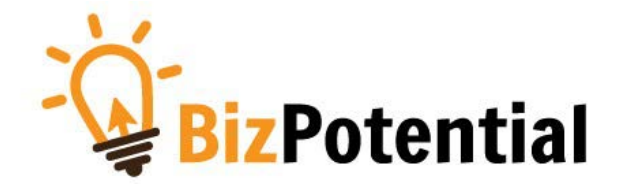

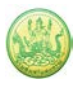

## สารบัญ

| บทที่ 1 การเข้าสู่ระบบ (Log in)1                                                   |
|------------------------------------------------------------------------------------|
| บทที่ 2 บริหารงานโครงการ                                                           |
| 2.1 วางแผนการดำเนินงาน และแผนการใช้จ่ายงบประมาณของโครงการ                          |
| 2.1.1 การเรียกดูข้อมูลโครงการ                                                      |
| 2.1.2 การเรียกดูข้อมูลของกิจกรรมย่อย                                               |
| บทที่ 3 รายงานความก้าวหน้า8                                                        |
| 3.1 รายงานผลงาน/โครงการ/กิจกรรม8                                                   |
| 3.1.1 การบริหารปัจจัยเสี่ยง งาน/ โครงการ/ กิจกรรม                                  |
| 3.1.2 กระดานข้อความ                                                                |
| 3.1.3 รายงานผลการดำเนินงานตามตัวชี้วัด13                                           |
| 3.1.4 รายงานผลการใช้จ่ายงบประมาณ15                                                 |
| 3.1.5 รายงานผลการปฏิบัติงานตามผลผลิต/ โครงการ                                      |
| 3.1.6 ประวัติการบันทึกข้อมูลตัวชี้วัด                                              |
| 3.1.7 ประวัติการบันทึกข้อมูลการใช้จ่ายงบประมาณ                                     |
| 3.2 งาน/โครงการ/กิจกรรม ที่คุณเกี่ยวข้อง23                                         |
| บทที่ 4 ระบบรายงาน24                                                               |
| 4.1 รายงานยุทธศาสตร์, แผนงานประจำปี24                                              |
| 4.2 แบบรายงานแผนการปฏิบัติงานตามผลผลิต/ โครงการ (Action Plan)                      |
| 4.3 แบบรายงานแผน/ผลการปฏิบัติงาน ตามผลผลิต/โครงการ                                 |
| 4.4 แบบรายงานแผน/ผลการเบิกจ่าย ผลผลิต/ โครงการ27                                   |
| 4.5 รายงานสรุปผลการปฏิบัติงาน/โครงการ สะสมทั้งปี28                                 |
| 4.6 รายงานสรุปผลการปฏิบัติงาน/โครงการ เปรียบเทียบข้อมูลย้อนหลัง                    |
| 4.7 สรุปการส่งรายงาน รายโครงการ30                                                  |
| 4.8 รายงานสรุปผลเบิกจ่ายงบประมาณสะสม รายโครงการ31                                  |
| 4.9 รายงานเบิกจ่ายต่องบประมาณเปรียบเทียบกับ % แผนการใช้จ่ายเงินต่อวงเงินงบประมาณ32 |
| 4.10 รายงานผลเบิกจ่ายภาพรวมกรมส่งเสริมสหกรณ์ (แยกตามประเภทงบรายจ่าย)               |

| 4.11 รายงานสรุป % ผลการเบิกจ่ายรายหน่วยงาน                                           | 34 |
|--------------------------------------------------------------------------------------|----|
| 4.12 รายงานสรุปผลการเบิกจ่ายรายหน่วยงาน                                              | 35 |
| 4.13 รายงานสถานะโครงการโดยรวม                                                        | 36 |
| 4.14 รายงานการจัดการหรือปัญหาที่เกิดในพื้นที่ (สรุปสถานะการบริหารจัดการปัจจัยเสี่ยง) | 37 |
| 4.15 รายงานสรุปผลการปฏิบัติงานรายเดือน                                               | 38 |
| 4.16 รายงานการจัดส่งผลการปฏิบัติงานรายเดือน                                          | 39 |
| 4.17 รายงานสรุปผลการปฏิบัติงานตามผลผลิต/โครงการ CPS                                  | 40 |

## บทที่ 1 การเข้าสู่ระบบ (Log in)

การเข้าใช้งานระบบงานบริหารและจัดการโครงการกรมส่งเสริมสหกรณ์ มีขั้นตอนดังนี้

- การใช้งานระบบงานบริหารและจัดการโครงการกรมส่งเสริมสหกรณ์ สามารถรองรับการเข้าใช้งานผ่าน Internet Browser ที่ติดตั้งบนเครื่องคอมพิวเตอร์ของผู้ใช้งาน เช่น 
   Internet Explorer, 
   Google Chrome, 
   Mozilla Firefox, 
   Microsoft Edge หรือ
   Safari จากนั้นกรอก URL ของระบบลงไป ที่ช่อง Address Bar แล้วคลิกปุ่ม Go หรือ Enter
- ระบบจะแสดงหน้าจอเข้าสู่ระบบ (Login) ดังรูป ให้พิมพ์ชื่อผู้ใช้ (Username) รหัสผ่าน (Password) และ เลือกปีงบประมาณ
- 3. คลิกปุ่ม เข้าสู่ระบบ

| / | 🛦 ไม่ปลอดก้                                                                                                    | u                                                                                                    | /                                                                                                  | nome/ind  | ex.php       |                      |                      | $\frown$             |                    |        |                      |                 |                     |                                                          |                        |                  | d           | • 6 4       |  |
|---|----------------------------------------------------------------------------------------------------|----------------------------------------------------------------------------------------------------|----------------------------------------------------------------------------------------------------|-----------|--------------|----------------------|----------------------|----------------------|--------------------|--------|----------------------|-----------------|---------------------|----------------------------------------------------------|------------------------|------------------|-------------|-------------|--|
|   |                                                                                                    | หน้าหลัก คำ                                                                                                    | ถามที่พา                                                                                           | กป๋อย(FAQ | ) ลึมรทั     | (สผ่าน               | 6i                   | 2                    | -[                 | Userna | me                   |                 | Passv               | vord                                                     |                        | 2565 🗸           | เข้าสู่ระบบ | ]+(         |  |
|   |                                                                                                    |                                                                                                    |                                                                                                    |           |              |                      |                      |                      |                    |        |                      |                 |                     |                                                          |                        |                  |             |             |  |
|   |                                                                                                    |                                                                                                    |                                                                                                    |           | Ç            | PD                   | ) e                  | -P                   | ro                 | jec    | <b>t</b> ]           | Frac            | ckir                | ng                                                       |                        |                  |             |             |  |
|   |                                                                                                    | ระบบง                                                                                                    | านเ                                                                                                | ุ่มรหา    | รจด          | การ                  | และ                  | ะตด                  | เตาม               | ประ    | เมนเ                 | ผลเคร           | รงการ               | กรมสงเ                                                   | สรมส                   | หกระ             | N<br>       |             |  |
|   |                                                                                                    |                                                                                                    |                                                                                                    |           |              |                      |                      |                      |                    | * /    |                      |                 |                     | -                                                        |                        |                  |             |             |  |
|   |                                                                                                    |                                                                                                    |                                                                                                    | -         |              |                      |                      |                      | 1 5                |        |                      |                 |                     |                                                          |                        | -                | -           |             |  |
|   |                                                                                                    |                                                                                                    |                                                                                                    |           | สรุปก        | าารส่งง <sup>ะ</sup> | าน ( ห               | <mark>งฤศ</mark> จิก | <mark>ายน</mark> 2 | 565)   | ของแต่               | ละหน่วยง        | าน                  | 0                                                        |                        | =                | พฤศจิกาย    | nu 🗸        |  |
|   | สำนักงาน<br>สำนักงาน                                                                                                    | แสหกรณ์จังหวัดนนทบุ<br>สหกรณ์จังหวัดอ่างทอ                                                                                                    | ই<br>৩<br>৩                                                                                        |           | สรุปก        | ารส่งง               | าน (ห                | งฤศจิก               | <mark>ายน</mark> 2 | 565)   | ของแต่               | ละหน่วยง        | าน                  | <ul> <li>มีโครงการที่ใ</li> <li>ส่งงานแล้ว (โ</li> </ul> | ด้รับผิดชอบ<br>ครงการ) | ม (โครงการ)      | พฤศจิกาย    | nu <b>v</b> |  |
|   | สำนักงาน<br>สำนักงาน<br>สำนักงาน<br>สำนักงา<br>สำนักงา                                                                                                | แสหกรณ์จังหวัดบนทบุ<br>สหกรณ์จังหวัดอ่างทอ<br>สหกรณ์จังหวัดบุครปฐ<br>านสหกรณ์จังหวัดชุมพ                                                                                                    | <sup>3</sup><br>0<br>0<br>0<br>5<br>0<br>8                                                         | 1         | สรุปก        | ารส่งง               | าน ( ห               | งฤศจิก               | ายน 2              | 565)   | ของแด่               | ละหน่วยง        | ירע<br>- ו          | <ul> <li>มีโครงการที่ไ</li> <li>ส่งงานแล้ว (โ</li> </ul> | ด้รับผิดชอบ<br>ครงการ) | I (โครงการ)      | พฤศจิกาย    | nu <b>v</b> |  |
|   | สำนักงาน<br>สำนักงาน<br>สำนักงาน<br>สำนักงา<br>สำนักงาน<br>สำนักงาน<br>สำนักงานสหกะ                                                                   | แสหกรณ์จังหวัดบนหนุ<br>สหกรณ์จังหวัดอ่างทอ<br>สหกรณ์จังหวัดนครปฐ<br>านสหกรณ์จังหวัดรุบก<br>เฉลหกรณ์จังหวัดรุบก<br>รณ์จังหวัดหนองบัวสำ.                                                                                                    | ชัง<br>0<br>พ.ร.<br>0<br>พ.ร.<br>0<br>พ.ร.<br>0<br>0<br>0                                          |           | สรุปก        | ารส่งง               | าน ( ห               | <u>ขฤศจิก</u>        | 2 มายน             | 565)   | ของแต่               | ละหน่วยง        | ירע<br>- 1          | <ul> <li>มิโครงการที่ไ</li> <li>ส่งงานแล้ว (โ</li> </ul> | ด้รับผิดชอบ<br>ครงการ) | ∎<br>ม (โครงการ) | พฤศจิกาย    | nu 🗸        |  |
|   | สำนักงาน<br>สำนักงาน<br>สำนักงาน<br>สำนักงา<br>สำนักงา<br>สำนักงานสหก<br>สำนักงานสหก<br>สำนักงานสหก<br>สำนักงานสหก<br>สำนักงานสหก                     | มสหกรณ์จังหวัดนนหมุ<br>สหกรณ์จังหวัดอ่างหอ<br>สหกรณ์จังหวัดประกร<br>มามสหกรณ์จังหวัดรุ่มพ<br>านสหกรณ์จังหวัดรุ่ม<br>แสหกรณ์จังหวัดหมองบังสา<br>เรณ์จังหวัดนหวราชสม<br>เรณ์จังหวัดนหรราชสม                                                                                                | รัง<br>0<br>5<br>0<br>0<br>0<br>0<br>0<br>0<br>0<br>0<br>0<br>0<br>0<br>0<br>0<br>0<br>0<br>0<br>0 |           | สรุปก        | ารส่งง               | าน ( พ               | งฤศจิก               | 2 มายน             | 565)   | ของแต่               | ละหน่วยง        | ריע<br>- 1<br>- 1   | <ul> <li>มีโครงการที่ไ</li> <li>ส่งงานแล้ว (โ</li> </ul> | ด้รับผืดชอบ<br>ครงการ) | ี่⊒ (โครงการ)    | <br>        | nı <b>v</b> |  |
|   | สำนักงาา<br>สำนักงาน<br>สำนักงาน<br>สำนักงานสหก<br>สำนักงานสหก<br>สำนักงานสหก<br>สำนักงานสหก<br>สำนักงานสหก<br>สำนักงานสหก<br>สำนักงานสหก<br>สำนักงาน | มสหกรณ์จึงหวัดนามหมุ<br>สหกรณ์จึงหวัดอางเอ<br>านสหกรณ์จึงหวัดแครปฐา<br>านสหกรณ์จึงหวัดหมุม<br>รณ์จึงหวัดหมองบัวสา<br>านสน้รรมรัดแสน<br>รณ์จึงหวัดหมองบัวสา<br>เซณ์จึงหวัดเหมองบัวสา<br>เซณ์จึงหวัดแสนราชสมิ<br>สหกรณ์จึงหวัดเชื่องหวัดเชื่องรา<br>เปิดเรงการพระราชสำ                     | す 0<br>0<br>0<br>0<br>0<br>0<br>0<br>0<br>0<br>0<br>0<br>0<br>0<br>0<br>0<br>0<br>0<br>0<br>0      |           | สรุปก        | ารส่งง               | יע ( א               | งฤศจิก               | 2 געורו            | 565)   | ของแต่               | ละหน่วยง        | רוע<br>- 1<br>- 1   | <ul> <li>มัโครงการที่ไ</li> <li>ส่งงานแล้ว (โ</li> </ul> | ด้รับผืดชอบ<br>ครงการ) | I (โครงการ)      | พฤศจิกาะ    | nı 🗸        |  |
|   | สำนักงาน<br>สำนักงาน<br>สำนักงาน<br>สำนักงานสหก<br>สำนักงานสหก<br>สำนักงานสหก<br>สำนักงานสหก<br>สำนักงานสหก<br>สำนักงานสหก<br>สำนักงานสหก<br>สำนักงาน | แสหกรณ์จึงหวัดแบกขุ<br>สหกรณ์จึงหวัดแกงปร<br>สหกรณ์จึงหวัดแกงปร<br>ามสหกรณ์จึงหวัดอุเก็<br>เปลาครณ์จึงหวัดอุ<br>และกรณ์จึงหวัดเปลา<br>จะส์จึงหวัดแกงสารคร<br>ระณ์จึงหวัดแกงสารคร<br>ระณ์จึงหวัดแกงสารคร<br>เหล่างการคร<br>เปลาครณ์จึงหวัดเปลา<br>การโครงการพระราชศา<br>ามโครงการพระราชศา | ই 0<br>0<br>0<br>0<br>0<br>0<br>0<br>0<br>0<br>0<br>0<br>0<br>0<br>0<br>0<br>0<br>0<br>0<br>0      | 0.1       | สรุปก<br>0.2 | 0.3                  | <b>ער ( א</b><br>0.4 | <b>งฤศจิก</b><br>0.5 | 2 געשרו 2          | 0.7    | <b>ของแต่</b><br>0.8 | ถะหน่วยง<br>0.9 | - 1<br>- 1<br>1 1.1 | <ul> <li>มัโครงการที่1</li> <li>ส่งงานแล้ว (โ</li> </ul> | ด้รับผิดชอบ<br>ครงการ) | E<br>ม (โครงการ) | พฤศจิกาย    | <u>n</u> ~  |  |

รูปที่ 1 แสดงหน้าจอ Login เข้าสู่ระบบงานบริหารและจัดการโครงการกรมส่งเสริมสหกรณ์

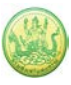

- 4. ระบบแสดงหน้าหลักระบบงานบริหารจัดการโครงการกรมส่งเสริมสหกรณ์ดังรูป
- 5. คลิกเมนู ระบบบริหารจัดการและติดตามผลโครงการ

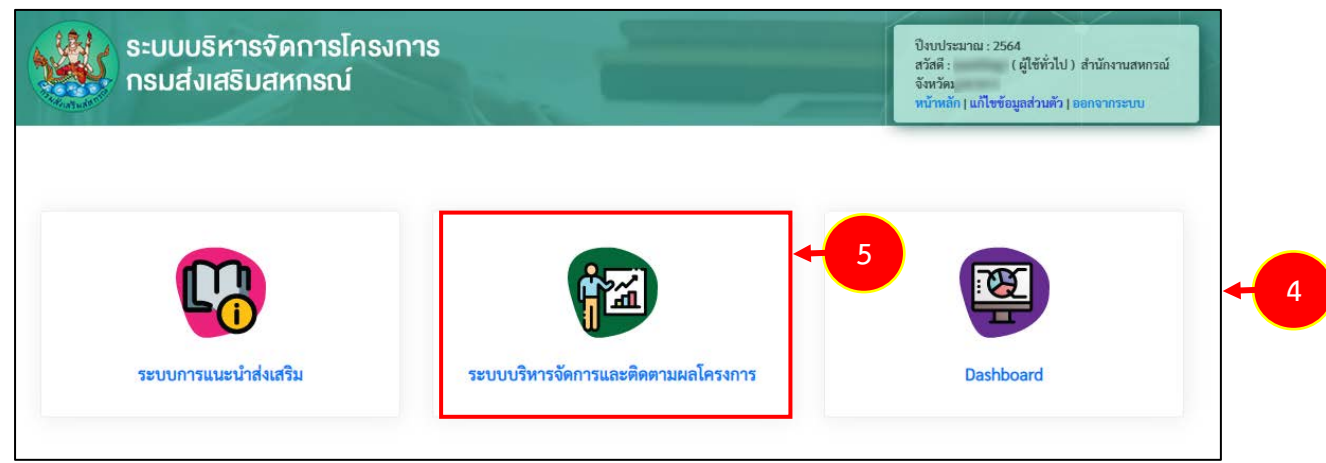

รูปที่ 2 แสดงหน้าหลักระบบงานบริหารจัดการโครงการกรมส่งเสริมสหกรณ์

 แสดงหน้าจอระบบบริหารจัดการและติดตามผลโครงการดังรูป ผู้ดูแลระบบสามารถคลิกแถบเมนูเพื่อใช้งาน เมนูที่ต้องการ กรณีต้องการแก้ไขข้อมูลส่วนตัว ให้คลิกที่ แก้ไขข้อมูลส่วนตัว

|        | ระบบบ<br>กรมส่ง                                      | ริหารจัดการโครง<br>มสริมสหกรณ์                               | เการ                          |              |                  | ปิงบ<br>สวัส<br>สหก<br>หน้า      | ประมาณ : 2565<br>ดี : คุณผู้รายงานจังหวัด ( ผู้<br>รณ์จังหวัดจับทบุรี<br>หลัก แก้ไขข้อมูลส่วนตัว | ใช้ทั่วไป) สำนักงาน |
|--------|------------------------------------------------------|--------------------------------------------------------------|-------------------------------|--------------|------------------|----------------------------------|--------------------------------------------------------------------------------------------------|---------------------|
| ບຈີ    | หารงานโครงการ                                        | รายงานความก้าวหน้า                                           | รายงาน (1)                    | รายงาน       | (2)              |                                  |                                                                                                  |                     |
|        | าน/โครงการ/                                          | /กิจกรรม ที่คุณเกี่ยวข้อ                                     | ٩                             |              |                  |                                  |                                                                                                  |                     |
|        |                                                      |                                                              |                               | พบทั้งเ      | ่≀มด 1 งาน∕โครงก | าร/กิจกรรม                       |                                                                                                  |                     |
| ลำด่   | งับที่ งาน∕โครง                                      | าการ/กิจกรรม                                                 | ระหว่างวันที่                 | จำนวนกิจกรรม | งบประมาณ         | หน่วยงานของท่าน<br>ได้รับโอนแล้ว | การแจ้งเตือน                                                                                     |                     |
|        | 1 แบบ 1 ผ<br>ดำเนินงาา<br>ทดสอบ<br>( <u>กำลังดำเ</u> | ลแนะนำส่งเสริมและผลการ<br>เของสหกรณ์/กลุ่มเกษตรกร<br>นินการ) | 01/10/2564<br>-<br>30/09/2565 | 1            | 500,000          | 2,000.00                         |                                                                                                  |                     |
| หน้าท็ | 1[1] แสดงทั้งห                                       | ามด                                                          |                               |              |                  |                                  |                                                                                                  |                     |
|        |                                                      |                                                              |                               |              |                  |                                  |                                                                                                  |                     |

รูปที่ 3 แสดงหน้าหลักระบบบริหารจัดการและติดตามผลโครงการ

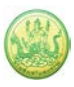

 ระบบแสดงหน้าจอแก้ไขข้อมูลบุคลากรดังรูป ท่านสามารถแก้ไขข้อมูลส่วนตัวได้ เมื่อแก้ไขเรียบร้อยแล้ว ให้ คลิกป่ม บันทึก

| 9                              |                                                                                                    |
|--------------------------------|----------------------------------------------------------------------------------------------------|
| แก้ไขข้อมูลบุคลา               | រកទ                                                                                                    |
| ชื่อ *                         | นางสาว 🗸                                                                                                |
| สกุล *                         | an analises                                                                                             |
| เพศ                            | 🔾 ซาย 🖲 หญิง                                                                                            |
| หน่วยงาน *                     | สำนักงานสหกรณ์จังหวัเ                                                                                   |
| ตำแหน่ง *                      | เจ้าพนักงานส่งเสริมสหกรณ์ 🗸                                                                             |
| ชื่อผู้ใช้ *                   |                                                                                                    |
| รหัสผ่าน *                     | •••••<br>(ใช้ภาษาอังกฤษ a-z, A-Z หรือตัวเลข 0-9 จำนวน 5-15 ตัวอักษร)                                    |
| ยืนยันรหัสผ่าน *               | •••••<br>(ใช้ภาษาอังกฤษ a-z, A-Z หรือตัวเลข 0-9 จำนวน 5-15 ตัวอักษร)                                    |
| วุฒิการศึกษา *                 | เลือก ~                                                                                                 |
| เบอร์โทรศัพท์                  |                                                                                                    |
| มือถือ                         |                                                                                                    |
| E-mail *                       |                                                                                                    |
| ที่อยู่                        | เลขที่ อาคาร หมู่ที่ ชอย ถนน<br>จังหวัดเลือกจังหวัด > เขต/อำเภอเลือก ><br>แขวง/ตำบลเลือก > รหัสไปรษณีย์ |
|                                |                                                                                                    |
| ใส่รูปภาพ:                     |                                                                                                    |
|                                | เลือกไฟล์ ไม่ได้เลือกไฟล์ใด 🛛 ลบ                                                                        |
| สถานะ *                        | ยังทำงานอยู่ 🗸                                                                                          |
| Reset ค่า logir<br>บันทึก โก 7 | Reset                                                                                                   |

รูปที่ 4 แสดงหน้าจอแก้ไขข้อมูลบุคลากร

#### 8. กรณีต้องการออกจากระบบ (Log out) สามารถคลิกปิดหน้าจอระบบ หรือคลิกที่ ออกจากระบบ

|          | ระบบบริหารจัดการโครงการ<br>กรมส่งเสริมสหกรณ์<br>พัทหลัก แก้โชช์อมูลส่วนตัว ออกจากระบบ - 8 |                               |                   |                 |                                                |              |              |  |  |  |  |  |  |  |
|----------|-------------------------------------------------------------------------------------------|-------------------------------|-------------------|-----------------|------------------------------------------------|--------------|--------------|--|--|--|--|--|--|--|
| บริหารง  | านโครงการ รายงานความก้าวหน้า                                                              | ระบบสืบค้นข้                  | ้อมูล/ ระบบรายงาน |                 |                                                |              |              |  |  |  |  |  |  |  |
| 👔 งาน/โ  | ์ครงการที่คุณเกี่ยวข้อง และผ่านเ                                                          | การอนุมัติ                    |                   | พบทั้งหมด 9 งาา | น/โครงการ                                      |              |              |  |  |  |  |  |  |  |
| ลำดับที่ | งาน/โครงการ                                                                               | ระหว่างวันที่                 | จำนวนกิจกรรม      | งบประมาณ        | หน่วยงานของท่าน<br><mark>ไ</mark> ด้รับโอนแล้ว | การแจ้งเตือน |              |  |  |  |  |  |  |  |
| 1        | <mark>ทดสอบโครงการเสื่อมปี</mark><br>( <u>กำลังดำเนินการ</u> )                            | 01/10/2563<br>-<br>31/01/2565 | 1                 | 25,000          | 0.00                                           |              | - <b>5</b> 🎲 |  |  |  |  |  |  |  |
| 2        | ออกหนังสือรับรองการทำประโยชน์ใน<br>ที่ดินนิคมสหกรณ์<br>( <u>กำลังดำเนินการ</u> )          | 01/10/2563<br>-<br>30/09/2564 | 4                 | 1,110,600       | 106,922.50                                     |              | -5 🕸         |  |  |  |  |  |  |  |

รูปที่ 5 แสดงหน้าหลักระบบบริหารจัดการและติดตามผลโครงการ

## บทที่ 2 บริหารงานโครงการ

การบริหารงานโครงการ สำหรับผู้ใช้งานระบบ (สหกรณ์จังหวัด) สามารถเรียกดูข้อมูลโครงการ และ เรียกดูข้อมูลของกิจกรรมย่อยได้ มีขั้นตอนดังนี้

## 2.1 วางแผนการดำเนินงาน และแผนการใช้จ่ายงบประมาณของโครงการ

#### 2.1.1 การเรียกดูข้อมูลโครงการ

#### 1. คลิกเมนู **บริหารงานโครงการ >>> วางแผนงาน/โครงการ/กิจกรรม** ดังรูป

| บริหารงา        | นโครงการ รายงานความก้าวหน้า                                                                            | รายงาน (1)                    | รายงาน (     | 2)              |                                  |              |  |
|-----------------|----------------------------------------------------------------------------------------------------|-------------------------------|--------------|-----------------|----------------------------------|--------------|--|
| วางแผ<br>กิจกรร | นงาน/โครงการ/                                                                                          | 9                             |              |                 |                                  |              |  |
| _               |                                                                                                    |                               | พบทั้งห      | เมด 1 งาน∕โครงก | าร/กิจกรรม                       |              |  |
| ลำดับที่        | งาน/โครงการ/กิจกรรม                                                                                    | ระหว่างวันที่                 | จำนวนกิจกรรม | งบประมาณ        | หน่วยงานของท่าน<br>ได้รับโอนแล้ว | การแจ้งเตือน |  |
| 1               | แบบ 1 ผลแนะนำส่งเสริมและผลการ<br>ดำเนินงานของสหกรณ์/กลุ่มเกษตรกร<br>ทดสอบ<br>( <u>กำลังดำเนินการ</u> ) | 01/10/2564<br>-<br>30/09/2565 | 1            | 500,000         | 2,000.00                         |              |  |
| เ้าที่ [ 1 ]    | แสดงทั้งหมด                                                                                            | II                            |              |                 |                                  |              |  |

รูปที่ 6 แสดงหน้าหลักระบบบริหารจัดการและติดตามผลโครงการ

- ระบบแสดงหน้าจอวางแผนงาน/โครงการ/กิจกรรมดังรูป กรอกชื่อชื่อโครงการที่ต้องการ จากนั้นคลิกปุ่ม 🖾 ค้นหา
- 3. ระบบจะแสดงชื่อโครงการที่ค้นหาจากนั้นคลิกที่ชื่อของโครงการเพื่อดูรายละเอียด

|   | ຼືອວາ        | งแผนงาน/โครงการ/กิจก                                                          | รรม                                                                                                    |        |                       |                         |              |                |           |   |
|---|--------------|-------------------------------------------------------------------------------|----------------------------------------------------------------------------------------------------|--------|-----------------------|-------------------------|--------------|----------------|-----------|---|
|   |              |                                                                               |                                                                                                    |        | พบทั้                 | ;<br>งหมด <b>1</b> งาน, | /โครงการ/กิจ | จกรรม          |           | 2 |
| 1 | ลำดับ<br>ที่ | งาน/โครงการ/กิจกรรม                                                           | หน่วยงานผู้ดำเนินการ                                                                                                    | ระหว่า | างวันที่              | จำนวน<br>กิจกรรม        | งบ<br>ประมาณ | วางแผน<br>แล้ว | แผนงานที่ |   |
|   | 1            | แบบ 1 ผลแนะนำส่งเสริมและ<br>ผลการดำเนินงานของ<br>สหกรณ์/กลุ่มเกษตรกร<br>ทดสอบ | 30 หน่วยงาน<br>.ส. 3<br>กระบี<br>. สำนักงานสหกรณ์จังหวัด<br>กาญจนบุรี<br>. สำนักงานสหกรณ์จังหวัด<br>กาพสินธุ์<br>. สำนักงานสหกรณ์จังหวัด<br>กำแพงเพชร<br>. สำนักงานสหกรณ์จังหวัด<br>ขอนแก่น<br>ดูทั้งหมด | 01/10  | )/2564<br>-<br>//2565 | 1                       | 500,000      | 0              | 1         |   |
|   |              |                                                                               | รวมทุกงาน/                                                                                                    | โครงกา | ร/กิจกร               | รมในหน้า 1              | 500,000      | 0              | บาท       |   |

รูปที่ 7 แสดงหน้าจอวางแผนงาน/โครงการ

 ระบบจะแสดงข้อมูลทั่วไปของโครงการขึ้นมาดังรูป ในส่วนนี้สามารถคลิกดูข้อมูลอื่นๆ ได้ เช่น ข้อมูล หน่วยงานที่เกี่ยวข้อง, ข้อมูลการกำหนดเป้าหมายให้หน่วยงาน, ข้อมูลจัดสรรงบประมาณให้หน่วยงาน, ข้อมูล อนุมัติโครงการ, สถานะการวางแผน, ผลการดำเนินงาน, สถานะแผนเบิกจ่าย, ผลการเบิกจ่าย, ปิดงาน/ โครงการ

| ข้อมูล               | ทั่วไป เ                                                                                   | หน่วยงานที่เกี่ยวข้อง                                        | กำหนดค่าเป้าหมาย<br>ให้หน่วยงาน           | ม จัดสรรงบปร<br>ให้หน่วยง              | ะะมาณ<br>งาน   | อนุมัติโครงการ           |                     |                                         |  |  |  |  |
|----------------------|--------------------------------------------------------------------------------------------|--------------------------------------------------------------|-------------------------------------------|----------------------------------------|----------------|--------------------------|---------------------|-----------------------------------------|--|--|--|--|
| 57.00 V <sup>2</sup> |                                                                                            | 15                                                           |                                           |                                        |                |                          | 1                   |                                         |  |  |  |  |
| รายละเอ              | ยดของงาน                                                                                   | / เครงการ                                                    |                                           |                                        |                |                          |                     |                                         |  |  |  |  |
| - ชื่องวบ/โด         | 54075                                                                                      | โครงการส่งเสริง                                              | และพัฒนาลาชีพเพื่                         | อแค้ไขเปิดหมาที่ดิ                     | ับห่วดิบจเ     | 0.110140505              |                     |                                         |  |  |  |  |
| วัดการรสาย           | 5                                                                                          | เพื่อส่าเสริงการระบ                                          | นถูล่มประชาชนในพื้นร่                     | อินการอยัญหาพิพ<br>อี่เข้าหมายอารจัดขั | สอบช่วอน       | มังเทยน ถายใต้อุญหาร     | รบการบโยบายที่ดิบแห | ມ່າຍເວລີ                                |  |  |  |  |
| สถามะการใ            | า<br>จะังวงเ                                                                               | ก่าลังค่าเป็นการ                                             | andannannan                               |                                        | THE PLAY AND A | endindra anno comercenta |                     | 10.0.10                                 |  |  |  |  |
| ເລັງຫລຸງໂດ           | 54025                                                                                      | in now reading                                               |                                           |                                        |                |                          |                     |                                         |  |  |  |  |
| MUDRUMO              |                                                                                            |                                                              |                                           |                                        |                |                          |                     |                                         |  |  |  |  |
| ระยะเวลา             |                                                                                            |                                                              |                                           |                                        |                |                          |                     |                                         |  |  |  |  |
| เริ่มดัน             | มศัม 01/10/2562                                                                            |                                                              |                                           |                                        |                |                          |                     |                                         |  |  |  |  |
| สั้นสุด              | นสุด <u>30/09/2563</u>                                                                     |                                                              |                                           |                                        |                |                          |                     |                                         |  |  |  |  |
|                      |                                                                                            |                                                              |                                           |                                        |                |                          |                     |                                         |  |  |  |  |
| โครงการ ปัง          | รงการ ปังบุประมาณ 2563                                                                     |                                                              |                                           |                                        |                |                          |                     |                                         |  |  |  |  |
|                      | แผนงาน: แผนงานบูรณาการทัฒนาและส่งเสริมเศรษฐกิจฐานราก<br>เป็นหมวนตอรให้เรือออนป่อมูลน       |                                                              |                                           |                                        |                |                          |                     |                                         |  |  |  |  |
| โครงการนี้อ          | เป้าหมายการให้บริการหน่วยงาน :                                                             |                                                              |                                           |                                        |                |                          |                     |                                         |  |  |  |  |
| CALCULATION FOR ALL  | งการนี้อยู่ภายได้ ผลผลิต: โครงการส่งเสริมและทัฒนาอาชีพเพื่อแก้ไขปัญหาที่ดินทำกินของเกษตรกร |                                                              |                                           |                                        |                |                          |                     |                                         |  |  |  |  |
|                      |                                                                                            | nanssanan, a                                                 | OTRADICING HOURING TO FOR                 |                                        |                | 1 101 10390 10           |                     |                                         |  |  |  |  |
|                      |                                                                                            | ชื่อตัวชี้วัด                                                |                                           | ประเภทเป้า                             | าหมาย          | เป้าหมาย                 | หน่วยนับ            | J                                       |  |  |  |  |
| สมาชิกสหเ            | ารณ์ได้รับการส่                                                                            | งเสริมและพัฒนาอาชี                                           | W                                         | เชิงปริม                               | าณ             | 0.00                     | ราย                 |                                         |  |  |  |  |
| าเรณาการร่           | ามกับระหว่างห                                                                              | ນ່ວຍຄວາມ ແລະສືອສານກ                                          | ารส่งเสริมและพัฒนา                        | -                                      |                |                          |                     |                                         |  |  |  |  |
| อาชีพภายใ            | ดโครงการจัดท์                                                                              | ได้นทำกินฯ                                                   |                                           | เชิงปริม                               | าณ 166.00      |                          | พื้นที              |                                         |  |  |  |  |
| สมาชิกสหเ            | ารณ์ใด้รับการส่                                                                            | งเสริมและพัฒนาอาชี                                           | w                                         | เชิงปริม                               | าณ             | 22.00                    | พื้นที่             |                                         |  |  |  |  |
|                      |                                                                                            |                                                              |                                           |                                        |                |                          |                     |                                         |  |  |  |  |
|                      |                                                                                            |                                                              | ข้อมูลกิจกรรเ                             | ม ภายใต้งาน/                           | โครงการ        | 5                        |                     |                                         |  |  |  |  |
| · · ·                |                                                                                            |                                                              | anger all a                               |                                        |                |                          | *                   |                                         |  |  |  |  |
| ลำดับที่             | กิจกรรม                                                                                    |                                                              |                                           | da                                     | ระหว่าง        | วันที จำนวนต่            | วชีวัด งบประเ       | มาณ                                     |  |  |  |  |
| 1.                   | <ul> <li>บูรณาการงา<br/>ขณะหมายเร็มขึ้นขึ้นขึ้นขึ้นขึ้นขึ้นขึ้นขึ้นขึ้นขึ้น</li></ul>      | แส่งเสริมและพัฒนาอ <sup>ะ</sup><br>โครงการตามบโ <i>ย</i> นาร | าชีพภายใต้โครงการจัด<br>เรียบาล           | งทีดีนทำกินให้                         | 01/10          | /2562 6                  | 1,9                 | 923,100                                 |  |  |  |  |
|                      | 4-104444444                                                                                |                                                              |                                           |                                        | 30/09          | /2563                    |                     |                                         |  |  |  |  |
| 2.                   | เกษตรกรได้                                                                                 | รับประโยชน์จากการส่ง                                         | งเสริมและพัฒนาอาชีพ                       | เน้าข้อมูลมาจาก                        | 01/10          | /2562 7                  |                     | 0                                       |  |  |  |  |
|                      | แบบสรุปรายง<br>อาชีพ อายใต่                                                                | านแผน/ผลการปฏิบัติ<br>โดทช. ปีงบประบาณ ห                     | iงาน ตามโครงการส่งเล<br>v g 2563          | สริมและพัฒนา                           | 30/00          | /2563                    |                     |                                         |  |  |  |  |
| 3                    | ส่วนสร้างและร                                                                              | พัฒนาอาซีพ อาซได้โด                                          | า.พ. 2505<br>ระหารรัคที่อินตามนโย         | แมวยรัฐมวล                             | 01/10          | /2562 2                  |                     | 72 000                                  |  |  |  |  |
| 5.                   |                                                                                            |                                                              |                                           | 001013010                              |                |                          |                     | ,,,,,,,,,,,,,,,,,,,,,,,,,,,,,,,,,,,,,,, |  |  |  |  |
|                      |                                                                                            |                                                              |                                           |                                        | 30/09          | /2563                    |                     |                                         |  |  |  |  |
| 4.                   | การจัดทำฐา<br>ให้มีความร้ใน                                                                | นข่อมูลสมาชิกที่ได้รับ<br>การส่งเสริมและพัฒนา                | เการอบรมสมาชิกสหกร<br>าอาชีพการเกษตรที่เห | รณ์/กลุ่มเกษตรกร<br>มาะสมกับพื้นที่    | 01/10          | /2562 4                  |                     | 0                                       |  |  |  |  |
|                      |                                                                                            |                                                              |                                           |                                        | 30/09          | /2563                    |                     |                                         |  |  |  |  |
|                      |                                                                                            |                                                              |                                           |                                        |                |                          |                     |                                         |  |  |  |  |
| Ι.                   |                                                                                            |                                                              |                                           |                                        |                |                          |                     |                                         |  |  |  |  |
| งบประมา              | ณ                                                                                          |                                                              |                                           |                                        |                |                          |                     |                                         |  |  |  |  |
| ปร                   | ะเภทงบ                                                                                     | งบประมา                                                      | าณ                                        |                                        |                |                          |                     |                                         |  |  |  |  |
| งบบุคลากร            |                                                                                            |                                                              | 0.00 บาท                                  |                                        |                |                          |                     |                                         |  |  |  |  |
| งบด่าเนินง           | าน                                                                                         | 2,943,2                                                      | 00.00 บาท                                 |                                        |                |                          |                     |                                         |  |  |  |  |
| งบลงทุน              |                                                                                            |                                                              | 0.00 บาท                                  |                                        |                |                          |                     |                                         |  |  |  |  |
| งบเงินอุดห           | դո                                                                                         |                                                              | 0.00 บาท                                  |                                        |                |                          |                     |                                         |  |  |  |  |
| งบรายจ่ายส           | อื่น                                                                                       |                                                              | 0.00 บาท                                  |                                        |                |                          |                     |                                         |  |  |  |  |
| งบกลาง               |                                                                                            |                                                              | 0.00 บาท                                  |                                        |                |                          |                     |                                         |  |  |  |  |
| งบประมาย             | นทั้งหมด                                                                                   | 2,943,20                                                     | 0.00 ארע                                  |                                        |                |                          |                     |                                         |  |  |  |  |
| รูปแบบในส            | าารวางแผนใข                                                                                | ช้จ่าย : รายเดือน                                            |                                           |                                        |                |                          |                     |                                         |  |  |  |  |

รูปที่ 8 แสดงหน้าจอข้อมูลทั่วไปของงาน/โครงการ

#### 2.1.2 การเรียกดูข้อมูลของกิจกรรมย่อย

- 1. ระบบแสดงหน้าจอวางแผนงาน/โครงการดังรูป กรอกชื่อชื่อโครงการที่ต้องการ จากนั้นคลิกปุ่ม 🖾 ค้นหา
- 2. ระบบจะแสดงชื่อโครงการที่ค้นหาจากนั้นคลิกที่จำนวนกิจกรรมของโครงการ

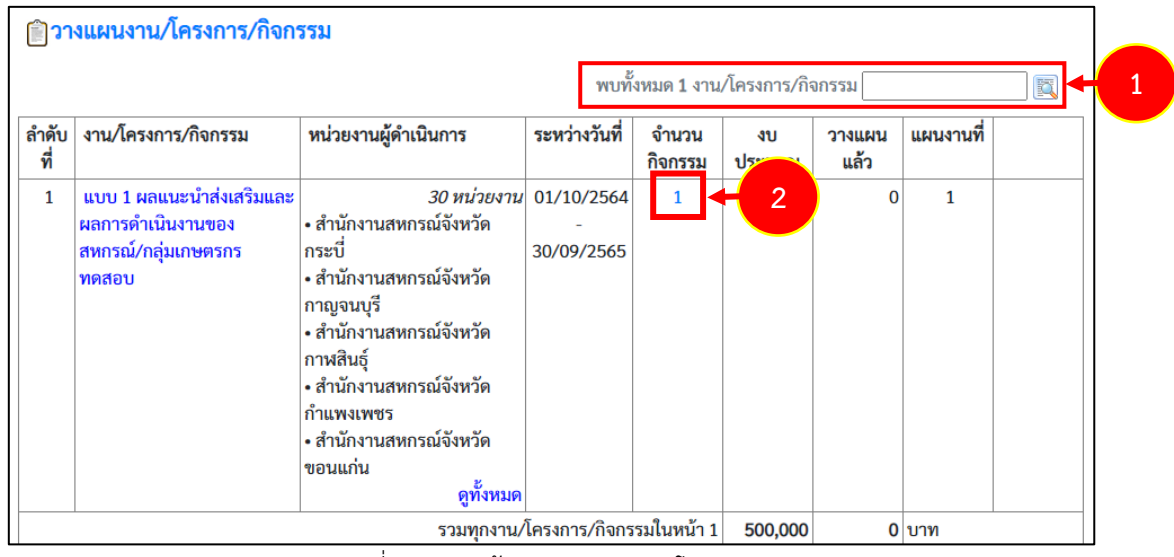

รูปที่ 9 แสดงหน้าจอวางแผนงาน/ โครงการ

## 3. ระบบจะแสดงหน้าจอรายชื่อกิจกรรม คลิกที่ชื่อของกิจกรรมเพื่อเรียกดูข้อมูลที่ต้องการ

|              | พบทั้งหมด 1 กิจกรรม                                                                                                    |                                                                                                    |                               |                          |              |                |           |  |  |  |  |  |  |  |  |
|--------------|----------------------------------------------------------------------------------------------------|----------------------------------------------------------------------------------------------------|-------------------------------|--------------------------|--------------|----------------|-----------|--|--|--|--|--|--|--|--|
| ลำดับ<br>ที่ | กิจกรรม                                                                                                    | หน่วยงานผู้ดำเนินการ                                                                                                    | ระหว่างวันที่                 | จำนวน<br>กิจกรรม<br>ย่อย | งบ<br>ประมาณ | วางแผน<br>แล้ว | แผนงานที่ |  |  |  |  |  |  |  |  |
| 1            | การปิดบัญชีของสหกรณ์ที่มี<br>วันสิ้นปีทางบัญซีเดือน ก.ย. 6<br>- ส.ค. 65 [จัดทำงบการเงิน<br>เสร็จ และส่งหนังสือพร้อมเข้า<br>รับการตรวจให้ผู้สอบบัญชี<br>แล้ว] | 35 หน่วยงาน<br>35 หน่วยงาน<br>3 และส่งเสริม<br>สท<br>• กองพัฒนาสหกรณ์ภาค<br>การเกษตรและกลุ่มเกษตรกร<br>• สำนักพัฒนาและถ่ายทอด<br>เทคโนโลยีการสหกรณ์<br>• ฝ่ายบริหารทั่วไป<br>• กลุ่มแผนพัฒนาการถ่ายทอด<br>เทคโนโลยีการสหกรณ์<br>๑ ทั้งหมด | 01/10/2564<br>-<br>30/09/2565 | -                        | 100,000      | 0              | 1         |  |  |  |  |  |  |  |  |

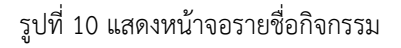

 ระบบจะแสดงข้อมูลทั่วไปของกิจกรรม ในส่วนนี้สามารถคลิกดูข้อมูลอื่นๆ ได้ไม่ว่าจะเป็น ข้อมูล หน่วยงานที่เกี่ยวข้อง, ข้อมูลการกำหนดค่าเป้าหมายให้หน่วยงาน, ข้อมูลจัดสรรงบประมาณให้หน่วยงาน, ข้อมูลอนุมัติโครงการ, สถานะการวางแผน, ผลการดำเนินงาน, สถานะแผนเบิกจ่าย, ผลการเบิกจ่าย

| ข้อมูลทั่วไป                                                      | หน่วยงานที่เกี่ยวข้อง กำห<br>เ                                | เนดค่าเป้าหมาย<br>ให้หน่วยงาน  | จัดสรรงบประมาณ<br>ให้หน่วยงาน | อนุมัติโครงการ                |                       |   | สถานะการวางแผน | ผลการดำเนินงาน | สถานะแผนเบิกจ่าย | ผล |
|-------------------------------------------------------------------|---------------------------------------------------------------|--------------------------------|-------------------------------|-------------------------------|-----------------------|---|----------------|----------------|------------------|----|
| รายละเอียดของกิจ                                                  | กรรม                                                          |                                |                               |                               |                       |   |                |                |                  |    |
| ชื่อกิจกรรม                                                       | กิจกรรมบูรณาการงานเ<br>นโยบายดัฐบาล                           | ส่งเสริมและพัฒน                | าอาชีพภายใต้โครงกา            | <b>จัดที่ดินทำกินให้ชุ</b> มว | ชนในพื้นที่โครงการตาม | ] |                |                |                  |    |
| วัตถุประสงค์                                                      |                                                               |                                |                               |                               |                       |   |                |                |                  |    |
| สถานะการใช้งาน                                                    | กำลังดำเนินการ                                                |                                |                               |                               |                       |   |                |                |                  |    |
| เจ้าของโครงการ:                                                   |                                                               |                                |                               |                               |                       |   |                |                |                  |    |
| หมายเหตุ                                                          |                                                               |                                |                               | 1                             |                       |   |                |                |                  |    |
| ะยะเวลา                                                           |                                                               |                                |                               | ]                             |                       |   |                |                |                  |    |
| เริ่มต้น 01/                                                      | 10/2562                                                       |                                |                               |                               |                       |   |                |                |                  |    |
| <mark>สั้นสุด</mark> 30/                                          | 09/2563                                                       |                                |                               |                               |                       |   |                |                |                  |    |
| ำจกรรม ปังบประมาณ 25                                              | 63                                                            |                                |                               |                               |                       |   |                |                |                  |    |
|                                                                   | แผนงาน: แผนงานบูรณ                                            | าการพัฒนาและส่ง                | เสริมเศรษฐกิจฐานราก           |                               |                       | 1 |                |                |                  |    |
|                                                                   | เป้าหมายการให้บริการ                                          | สหน่วยงาน :                    |                               |                               |                       |   |                | 4              |                  |    |
| กิจกรรมนี้อย่ภายใต้                                               | ผลผลิต: โครงการส่งเส                                          | ริมและพัฒนาอาชีพ               | แพื่อแก้ไขปัญหาที่ดินทำ       | า็นของเกษตรกร                 |                       |   |                |                |                  |    |
|                                                                   | กิจกรรมหลัก: ส่งเสริมแ                                        | เละพัฒนาอาชีพภา                | ยใต้โครงการจัดที่ดินตาม       | นโยบายรัฐบาล                  |                       |   |                |                |                  |    |
|                                                                   | งาน/โครงการ: โครงกา                                           | າรส่งเสริมและพัฒา              | เาอาชีพเพื่อแก้ไขบัญหาเ       | ได้นท่ากินของเกษตรกร          | 5                     |   |                |                |                  |    |
|                                                                   | ชื่อปริมาณงาน                                                 |                                | ประเภทเป้าหมาย                | เป้าหมาย                      | หน่วยนับ              | - |                |                |                  |    |
| จัดประชุมเจ้าหน้าที่ผู้ประ<br>เสริมและพัฒนาอาชีพระ                | สานงานหน่วยงานภายใต้คณะ<br>ลับจังหวัด                         | อนุกรรมการส่ง                  | เชิงปริมาณ                    | 183.00                        | ครั้ง                 |   |                |                |                  |    |
| การจัดประชุมครั้งที่ 1 กำ                                         | หนดเป้าหมาย/แผนปฏิบัติการ                                     | รายหน่วยงาน                    | เชิงปริมาณ                    | 1,830.00                      | ราย                   |   |                |                |                  |    |
| การจัดประชุมครั้งที่ 2 ติเ                                        | าตามผลการดำเนินงาน                                            |                                | เชิงปริมาณ                    | 1,830.00                      | ราย                   |   |                |                |                  |    |
| การจัดประชุมครั้งที่ 3 สร<br>แผนระยะต่อไป                         | ปผลการดำเนินงาน/ปัญหาอุปเ                                     | สรรค/กำหนด                     | เชิงปริมาณ                    | 1,830.00                      | ราย                   |   |                |                |                  |    |
| แนะนำ ส่งเสริม บูรณาก<br>ดิดตามการส่งเสริมและท่<br>คทช.           | เรร่วมกันระหว่างหน่วยงานที่เกี่ย<br>(ฒนาอาชีพภายใต้โครงการ คง | ยวข้อง และ<br>กช. จำนวนพื้นที่ | เชิงปริมาณ                    | 166.00                        | พื้นที                |   |                |                |                  |    |
| แนะนำ ส่งเสริม บูรณากา<br>ดิดตามการส่งเสริมและท่<br>ที่ปฏิบัติงาน | เรร่วมกันระหว่างหน่วยงานที่เกี่ย<br>(ฒนาอาชีพภายใต้โครงการ คท | ยวข้อง และ<br>กช. จำนวนครั้ง   | เชิงปริมาณ                    | 1,660.00                      | ครั้ง                 |   |                |                |                  |    |
|                                                                   |                                                               |                                |                               |                               |                       | - |                |                |                  |    |
| งบประมาณ                                                          |                                                               |                                |                               |                               |                       |   |                |                |                  |    |
| ประเภทงบ                                                          | งบประมาณ                                                      |                                |                               |                               |                       |   |                |                |                  |    |
| งบบุคลากร                                                         | 0.00                                                          | บาท                            |                               |                               |                       |   |                |                |                  |    |
| งบด่าเนินงาน                                                      | 1,923,100.00                                                  | บาท                            |                               |                               |                       |   |                |                |                  |    |
| งบลงทุน                                                           | 0.00                                                          | บาท                            |                               |                               |                       |   |                |                |                  |    |
| งบเงินอุดหนุน                                                     | 0.00                                                          | บาท                            |                               |                               |                       |   |                |                |                  |    |
| งบรายจ่ายอื่น                                                     | 0.00                                                          | บาท                            |                               |                               |                       |   |                |                |                  |    |
| งบกลาง                                                            | 0.00                                                          | บาท                            |                               |                               |                       |   |                |                |                  |    |
| งบประมาณทั้งหมด                                                   | 1,923,100.00 1                                                | иги                            |                               |                               |                       |   |                |                |                  |    |
| รูปแบบในการวางแผน                                                 | ใช้จ่าย : รายเดือน                                            |                                |                               |                               |                       |   |                |                |                  |    |

รูปที่ 11 แสดงหน้าจอข้อมูลทั่วไปของกิจกรรม

## บทที่ 3 รายงานความก้าวหน้า

## 3.1 รายงานผลงาน/โครงการ/กิจกรรม

#### 3.1.1 การบริหารปัจจัยเสี่ยง งาน/ โครงการ/ กิจกรรม

#### 1. คลิกเมนู **รายงานความก้าวหน้า >> รายงานผลงาน/ โครงการ/ กิจกรรม** ดังรูป

|              | ระบบบริห<br>กรมส่งเสรี                                                                                                    | ารจัดก<br>รัมสหก                          | าารโครงเ<br>ารณ์                                                                                                    | าาร            |                               |                                 |                                  |                          | ปังบประ<br>สวัสดี : ศ<br>สหกรณ์ส<br>หน้าหลัก | รมาณ : 2565<br>จุณผู้รายงานจังห<br>จังหวัดจันทบุรี<br>า   แก้ไขข้อมูลส่ว | วัด ( ผู้ใช้ทั่วไป ) สำนักงาน<br>นดัว   ออกจากระบบ |
|--------------|----------------------------------------------------------------------------------------------------|-------------------------------------------|----------------------------------------------------------------------------------------------------|----------------|-------------------------------|---------------------------------|----------------------------------|--------------------------|----------------------------------------------|--------------------------------------------------------------------------|----------------------------------------------------|
| บริห         | ารงานโครงการ                                                                                                    | รายงานค                                   | วามก้าวหน้า                                                                                                    | รายงาน (1)     |                               | รายงาน (2)                      |                                  |                          |                                              |                                                                          |                                                    |
| ຼີຫຼາ        | งแผนงาน/โครงก                                                                                                    | รายงาท<br>1 กิจกรร<br>งาน/โค<br>เกี่ยวข้อ | นผลงาน/โครงกา<br>ม<br>ทรงการ/กิจกรรม<br>อง                                                                                                    | าร∕<br>/ที่คุณ | 1 และผล                       | <mark>ลการดำเนิ</mark><br>พบทั้ | <b>นงานของส</b><br>ั้งหมด 1 กิจก | <b>สหกรณ์/ก</b> ร<br>รรม | ลุ่มเกษตรก                                   | กร ทดสอบ                                                                 |                                                    |
| ลำดับ<br>ที่ | กิจกรรม                                                                                                    |                                           | หน่วยงานผู้ด่                                                                                                    | ำเนินการ       | ระหว่างวันที่                 | จำนวน<br>กิจกรรม<br>ย่อย        | งบ<br>ประมาณ                     | วางแผน<br>แล้ว           | แผนงานที่                                    |                                                                          |                                                    |
| 1            | <ol> <li>การปิดบัญชีของสหกรณ์ที่มี<br/>วันสิ้นปีทางบัญชีเดือน ก.ย. 64<br/>- ส.ค. 65 [จัดทำงบการเงิน<br/>เสร็จ และส่งหนังสือพร้อมเข้า<br/>รับการตรวจให้ผู้สอบบัญชี<br/>แล้ว]</li> </ol> |                                           | 35 หน่วยงาน<br>• สำนักจัดตั้งและส่งเสริม<br>สหกรณ์<br>• กองพัฒนาสหกรณ์ภาค<br>การเกษตรและกลุ่มเกษตรกร<br>• สำนักพัฒนาและถ่ายทอด<br>เทคโนโลยีการสหกรณ์<br>• ฝ่ายบริหารทั่วไป<br>• กลุ่มแผนพัฒนาการถ่ายทอด<br>เทคโนโลยีการสหกรณ์ |                | 01/10/2564<br>-<br>30/09/2565 | -                               | 100,000                          | 0                        | 1                                            |                                                                          |                                                    |

รูปที่ 12 แสดงหน้าหลักระบบบริหารจัดการและติดตามผลโครงการ

## 3.1.1.1 การเรียกดูปัจจัยเสี่ยง

- ระบบแสดงหน้าจอรายงานผลงาน/โครงการดังรูป กรอกชื่อชื่อโครงการที่ต้องการ จากนั้นคลิกปุ่ม 🖾 ค้นหา
- 2. ระบบจะแสดงชื่อโครงการที่ค้นหาจากนั้นคลิกที่ปุ่ม 🧭 รายชื่อของโครงการที่ต้องการ

| 🗎 รายงานผลงาน/โครง                                                                                   | การ                           |         |                    |           |                        |                 |        |                                                            |
|----------------------------------------------------------------------------------------------------|-------------------------------|---------|--------------------|-----------|------------------------|-----------------|--------|------------------------------------------------------------|
| กระดานข้อความส่วน<br>กลาง                                                                            |                               |         |                    | พบทั้     | ั้งหมด <b>9</b> งาน/โค | ารงการ          |        |                                                            |
| งาน/โครงการ                                                                                          | ระหว่างวันที่                 | จำนวน   | ความคืบหน้า        | 1         | บประมาณ                |                 | แผน    |                                                            |
|                                                                                                    |                               | กิจกรรม | ในการดำเนิน<br>งาน | ทั้งหมด   | ผลการเบิก<br>จ่าย      | % ทั้งปี        | งานที่ |                                                            |
| <ol> <li>แบบ 1 ผลแนะนำส่งเสริม<br/>และผลการดำเนินงานของ<br/>สหกรณ์/กลุ่มเกษตรกร</li> </ol>           | 01/10/2563<br>-<br>30/09/2564 | 9       | <b>5</b> 7.82%     | 3,300,700 | 1,980,527              | <u>)</u><br>60% | 2      |                                                            |
| 2. โครงการนำลูกหลาน<br>เกษตรกรกลับบ้าน สานต่อ<br>อาชีพการเกษตร [กลุ่มเป้า<br>หมายตามแผนปฏิบัติงานฯ ] | 01/10/2563<br>-<br>30/09/2564 | 7       | <b>5</b> 0.00%     | 4,200     | 1,050                  | <b>)</b><br>25% | 5      | ∲ ≅ -= \$*<br><i>i</i> iiiiiiiiiiiiiiiiiiiiiiiiiiiiiiiiiii |

รูปที่ 13 แสดงหน้าจอรายงานผลงาน/ โครงการ

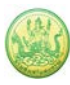

#### 3. ระบบจะแสดงหน้าจอปัจจัยเสี่ยงดังรูป

| ปัจจัยเสี่ยง                          | รายงานความคืบหน้า               |                                         |
|---------------------------------------|---------------------------------|-----------------------------------------|
| ปัจจัยเสี่ยง<br>โครงการนำลูกหลานเกษตร | กรกลับบ้าน สานต่ออาชีพการ       | เกษตร [กลุ่มเป้าหมายตามแผนปฏิบัติงานฯ ] |
| ปัจจัยที่ 1                           | อง: ทดสอบ                       |                                         |
| ความร้ายเ                             | แรง: กลาง                       |                                         |
| วงรอบในการรายง                        | าน: รายไตรมาส                   | 3                                       |
| สถานะปัจจุ                            | บัน : ปิด - ไม่มีความเสี่ยงแล้ว |                                         |
|                                       |                                 |                                         |

รูปที่ 14 แสดงหน้าจอปัจจัยเสี่ยงงาน/ โครงการ

#### 3.1.1.2 การรายงานความคืบหน้าในการจัดการปัจจัยเสี่ยง

- ระบบแสดงหน้าจอรายงานผลงาน/โครงการดังรูป กรอกชื่อชื่อโครงการที่ต้องการ จากนั้นคลิกปุ่ม ค้นหา
- 2. ระบบจะแสดงชื่อโครงการที่ค้นหาจากนั้นคลิกที่ปุ่ม 龙 รายชื่อของโครงการที่ต้องการ

| 🗊 รายงานผลงาน/โครงก                                                                                                    | า <b>าร</b>                   |         |                    |           |                        |                 |        |                |
|----------------------------------------------------------------------------------------------------|-------------------------------|---------|--------------------|-----------|------------------------|-----------------|--------|----------------|
| กระดานข้อความส่วน<br>กลาง                                                                                                   |                               |         |                    | พบที่     | ั้งหมด <b>9</b> งาน/โค | ารงการ          |        |                |
| งาน/โครงการ                                                                                                    | ระหว่างวันที่                 | จำนวน   | ความคืบหน้า        | 4         | บประมาณ                |                 | แผน    |                |
|                                                                                                    |                               | กิจกรรม | ในการดำเนิน<br>งาน | ทั้งหมด   | ผลการเบิก<br>จ่าย      | % ทั้งปี        | งานที่ |                |
| 1. แบบ 1 ผลแนะนำส่งเสริม<br>และผลการดำเนินงานของ<br>สหกรณ์/กลุ่มเกษตรกร                                                     | 01/10/2563<br>-<br>30/09/2564 | 9       | <b>6</b><br>57.82% | 3,300,700 | 1,980,527              | <u>)</u><br>60% | 2      |                |
| <ol> <li>2. โครงการนำลูกหลาน<br/>เกษตรกรกลับบ้าน สานต่อ<br/>อาชีพการเกษตร [กลุ่มเป้า<br/>หมายตามแผนปฏิบัติงานฯ ]</li> </ol> | 01/10/2563<br>-<br>30/09/2564 | 7       | <b>5</b> 0.00%     | 4,200     | 1,050                  | <b>0</b><br>25% | 5      | 🥠 🗠 👘<br>🦂 🍕 🗐 |

รูปที่ 15 แสดงหน้าจอรายงานผลงาน/ โครงการ

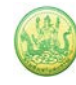

3. ระบบจะแสดงหน้าจอปัจจัยเสี่ยงดังรูปคลิกที่แท็บ **รายงานความคืบหน้า** 

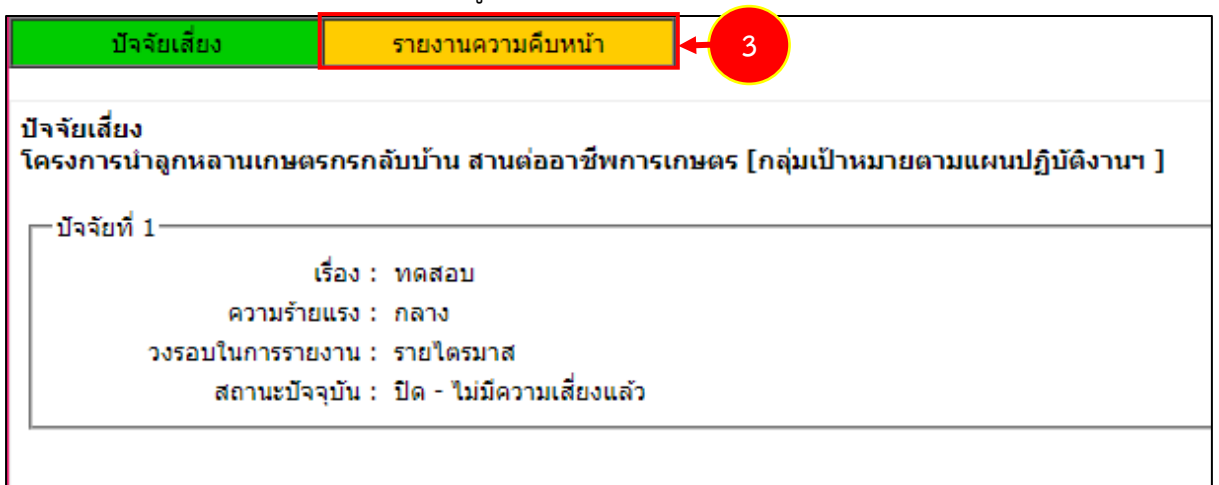

- รูปที่ 16 แสดงหน้าจอปัจจัยเสี่ยงงาน/ โครงการ

| ปัจจัยเสี่ยง                       | รายงานความคืบหน้า                   |                                              |                         |
|------------------------------------|-------------------------------------|----------------------------------------------|-------------------------|
| รายงานความคืบหน้าใน                | การจัดการปัจจัยเสี่ยง : โครงกา      | ารนำลูกหลานเกษตรกรกลับบ้าน สานต่ออาชีพการเกษ | ⊧ดร [กลุ่มเป้าหมายตามแผ |
| วันที่เริ่มต้น-สินสุดโครง <i>เ</i> | 01/10/2563 - 30/09/2564 <b>דרו:</b> | 4                                            |                         |
|                                    | ปัจจัยเสี่ยง รายเดือน               | ปัจจัยเสีย                                   | เง รายไตรมาส            |
| เดือน /                            | ปี รายงานผล                         | ไตรมาสที                                     | รายงานผล                |
| ต.ค. 6                             | 3                                   | 1                                            |                         |
| พ.ย. 6                             | 3                                   | 2                                            |                         |
| ธ.ค. 6                             | 3 🗖                                 | 3                                            |                         |
| ม.ค. 6                             | 4                                   | 4                                            |                         |
| ก.พ. 6                             | 4                                   | 4                                            |                         |
| มี.ค. 6                            | 4                                   |                                              |                         |
| ເມ.ຍ. 6                            | i4 🕅                                |                                              |                         |
| พ.ค. 6                             | 4                                   |                                              |                         |
| มิ.ย. 6                            | 4                                   |                                              |                         |
| ก.ค. 6                             | 4                                   |                                              |                         |
| ส.ค. 6                             | 4                                   |                                              |                         |
| ก.ย. 6                             | 4                                   |                                              |                         |

#### รูปที่ 17 แสดงหน้าจอรายงานความคืบหน้าในการจัดการปัจจัยเสี่ยง

 ระบบจะแสดงหน้าจอรายงานความคืบหน้าในการจัดการปัจจัยเสี่ยงดังรูป กรอกรายงานผลการจัดการ ปัจจัยเสี่ยง, เลือกความร้ายแรง ณ ปัจจุบัน แล้วคลิกปุ่ม บันทึก

| ปัจจัยเสี่ยง                                       | รายงานความคืบหน้า                                     |                          |
|----------------------------------------------------|-------------------------------------------------------|--------------------------|
| รายงานความคืบหน้า ใเ                               | เการจัดการปัจจัยเสี่ยง ประ                            | เจ้าเดือน พฤศจิกายน 2563 |
| งาน/โครงการ : โครงการทด<br>หน่วยงานที่ทำการรายงานผ | าสอบโครงการเลื่อมปี<br>งล : สำนักงานสหกรณ์จังหวัดมุกด | าหาร                     |
| บัจจัยที่ 1                                        |                                                       |                          |
|                                                    | เรื่อง: ทดสอบ                                         |                          |
| ความรั                                             | ายแรง: กลาง                                           |                          |
| รายงานผลการ                                        | จัดการ :                                              |                          |
| ความร้ายแรง ณ เ                                    | ปัจจุบัน: ด่ำ                                         | v                        |
| บันทึก 🗲 5                                         |                                                       |                          |

รูปที่ 18 แสดงหน้าจอรายงานความคืบหน้าในการจัดการปัจจัยเสี่ยง

#### 3.1.2 กระดานข้อความ

- ระบบแสดงหน้าจอรายงานผลงาน/โครงการดังรูป กรอกชื่อชื่อโครงการที่ต้องการ จากนั้นคลิกปุ่ม 🖾 ค้นหา
- 2. ระบบจะแสดงชื่อโครงการที่ค้นหา กรณีที่ต้องการส่งข้อความติดตาม งาน/ โครงการ/ กิจกรรม ให้คลิกปุ่ม

🞯 ตามรายชื่อโครงการที่ต้องการ หากต้องการส่งข้อความส่วนกลาง ให้คลิกที่ กระดานข้อความ

ส่วนกลาง

| 🗐 รายงานผลงาน/โครงเ                                                                                  | าาร                           |         |                    |           |                         |                 |        |  |
|----------------------------------------------------------------------------------------------------|-------------------------------|---------|--------------------|-----------|-------------------------|-----------------|--------|--|
| กระดานข้อความส่วน<br>กลาง                                                                            | 2                             |         |                    | พบทั้     | ้เ้งหมด <b>9</b> งาน∕โศ | ารงการ          |        |  |
| งาน/โครงการ                                                                                          | ระหว่างวันที่                 | จำนวน   | ความคืบหน้า        | ব         | บประมาณ                 |                 | แผน    |  |
|                                                                                                    |                               | กิจกรรม | ในการดำเนิน<br>งาน | ทั้งหมด   | ผลการเบิก<br>จ่าย       | % ทั้งปี        | งานที่ |  |
| <ol> <li>แบบ 1 ผลแนะนำส่งเสริม<br/>และผลการดำเนินงานของ<br/>สหกรณ์/กลุ่มเกษตรกร</li> </ol>           | 01/10/2563<br>-<br>30/09/2564 | 9       | <b>5</b> 7.82%     | 3,300,700 | 1,980,527               | <u>)</u><br>60% | 2      |  |
| 2. โครงการนำลูกหลาน<br>เกษตรกรกลับบ้าน สานต่อ<br>อาซีพการเกษตร [กลุ่มเป้า<br>หมายตามแผนปฏิบัติงานฯ ] | 01/10/2563<br>-<br>30/09/2564 | 7       | <b>6</b> 50.00%    | 4,200     | 1,050                   | <b>)</b><br>25% | 5      |  |

รูปที่ 19 แสดงหน้าจอรายงานผลงาน/ โครงการ

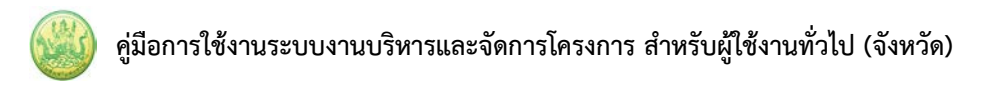

#### 3. ระบบจะแสดงหน้าจอกระดานข้อความส่วนกลาง คลิกปุ่ม **ส่งข้อความติดตาม**

รูปที่ 20 แสดงหน้าจอกระดานข้อความส่วนกลาง

#### กรอกรายละเอียดการส่งข้อความติดตามลงไป แล้วคลิกปุ่ม บันทึก

| หัวข้อ :     |                 |
|--------------|-----------------|
| รายละเอียด : |                 |
|              |                 |
|              |                 |
|              |                 |
|              |                 |
|              |                 |
| แนบไฟล :     |                 |
| ส่งให้ :     | 🤍 เลือกหน่วยงาน |
|              | บันทึก <т 4     |

#### รูปที่ 21 แสดงหน้าจอส่งข้อความติดตาม

- ระบบแสดงหน้าจอรายงานผลงาน/โครงการดังรูป กรอกชื่อชื่อโครงการที่ต้องการ จากนั้นคลิกปุ่ม 🖾 ค้นหา
- 2. ระบบจะแสดงชื่อโครงการที่ค้นหาจากนั้นคลิกที่ปุ่ม 믁 ตามรายชื่อโครงการที่ต้องการ

| 📋 รายงานผลงาน/โครงเ                                                                                                    | าาร                           |         |                    |           |                        |                 |        |  |
|----------------------------------------------------------------------------------------------------|-------------------------------|---------|--------------------|-----------|------------------------|-----------------|--------|--|
| กระดานข้อความส่วน<br>กลาง                                                                                                   |                               |         |                    | พบทั้     | ั้งหมด <b>9</b> งาน/โค | ารงการ          |        |  |
| งาน/โครงการ                                                                                                    | ระหว่างวันที่ จำนวน ความ      |         | ความคืบหน้า        | 4         | บประมาณ                |                 | แผน    |  |
|                                                                                                    |                               | กิจกรรม | ในการดำเนิน<br>งาน | ทั้งหมด   | ผลการเบิก<br>จ่าย      | % ทั้งปี        | งานที่ |  |
| 1. แบบ 1 ผลแนะนำส่งเสริม<br>และผลการดำเนินงานของ<br>สหกรณ์/กลุ่มเกษตรกร                                                     | 01/10/2563<br>-<br>30/09/2564 | 9       | <b>6</b><br>57.82% | 3,300,700 | 1,980,527              | <u>)</u><br>60% | 2      |  |
| <ol> <li>2. โครงการนำลูกหลาน<br/>เกษตรกรกลับบ้าน สานต่อ<br/>อาชีพการเกษตร [กลุ่มเป้า<br/>หมายตามแผนปฏิบัติงานฯ ]</li> </ol> | 01/10/2563<br>-<br>30/09/2564 | 7       | <b>5</b> 0.00%     | 4,200     | 1,050                  | <b>)</b><br>25% | 5      |  |

รูปที่ 22 แสดงหน้าจอรายงานผลงาน/ โครงการ

 ระบบจะแสดงหน้าจอรายงานผลการดำเนินงานตามตัวชี้วัดดังรูป คลิกปุ่ม initial เพื่อรายงานผลการ ดำเนินงานตามตัวชี้วัด/ งาน/ กิจกรรม รายเดือน หรือรายไตรมาส

| โครงการทดสอบโครง                                        | การเลื่อมปี                                                                                                    |  |  |  |  |  |  |  |  |  |  |  |  |  |
|---------------------------------------------------------|----------------------------------------------------------------------------------------------------|--|--|--|--|--|--|--|--|--|--|--|--|--|
| วันที่เริ่มต้น-สิ้นสุดโครงการ : 01/10/2563 - 31/01/2565 |                                                                                                    |  |  |  |  |  |  |  |  |  |  |  |  |  |
| ตัวชี้วัด/งาน/กิจกรรม รายเดือน                          |                                                                                                    |  |  |  |  |  |  |  |  |  |  |  |  |  |
| รายงานผล                                                | หมายเหตุ                                                                                                    |  |  |  |  |  |  |  |  |  |  |  |  |  |
|                                                         | ขณะนี้เลยกำหนดส่ง<br>รายงานแล้ว                                                                                                    |  |  |  |  |  |  |  |  |  |  |  |  |  |
|                                                         | ขณะนี้เลยกำหนดส่ง<br>รายงานแล้ว                                                                                                    |  |  |  |  |  |  |  |  |  |  |  |  |  |
|                                                         | ขณะนี้เลยกำหนดส่ง<br>รายงานแล้ว                                                                                                    |  |  |  |  |  |  |  |  |  |  |  |  |  |
|                                                         | ขณะนี้เลยกำหนดส่ง<br>รายงานแล้ว                                                                                                    |  |  |  |  |  |  |  |  |  |  |  |  |  |
|                                                         | ขณะนี้เลยกำหนดส่ง<br>รายงานแล้ว                                                                                                    |  |  |  |  |  |  |  |  |  |  |  |  |  |
|                                                         | ขณะนี้เลยกำหนดส่ง<br>รายงานแล้ว                                                                                                    |  |  |  |  |  |  |  |  |  |  |  |  |  |
|                                                         | ขณะนี้เลยกำหนดส่ง<br>รายงานแล้ว                                                                                                    |  |  |  |  |  |  |  |  |  |  |  |  |  |
|                                                         | ขณะนี้เลยกำหนดส่ง<br>รายงานแล้ว                                                                                                    |  |  |  |  |  |  |  |  |  |  |  |  |  |
|                                                         | รายงานได้ภายในวันที่<br>30 มิ.ย. 2564                                                                                                    |  |  |  |  |  |  |  |  |  |  |  |  |  |
| 🔎 🕅                                                     | ยังไม่ถึงกำหนดส่งรายงาน                                                                                                    |  |  |  |  |  |  |  |  |  |  |  |  |  |
| <i>&gt;</i> 🕅                                           | ยังไม่ถึงกำหนดส่งรายงาน                                                                                                    |  |  |  |  |  |  |  |  |  |  |  |  |  |
|                                                         | ยังไม่ถึงกำหนดส่งรายงาน                                                                                                    |  |  |  |  |  |  |  |  |  |  |  |  |  |
|                                                         | <ul> <li>โครงการทดสอบโครง</li> <li>63 - 31/01/2565</li> <li>ตัวซี้วัด/งาน/กิจกระ</li> <li>รายงานผล</li> <li>() โป</li> <li>() โป</li> <li>() โ</li> <li>() โ</li> <li>() โ</li> <li>() โ</li> <li>() โ</li> <li>() โ</li> <li>() โ</li> <li>() โ</li> <li>() โ</li> <li>() โ</li> &lt;</ul> |  |  |  |  |  |  |  |  |  |  |  |  |  |

รูปที่ 23 แสดงหน้าจอรายงานผลการดำเนินงานตามตัวชี้วัด

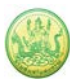

## 4. กรอกข้อมูลผลการดำเนินงานตามตัวชี้วัดลงไป แล้วคลิกปุ่ม **บันทึก**

|                                                                                                    | 1: 1010-2                                                                                                    | านบรณาง                                                                                                    | ประจ<br>การรักก                                                                                                    | เาปิงบร<br>ารมัญหา                                                                                                    | ประมาณ<br>เพิ่สมห่วง     | แพ.ศ.<br>กัน                                                                                 | 2561                           | (ແນນ                  | รายงาเ                  | เ <u>รายเดือน</u> ดา:      | มค่าอธิบ               | ายทึกเ                 | องแผน            | งานแจ้ง )         |
|----------------------------------------------------------------------------------------------------|----------------------------------------------------------------------------------------------------|----------------------------------------------------------------------------------------------------|----------------------------------------------------------------------------------------------------|----------------------------------------------------------------------------------------------------|--------------------------|----------------------------------------------------------------------------------------------|--------------------------------|-----------------------|-------------------------|----------------------------|------------------------|------------------------|------------------|-------------------|
| เป้าหมา<br>ร                                                                                                    | มการให่                                                                                                    | ับริการม                                                                                                    | เน่วยงา                                                                                                    | u:                                                                                                    |                          |                                                                                              |                                |                       |                         |                            |                        |                        |                  |                   |
| <b>โครงกา</b><br>ใจระบว่า                                                                                                    | s: test                                                                                                    | ระบบ                                                                                                    | tu orol X                                                                                                    | w če o v                                                                                                    |                          |                                                                                              |                                |                       |                         |                            |                        |                        |                  |                   |
| ประจำเด                                                                                                    | อน มิถ                                                                                                    | นายน 2                                                                                                    | 2561                                                                                                    | 19 20 1 H                                                                                                    | herrie .                 |                                                                                              |                                |                       |                         |                            |                        |                        |                  |                   |
| หน่วยงา<br>กำหนดเ                                                                                                    | นพี่หำก <sup>.</sup><br>เงรายงา                                                                                                    | ารรายงา<br>เนกามใน                                                                                                    | านผล :<br>มวันที่ :                                                                                                    | ส่านักงา<br>28 มิ.ม                                                                                                    | มสมกรถ<br>. 2561         | ส์จังหวัด                                                                                    | ທາຜູຈນ                         | ų₹                    |                         |                            |                        |                        |                  |                   |
|                                                                                                    |                                                                                                    |                                                                                                    |                                                                                                    |                                                                                                    |                          |                                                                                              |                                |                       |                         |                            |                        |                        |                  |                   |
| <u>ด้วขี้ว่</u>                                                                                                    | ้ดงาเ                                                                                                    | ł                                                                                                    |                                                                                                    |                                                                                                    |                          |                                                                                              |                                |                       |                         |                            |                        |                        |                  |                   |
| ผลการเ                                                                                                    | ่าเนินงา                                                                                                    | เนโครงก                                                                                                    | ins : te:                                                                                                    | st ระบบ                                                                                                    |                          |                                                                                              |                                |                       |                         |                            |                        |                        |                  |                   |
| _1. te                                                                                                    | st ดัวยี่ว่<br>เป้าหมาย                                                                                                    | ía7 ค≹้ง<br>:=0                                                                                                    | J                                                                                                    |                                                                                                    |                          |                                                                                              |                                |                       |                         |                            |                        |                        |                  |                   |
|                                                                                                    |                                                                                                    |                                                                                                    |                                                                                                    |                                                                                                    |                          |                                                                                              | 4.0                            |                       |                         |                            |                        |                        |                  |                   |
| หม่า                                                                                                    | u                                                                                                    | 60                                                                                                    | 60                                                                                                    | 60<br>0                                                                                                    | 61                       | 61<br>^                                                                                      | 61<br>0                        | 61                    | 61                      | ກ.ຍ. 61                    | 61                     | 61                     | 61               | สะสม              |
| ครั                                                                                                    | , เผน                                                                                                    | 0                                                                                                    | 0                                                                                                    | 0                                                                                                    | 0                        | 0                                                                                            | 0                              | 0                     | 0                       | 0                          | ] 0                    | 0                      | 0                | 0                 |
|                                                                                                    |                                                                                                    |                                                                                                    |                                                                                                    |                                                                                                    |                          |                                                                                              |                                |                       |                         |                            |                        |                        |                  |                   |
| •                                                                                                    |                                                                                                    |                                                                                                    |                                                                                                    |                                                                                                    |                          |                                                                                              |                                |                       |                         |                            |                        |                        |                  |                   |
| <u>กจกร</u><br>1                                                                                                    | <u>เรมงา</u>                                                                                                    | <u>u</u>                                                                                                    |                                                                                                    |                                                                                                    |                          |                                                                                              |                                |                       |                         |                            |                        |                        |                  |                   |
| T. Hall                                                                                                    |                                                                                                    |                                                                                                    | 1998                                                                                                    | cest1                                                                                                    |                          |                                                                                              |                                |                       |                         |                            |                        |                        |                  |                   |
| 1.1.                                                                                                    | ทดสอบ<br>เป้าหมาย                                                                                                    | 8 คน<br>; = 8                                                                                                    |                                                                                                    |                                                                                                    |                          |                                                                                              |                                |                       |                         |                            |                        |                        |                  |                   |
| min                                                                                                    | 8                                                                                                    | a.a.                                                                                                    | N.U.                                                                                                    | 5.A.                                                                                                    | ม.ค.                     | n.n.                                                                                         | มี.ค.                          | ы.u.                  | พ.ต.                    | ń.u. 61                    | n.e.                   | ส.ค.                   | n.u.             | สะสม              |
|                                                                                                    | แผน                                                                                                    | 0                                                                                                    | 0                                                                                                    | 00                                                                                                    | 0                        | 61<br>0                                                                                      | 61<br>0                        | 0                     | 01<br>2                 | 2                          | <b>61</b><br>2         | 61<br>2                | 01<br>0          | 8                 |
|                                                                                                    | ผล                                                                                                    | 0                                                                                                    | 0                                                                                                    | 0                                                                                                    | 0                        | 0                                                                                            | 0                              | 0                     | 2                       | 0                          | ] 0                    | 0                      | 0                | 2                 |
| 1.2.                                                                                                    | หาข่าวไ<br>เป็าหารร                                                                                                    | ด้ 5 ช่าว<br>เ= 5 / -                                                                                                    | ขัดขึ้งมังสำ                                                                                                    | 1122-11-1                                                                                                    |                          | ป็นให้จ                                                                                      | 14 200                         | 206.92                | 11 ត )                  |                            |                        |                        |                  |                   |
|                                                                                                    |                                                                                                    |                                                                                                    |                                                                                                    |                                                                                                    |                          |                                                                                              | auris                          |                       |                         |                            |                        | 4                      |                  |                   |
| หม่า                                                                                                    | u                                                                                                    | 60                                                                                                    | 60                                                                                                    | 5.A.<br>60                                                                                                    | 61<br>0                  | 61<br>0                                                                                      | ม.ค.<br>61                     | 61                    | 61                      | ກ.ຍ. 61                    | 61                     | a.a.<br>61             | 61               | สะสม              |
| τir                                                                                                    | . พล                                                                                                    | 0                                                                                                    | 0                                                                                                    | 0                                                                                                    | 0                        | 0                                                                                            | 0                              | 0                     | 2                       | 1                          | ] 0                    | 0                      | 0                | 2                 |
| 1.3                                                                                                    | DEONE                                                                                                    | 10.00 ¢                                                                                                    | 220                                                                                                    |                                                                                                    |                          |                                                                                              |                                |                       |                         |                            |                        |                        |                  |                   |
| ได้ค่า                                                                                                    | เป้าหมาย                                                                                                    | = 10.0                                                                                                    | 0 ( sia                                                                                                    | นี่บังดับว                                                                                                    | กงแผน                    | หากไ                                                                                         | ม่ได้วาง                       | acinton               | ผลไม่ได่                | )                          |                        |                        |                  |                   |
| หน่ว                                                                                                    | u                                                                                                    | ຄ.ຄ.<br>60                                                                                                    | ท.ย.<br>60                                                                                                    | ร.ค.<br>60                                                                                                    | ม.ค.<br>61               | ก.พ.<br>61                                                                                   | มี.ค.<br>61                    | ыл.ш.<br>61           | พ.ค.<br>61              | ສໍ.ບ. 61                   | n.e.<br>61             | ส.ค.<br>61             | ດ.ຍ.<br>61       | สะสม              |
| 90                                                                                                    | ก                                                                                                    | 0.00                                                                                                    | 0.00                                                                                                    | 0.00                                                                                                    | 0.00                     | 0.00                                                                                         | 0.00                           | 0.00                  | 2.00                    | 2.00                       | 2.00                   | 2.00                   | 2.00             | 10.00             |
|                                                                                                    | 148                                                                                                    | 0.00                                                                                                    | 0.00                                                                                                    | 0.00                                                                                                    | 0.00                     | 0.00                                                                                         | 0.00                           | 0.00                  | 2.00                    | 0.00                       | ] 0.00                 | 0.00                   | 0.00             | 2.00              |
|                                                                                                    |                                                                                                    |                                                                                                    |                                                                                                    |                                                                                                    |                          |                                                                                              |                                |                       |                         |                            |                        |                        |                  |                   |
| <u>กิจกร</u>                                                                                                    | รมงา                                                                                                    | ы                                                                                                    |                                                                                                    |                                                                                                    |                          |                                                                                              |                                |                       |                         |                            |                        |                        |                  |                   |
| 2. Nan                                                                                                    | ารดำเนิน                                                                                                    | เงานกิจเ                                                                                                    | N95N : I                                                                                                    | test 3                                                                                                    |                          |                                                                                              |                                |                       |                         |                            |                        |                        |                  |                   |
|                                                                                                    |                                                                                                    |                                                                                                    |                                                                                                    |                                                                                                    |                          |                                                                                              |                                |                       |                         |                            |                        |                        |                  |                   |
|                                                                                                    |                                                                                                    | u                                                                                                    |                                                                                                    |                                                                                                    |                          |                                                                                              |                                |                       |                         |                            |                        |                        |                  |                   |
| <u>กิจก</u> ร                                                                                                    | รมงา                                                                                                    |                                                                                                    | កទទារ : ដ                                                                                                    | test rin                                                                                                    | าามปลาย                  | มเปิด ช่                                                                                     | a 2                            |                       |                         |                            |                        |                        |                  |                   |
| <u>กิจกา</u><br>3. ผลก                                                                                                    | <b>รรมงา</b><br>กรดำเนิน                                                                                                    | เงานกิจเ                                                                                                    |                                                                                                    |                                                                                                    |                          |                                                                                              |                                |                       |                         |                            |                        |                        |                  |                   |
| <u>กิจกร</u><br>3. ผลกร<br><br>ได้ต่า                                                                                                    | รรมงา<br>กรดำเนิน<br>ปรีมาณ<br>เป้าหมาย                                                                                                    | เงานกิจะ<br>6 ครั้ง<br>⊨= 0                                                                                                    |                                                                                                    |                                                                                                    |                          |                                                                                              |                                |                       |                         |                            |                        |                        |                  |                   |
| <u>กิจกร</u><br>3. ผลก<br>3.1.<br>โด้คา                                                                                                    | รรมงา<br>กรดำเนิน<br>ปริมาณ<br>เป้าหมาย                                                                                                    | มงานกิจเ<br>6 ครั้ง<br>; = 0<br>ค.ศ.                                                                                                    | W.U.                                                                                                    | s.n.                                                                                                    | ม.ค.                     | n.n.                                                                                         | มี.ค.                          | 134.12.               | พ.ค.                    | 0 - 51                     | n.e.                   | ส.ค.                   | n.u.             | d. d              |
| <u>กิจกร</u><br>3. ผลก<br>- 3.1.<br>ได้คา<br>- มน่า                                                                                                    | <u>เรมงา</u><br>กรดำเนิง<br>ปริมาณ<br>เป้าหมาย<br>ย<br>แผน                                                                                                    | งานกิจ<br>6 ครั้ง<br>1 = 0<br>ค.ศ.<br>60<br>0                                                                                                    | и.ц.<br>60<br>0                                                                                                    | ร.ค.<br>60<br>0                                                                                                    | и.я.<br>61<br>0          | ก.พ.<br>61<br>0                                                                              | มี.ค.<br>61<br>0               | 61<br>0               | พ.ค.<br>61<br>0         | ม <b>ี.ย. 61</b>           | ก.ต.<br>61<br>0        | a.o.<br>61<br>0        | n.u.<br>61       | สะสม<br>0         |
| <u>กิจกร</u><br>3. ผลก<br>3.1.<br>โด่คา<br>มน่า<br>ครั้                                                                                                    | รรมงา<br>กรดำเนิน<br>ปริมาณ<br>เป้าหมาย<br>ม<br>ม<br>ม<br>ม<br>ม                                                                                                    | 4งามกิจ<br>6 ครั้ง<br>1 = 0<br>60<br>0                                                                                                    | <mark>и.ц.</mark><br>60<br>0                                                                                                    | s.e.<br>60<br>0                                                                                                    | и. <b>п.</b><br>61<br>0  | п.н.<br>61<br>0                                                                              | มี.ค.<br>61<br>0               | 61<br>0<br>0          | и.я.<br>61<br>0         | <u>มี.ย. 61</u><br>0       | п.я.<br>61<br>0<br>] 0 | a.e.<br>61<br>0        | n.u.<br>61<br>0  | สะสม<br>0         |
| <u>กิจกร</u><br>3. ผลกร<br>3.1.<br>โล่คว<br>ผน่ว<br>ครั้                                                                                                    | รรมงา<br>กรดำเนิน<br>ปริมาณ<br>เป้าหมาย<br>ม<br>มู<br>แผน<br>มู<br>มูล<br>มู                                                                                                    | มงานกิจะ<br>6 ครั้ง<br>1 = 0<br>0<br>0<br>0<br>0<br>0<br>0<br>0<br>0<br>0<br>0<br>0<br>0<br>0<br>0<br>0<br>0<br>0<br>0                                                                                                    | พ.ย.<br>60<br>0<br>0                                                                                                    | <b>5.</b> ค.<br>60<br>0                                                                                                    | и.е.<br>61<br>0          | п.н.<br>61<br>0                                                                              | มี.ค.<br>61<br>0               | 0<br>0                | и.е.<br>61<br>0         | ม <b>ิ.ย. 61</b><br>0<br>0 | n.e.<br>61<br>0        | <b>a.e.</b><br>61<br>0 | n.sJ.<br>61<br>0 | สะสม<br>0         |
| <u>กิจกร</u><br>3. ผลก<br>3<br>ได้อา<br>มน่ว<br>ดรั้<br>(มน่ว<br>เสรี                                                                                                    | รรมงา<br>กรดำเนิน<br>ปริมาณ<br>เป้าหมาย<br>ม<br>ม<br>ม<br>ม<br>ม<br>ม<br>ม<br>ม<br>ม<br>ม<br>การเก็ม                                                                                                    | <ul> <li>4งานกิจะ</li> <li>6 ครั้ง</li> <li>7 0</li> <li>60</li> <li>0</li> <li>0</li> <li>0</li> <li>1</li> <li>1</li></ul>                                                                                                    | พ.ย.<br>60<br>0<br>เดิม<br>เลิม                                                                                                    | s.e.<br>60<br>0<br>0                                                                                                    | υ. <b>ຄ</b> .<br>61<br>0 | п.н.<br>61<br>0                                                                              | มี.ค.<br>61<br>0               | 0<br>0                | и.е.<br>61<br>0         | <b>ũ.υ. 61</b><br>0<br>0   | 0<br>0<br>0            | a.e.<br>61<br>0        | n.u.<br>61<br>0  | สะสม<br>0<br>0    |
| <u>กิจกร</u><br>3. ผลกร<br>3.1.<br>ได้อา<br>มน่า<br>ครั้ง<br>ร้                                                                                                    | รรมงา<br>หล่าเนิน<br>ปริมาณ<br>ปริมาณ<br>ปริมาณ<br>ปริมาณ<br>เป็าหมาย<br>เป็าหมาย<br>เป็าหมาย<br>เป็าหมาย<br>เป็าหมาย<br>เป็าหมาย<br>เป็าหมาย<br>เป็าหมาย<br>เป้าหมาย<br>เป้า<br>เป้าหมาย<br>เปลา<br>เป้า<br>เป้า<br>เป้า<br>เป้า<br>เป้า<br>เป้า<br>เป้า<br>เป้ | <ul> <li>4งานกิจะ</li> <li>6 ครั้ง</li> <li>7 = 0</li> <li>60</li> <li>0</li> <li>0</li> <li>0</li> <li>10</li> <li>10<td>พ.ย.<br/>60<br/>0<br/>เดิม<br/>เลิม</td><td>s.e.<br/>60<br/>0</td><td>и.е.<br/>61<br/>0</td><td>ก.พ.<br/>61<br/>0</td><td><b>ม.ค.</b><br/>61<br/>0</td><td>0<br/>0</td><td>и.е.<br/>61<br/>0</td><td>ທີ.ຍ. 61<br/>0<br/>0</td><td>0<br/>0</td><td>a.e.<br/>61<br/>0</td><td>n.ม.<br/>61<br/>0</td><td>สะสม<br/>0<br/>0</td></li></ul>                                                                                                    | พ.ย.<br>60<br>0<br>เดิม<br>เลิม                                                                                                    | s.e.<br>60<br>0                                                                                                    | и.е.<br>61<br>0          | ก.พ.<br>61<br>0                                                                              | <b>ม.ค.</b><br>61<br>0         | 0<br>0                | и.е.<br>61<br>0         | ທີ.ຍ. 61<br>0<br>0         | 0<br>0                 | a.e.<br>61<br>0        | n.ม.<br>61<br>0  | สะสม<br>0<br>0    |
| <u>กิจกา</u><br>3. ผลก<br>3.1.<br>เลือา<br>ครั้งกา<br>test                                                                                                    | รรมงา<br>กรตำเนิน<br>ปริมาณ<br>เป้าหมาย<br>เข<br>เหน่น<br>เหน่น<br>การเกิน                                                                                                    | <ul> <li>4งานกิจะ</li> <li>6 ครั้ง</li> <li>3 = 0</li> <li>60</li> <li>0</li> <li>0</li> <li>0</li> <li>0</li> <li>1</li> <li>1<td>พ.ย.<br/>60<br/>0<br/>เดิม<br/>โลายเปีย</td><td>s.e.<br/>60<br/>0<br/>0</td><td>и.е.<br/>61<br/>0</td><td>п.н.<br/>61<br/>0</td><td>มี.ค.<br/>61<br/>0</td><td>0<br/>0</td><td>и.я.<br/>61<br/>0</td><td><b>ũ.υ. 61</b><br/>0<br/>0</td><td>n.e.<br/>61<br/>0</td><td><b>a.e.</b><br/>61<br/>0</td><td>n.u.<br/>61<br/>0</td><td>गःगः<br/>0<br/>0</td></li></ul>                                                                                                    | พ.ย.<br>60<br>0<br>เดิม<br>โลายเปีย                                                                                                    | s.e.<br>60<br>0<br>0                                                                                                    | и.е.<br>61<br>0          | п.н.<br>61<br>0                                                                              | มี.ค.<br>61<br>0               | 0<br>0                | и.я.<br>61<br>0         | <b>ũ.υ. 61</b><br>0<br>0   | n.e.<br>61<br>0        | <b>a.e.</b><br>61<br>0 | n.u.<br>61<br>0  | गःगः<br>0<br>0    |
| <u>กิจกา</u><br>3. ผลกา<br>3.1.<br>โด่คา<br>ครั้<br>เช่นว่า<br>ครั้                                                                                                    | รรมงา<br>ปรีมาณ<br>ย<br>ย<br>มมปลาย<br>เหม่อาย<br>การเกิม                                                                                                    | มงานกิจะ<br>6 ครั้ง<br>2 = 0<br>0<br>0<br>0<br>0<br>0<br>0<br>0                                                                                                    | พ.ย.<br>60<br>0<br>0<br>เดิม<br>โลามเปิด                                                                                                    | s.e.<br>60<br>0                                                                                                    | н. <b>ค.</b><br>61<br>0  | п.ч.<br>61<br>0                                                                              | <del>ม</del> .ค.<br>61<br>0    | 0<br>0                | и.я.<br>61<br>0         | 0<br>0<br>0                | n.e.<br>61<br>0        | a.e.<br>61<br>0        | n.u.<br>61<br>0  | गःग्रंभ<br>0<br>0 |
| <u>กิจกา</u><br>3. ผลก<br>3.1.<br>โล่คา<br>ครั้งกา<br>test                                                                                                    | รรมงา<br>ปรีมาณ<br>ปรีมาณ<br>ข<br>ข<br>แผน<br>ผ<br>ผ<br>ผ<br>ผ<br>ผ<br>ผ<br>ผ<br>ผ<br>ผ<br>ผ<br>ผ<br>ผ<br>ผ<br>ผ<br>ผ<br>ผ<br>ผ<br>ผ                                                                                                    | เงามกัจะ<br>5 ครั้ง<br>5 = 0<br>(1.6.<br>0<br>0<br>0<br>0<br>0<br>0<br>0<br>0<br>0<br>0<br>0<br>0<br>0<br>0<br>0<br>0<br>0<br>0                                                                                                    | พ.ม.<br>60<br>0<br>0<br>เดิม<br>เลิมเปิ<br>(                                                                                                    | 5.A.<br>60<br>0                                                                                                    | и.е.<br>61<br>0          | 0<br>0                                                                                       | й.я.<br>61<br>0                | 0<br>0                | и.е.<br>61<br>0         | 9.0.61<br>0<br>0           | 0<br>0                 | a.e.<br>61<br>0        | n.s.<br>61<br>0  | สะสม<br>0<br>0    |
| <u>กิจกา</u><br>3. ผลกา<br>3.1.<br>เลือา<br>เสือา<br>เสือา<br>เสือา<br>เสือา<br>เสือา<br>เสือา<br>เสือา<br>เสือา<br>เสือา<br>เสือา<br>เสือา<br>เสือา<br>เสือา<br>เสือา<br>เสือา<br>เสือา<br>เสือา<br>เสือา<br>เสือา<br>เสือา<br>เป็น<br>เ | รรมงา<br>ปรีมาณ<br>ปรีมาณ<br>ปรีมาณา<br>ป<br>ป<br>ม<br>มาน<br>มาน<br>มาน<br>มาน<br>มาน<br>มาน<br>มาน<br>มาน<br>มาน<br>ม                                                                                                    | มงามกัจม<br>6 ครั้ง<br>5 = 0<br>ค.ศ.<br>60<br>0<br>0<br>0<br>1ปิดเพิ่มป<br>คำภามป                                                                                                    | <mark>พ.ม.<br/>60</mark><br>0<br>เดิม<br>เลิมมเปิ<br>:                                                                                                    | s.n.<br>60<br>0<br>0                                                                                                    | н. <b>п.</b><br>61<br>0  | 0<br>0                                                                                       | й.е.<br>61<br>0                | 0<br>0                | и.е.<br>61<br>0         | shu. 61<br>0<br>0          | 0<br>0                 | <b>n.e.</b><br>61<br>0 | n.u.<br>61<br>0  | ятян<br>0<br>0    |
| <u>กิจกา</u><br>3. ผลกา<br>3.1.<br>ไม่คา<br>ค่า<br>เช่า<br>test                                                                                                    | รรมงา<br>เรล่าเป็น<br>เป็นหมาย<br>ม<br>ม<br>ม<br>ม<br>ม<br>ม<br>ม<br>ม<br>ม<br>ม<br>ม<br>ม<br>ม<br>ม<br>ม<br>ม<br>ม<br>ม                                                                                                    | 6 ครั้ง<br>; = 0<br>ค.ศ. 60<br>0<br>0<br>ปีอเพิ่มม<br>ตำกามป                                                                                                    | พ.ย.<br>60<br>0<br>1<br>เดิม<br>มีลายเป็ย                                                                                                    | s.e.<br>60<br>0<br>0                                                                                                    | ы.я.<br>61<br>0          | п.н.<br>61<br>0                                                                              | й.я.<br>61<br>0                | 0<br>0                | <b>vi.e.</b><br>61<br>0 | 3.u. 61<br>0<br>0          | n.e.<br>61<br>0        | <b>i.e.</b><br>61<br>0 | n.s.<br>61<br>0  | алан<br>0<br>0    |
| <u>กิจกา</u><br>3. แลก<br>เสดา<br>เสดา<br>เสดา<br>เสดา<br>เสดา<br>เสดา<br>เสดา<br>เสดา                                                                                                    | รรมงา<br>มริยาณ<br>เข้าหมาย<br>ข<br>ม<br>ม<br>ม<br>ม<br>ม<br>ม<br>ม<br>ม<br>ม<br>ม<br>ม<br>ม<br>ม<br>ม<br>ม<br>ม<br>ม<br>ม                                                                                                    | รงามกัจม<br>6 ครั้ง<br>2 = 0<br>ค.ค.<br>60<br>0<br>0<br>1ปีคเพิ่มป<br>ทั่วชี้รัด<br>17ชี้รัด                                                                                                    | พ.ย.<br>60<br>0<br>เดิม<br>ปลายเปิย<br>                                                                                                    | s.n.<br>60<br>0                                                                                                    | ы.п.<br>61<br>0          | <b>ก.ท.</b><br>61<br>0<br>0                                                                  | я́.е.<br>61<br>0               | us.u.<br>61<br>0<br>0 | <b>v.a.</b><br>61<br>0  | 9.6.61<br>0<br>0           | 0<br>0                 | <b>a.e.</b><br>61<br>0 | n.u.<br>61<br>0  | анам<br>0<br>0    |
| <u>กิจกา</u><br>3. แลก<br>เรียกา<br>เช่ากามป<br>เอกสารน<br>เอกสารน                                                                                                    | รรมงา<br>เรล่าเนิน<br>ปริมาณ<br>เป็นสน<br>ม<br>ม<br>ม<br>ม<br>ม<br>ม<br>ม<br>ม<br>ม<br>ม<br>ม<br>ม<br>ม<br>ม<br>ม<br>ม<br>ม<br>ม                                                                                                    | มงานกิจะ<br>6 ครั้ง<br>2 = 0<br>ค.ศ.<br>60<br>0<br>0<br>0<br>0<br>0<br>0<br>0<br>0<br>0<br>0<br>0<br>0<br>0<br>0<br>0<br>0<br>0<br>0                                                                                                    | <u>พ.ม.</u><br>60<br>0<br>เดิม<br>ไดายเป็ง<br>                                                                                                    | s.n.<br>60<br>0                                                                                                    | ы. <b>б</b> 1<br>0<br>0  | <mark>0.พ.<br/>61</mark><br>0<br>0                                                           | 11.e.<br>61<br>0               | USLUL<br>61<br>0<br>0 | ν. <b></b><br>61<br>0   | 3.u. 61<br>0<br>0          | 0<br>0                 | <b>a.e.</b><br>61<br>0 | n.ii.<br>61<br>0 | аням<br>0<br>0    |
| กิจกา<br>3. แลก<br>เริ่งกา<br>เชิ่ากามเป<br>ต่ำกามเป<br>เอกสารเ<br>Choose                                                                                                    | รรมงา<br>มริศาณ<br>ปามาคม<br>ปามาคม<br>ปามาคม<br>มาระคม<br>มระคม<br>ประคม<br>มระคม<br>มระคม<br>มระคม<br>มระคม<br>มระคม<br>มระคม<br>มระคม<br>มระคม<br>มระคม<br>มระคม<br>มระค์<br>ม                                                                                                    | งงามกิจะ<br><b>6</b> ครั้ง<br><b>8</b> - 0<br><b>6</b> - 1<br><b>6</b> - 1<br><b>7</b> - 1<br><b>7</b> - 1 | <ul> <li>พ.ม.</li> <li>60</li> <li>0</li> <li>0</li> <li>16ม</li> <li>ปลามเปล</li> <li>1:</li> <li>:</li> <li>:</li> <li:< li=""> <li:< li=""></li:<></li:<></ul> | ร.ค.<br>60<br>0<br>0                                                                                                    | ы.п.<br>61<br>0<br>0     | <mark>ก.พ.<br/>61</mark><br>0<br>0                                                           | я.е.<br>61<br>0                | uh.u.<br>61<br>0<br>0 | и.е.<br>61<br>0         | 3.u. 61<br>0<br>0          | 0<br>0                 | <b>a.e.</b><br>61<br>0 | n.u.<br>61<br>0  | ачям<br>0<br>0    |
| <u>กิจก</u> .<br>3. ผลกา<br>3.1.<br>โล่กา<br>ครั้งกา<br>เอกศารเ<br>เอกศารเ<br>เอกศารเ<br>เอกศารเ<br>เอกศารเ                                                                                                    | รรมงา<br>มรีมางมา<br>มีมางมาย<br>ม<br>มงปลาย<br>มงปลาย<br>มงปลาย<br>มงปลาย<br>มงปลาย<br>มงปลาย<br>มงปลาย<br>มงปลาย<br>มงปลาย<br>มงปลาย<br>มง<br>มงการ<br>เกิม                                                                                                    | มงานกิจะ<br>6 ครั้ง ;<br>= 0<br>ค.ศ. 60<br>0<br>0<br>0<br>เปิดเพิ่มเ<br>ตำกามป<br>เอกสาร<br>5 ก็ไข cho                                                                                                    | <ul> <li>พ.ม.</li> <li>60</li> <li>0</li> <li>0</li> <li>เดิม</li> <li>เดิม</li> <li>มอามเป็น</li> <li>เรen</li> <li>ระจะรับเฉลาะ</li> </ul>                                                                                                    | s.n.<br>60<br>0<br>0                                                                                                    | 11.6.<br>61<br>0<br>0    | <b>ก.พ.</b><br>61<br>0<br>0                                                                  | 1.6.<br>61<br>0                | 0<br>0<br>0           | и.е.<br>61<br>0         | 1.u. 61<br>0<br>0          | n.e.<br>61<br>0        | <b>n.e.</b><br>61<br>0 | n.u.<br>61<br>0  | яхям<br>0<br>0    |
| <u>กิจก</u> .<br>3. ผลกา<br>3.1.<br>เล็ก<br>ครั้งกา<br>เอกสารเ<br>เอกสารเ<br>Choose                                                                                                    | รรมงา<br>รด้ายใน<br>มีระกอน<br>มาย<br>มีอดีมีส์ย่<br>ระกอน<br>ระกอน<br>ระกอน                                                                                                    | มงานกิจะ<br>6 ครั้ง :<br>9 0<br>ค.ศ. 60<br>0 0<br>0<br>0<br>15ชี้วัด •<br>15ชี้วัด •<br>15ชี้วัด •                                                                                                    | พ.ม.<br>60<br>0<br>0<br>เดิม<br>เดิม<br>ม่อายเปิย<br>:<br>:<br>:<br>:<br>:<br>:<br>:<br>:<br>:<br>:<br>:<br>:<br>:<br>:<br>:<br>:<br>:<br>:<br>:                                                                                                    | ร.ค.         60           0         0           0         0           ค.*:                                                                                                    | N.G.<br>61<br>0<br>0     | <b>ກ.พ.</b><br>61<br>0<br>0<br>0<br>0<br>0<br>0<br>0                                         | ກີ.ຄ.<br>61<br>0<br>0          | 1<br>61<br>0<br>0     | и.е.<br>61<br>0<br>0    | 1.u. 61<br>0<br>0          | n.e.<br>61<br>0        | <b>a.e.</b><br>61<br>0 | n.u.<br>61<br>0  | ялям<br>0<br>0    |
| <u>กิจกา</u><br>3. ผลก<br>3.1.<br>ได้กา<br>แห่ง<br>กร้<br>เองสารเ<br>เองสารเ<br>เองสารเ<br>เองสารเ<br>เองสารเ<br>เองสารเ<br>เองสารเ                                                                                                    | รรมงา<br>พริสาณ<br>ม<br>มิมหมาย<br>มหมาย<br>พริปลาย<br>การเกิม<br>ระกอน<br>ระกอน<br>ระกอน<br>ระกอน<br>ระกอน<br>ระกอน<br>ระกอน                                                                                                    | มงานกิจเ<br>6 ครั้ง<br>= 0<br>ค.ค.<br>60<br>0<br>0<br>0<br>0<br>0<br>0<br>0<br>0<br>0<br>0<br>0<br>0<br>0<br>0<br>0<br>0<br>0<br>0                                                                                                    | พ.ม.<br>60<br>0<br>0<br>1654<br>1654<br>1654<br>1655<br>1655<br>1655<br>1655<br>1655                                                                                                    | <ul> <li>ธ.ค.</li> <li>60</li> <li>0</li> <li>0</li> <li>0</li> <li></li> <li></li></ul> | 1                        | 10<br>0<br>0<br>0<br>0<br>0<br>0<br>0<br>0<br>0<br>0<br>0<br>0<br>0<br>0<br>0<br>0<br>0<br>0 | <b>ນີ.ຄ.</b><br><b>61</b><br>0 | tt.ppb;               | и.е.<br>61<br>0<br>0    | 3.u. 61<br>0<br>0          | n.e.<br>61<br>0        | <b>a.e.</b><br>61<br>0 | n.w.<br>61<br>0  | ана и<br>о<br>о   |

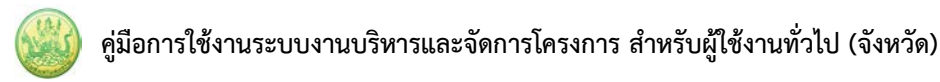

#### 3.1.4 รายงานผลการใช้จ่ายงบประมาณ

- ระบบแสดงหน้าจอรายงานผลงาน/โครงการดังรูป กรอกชื่อชื่อโครงการที่ต้องการ จากนั้นคลิกปุ่ม 🖾 ค้นหา
- ระบบจะแสดงชื่อโครงการที่ค้นหาจากนั้นคลิกที่ปุ่ม มา ตามรายชื่อโครงการที่ต้องการ

| <u>่ ⊜รายงานผลงาน/โครงการ</u>                                                                                               |                               |         |                    |           |                   |                 |        |         |    |  |  |  |
|----------------------------------------------------------------------------------------------------|-------------------------------|---------|--------------------|-----------|-------------------|-----------------|--------|---------|----|--|--|--|
| <mark>กระดานข้อความส่วน</mark><br>กลาง พบทั้งหมด 9 งาน/โครงการ 🔲 🗖 🕇 1                                                      |                               |         |                    |           |                   |                 |        |         |    |  |  |  |
| งาน/โครงการ                                                                                                    | ระหว่างวันที่                 | จำนวน   | ความคืบหน้า        | ব         | บประมาณ           |                 | แผน    |         |    |  |  |  |
|                                                                                                    |                               | กิจกรรม | ในการดำเนิน<br>งาน | ทั้งหมด   | ผลการเบิก<br>จ่าย | % ทั้งปี        | งานที่ |         |    |  |  |  |
| <ol> <li>แบบ 1 ผลแนะนำส่งเสริม<br/>และผลการดำเนินงานของ<br/>สหกรณ์/กลุ่มเกษตรกร</li> </ol>                                  | 01/10/2563<br>-<br>30/09/2564 | 9       | <b>5</b> 7.82%     | 3,300,700 | 1,980,527         | <u>)</u><br>60% | 2      |         | +2 |  |  |  |
| <ol> <li>2. โครงการนำลูกหลาน<br/>เกษตรกรกลับบ้าน สานต่อ<br/>อาชีพการเกษตร [กลุ่มเป้า<br/>หมายตามแผนปฏิบัติงานฯ ]</li> </ol> | 01/10/2563<br>-<br>30/09/2564 | 7       | <b>6</b> 50.00%    | 4,200     | 1,050             | <b>0</b><br>25% | 5      | 🥠 🛁 🖓 🕌 |    |  |  |  |

รูปที่ 25 แสดงหน้าจอรายงานผลงาน/ โครงการ

3. ระบบจะแสดงหน้าจอเลือกงบประมาณที่ต้องการรายงานผลใช้จ่าย งาน/โครงการ ดังรูป คลิกปุ่ม

#### รายงานผล

| รายงาน<br><b>เลือกง</b><br>โดยหน่ว | ผลใช้จ่ายงาน/โคร<br>บ <b>ประมาณที่ต้อ</b><br>ขยงาน : สำนักงาน | งการ:โครงการส<br>วงการรายงา<br>สหกรณ์จังหวัดม | ี่่งเสริมและพัฒน<br><b>นผลการใช้จ่</b> ′<br>มุกดาหาร ∽ | มาอาชีพเพื่อแก้ไขปัญ<br><b>าย</b> | <b>ุหาที่ดินท</b> ำกินของเ | กษตรกร    |                          |                            |          |  |
|------------------------------------|---------------------------------------------------------------|-----------------------------------------------|--------------------------------------------------------|-----------------------------------|----------------------------|-----------|--------------------------|----------------------------|----------|--|
| ลำดับ<br>ที่                       | ชื่องบประมาณ                                                  | งบประมาณ<br>ที่ได้รับ<br>จัดสรร               | งบประมาณ<br>ที่ได้รับโอน<br>แล้ว                       | ผลเบิกจ่าย                        | คงเหลือ                    | %เบิกจ่าย | สถานะ                    | สถานะ                      | เลือก    |  |
| 1                                  | งบดำเนินงาน                                                   | 170,700.00                                    | 170,700.00                                             | 1,050.00                          | 169,650.00                 | 0.62      | วางแผนแล้ว 1<br>หน่วยงาน | รายงานผลแล้ว<br>1 หน่วยงาน | รายงานผล |  |
|                                    | รวม                                                           | 170,700.00                                    | 170,700.00                                             | 1,050.00                          | 169,650.00                 | 0.62      |                          |                            |          |  |
| โครงกา                             | รที่ดูแล โครงการข                                             | องหน่วยเรา                                    |                                                        |                                   |                            |           |                          |                            |          |  |

รูปที่ 26 แสดงหน้าจอเลือกงบประมาณที่ต้องการรายงานผลใช้จ่าย งาน/โครงการ

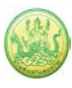

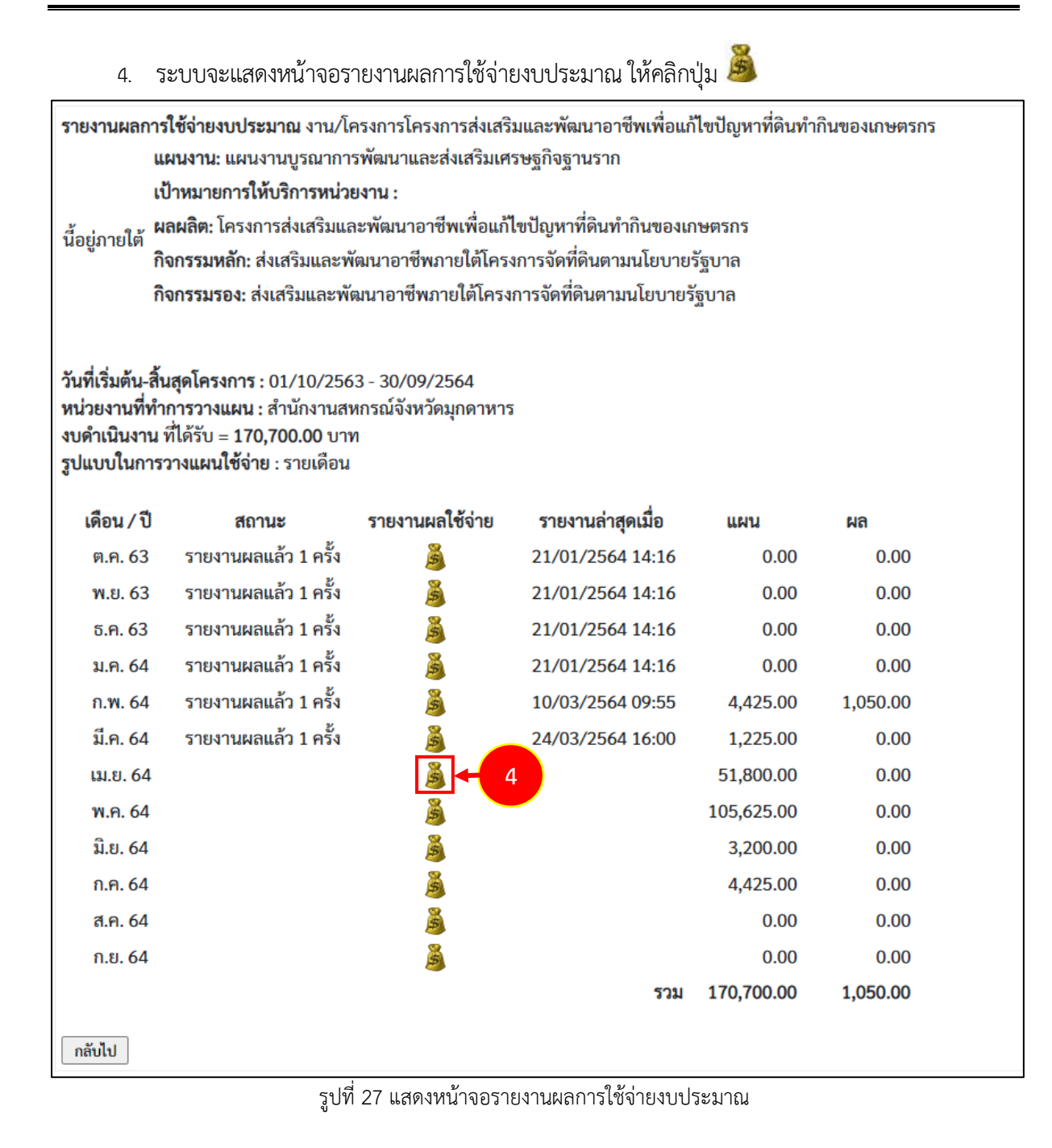

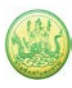

 ระบบแสดงหน้าจอบันทึกรายละเอียดผลการใช้จ่ายงบประมณดังรูป กรอกข้อมูลผลการใช้จ่าย งบประมาณให้ครบถ้วน แล้วคลิกปุ่ม บันทึก

| รายงานผลการใช้จ่ายงบประมาณ : งาน/<br>วันที่เริ่มต้น-สิ้นสุดโครงการ : 01/10/256<br>หน่วยงานที่ทำการวางแผน : สำนักงานส<br>งบดำเนินงาน ที่ได้รับ = 170,700.00 บา<br>รอบในการรายงานผลเบิกจ่าย : รายเดือน<br>เดือน เม.ย. 64<br>แผน 51,800.00 | โครงการโครงการส่งเสริมและพัฒนาอาซีพเพื่อแก้ไข่<br>i3 - 30/09/2564<br>หกรณ์จังหวัดมุกดาหาร<br>ท<br>ม | ปัญหาที่ดินทำกินของเกษตรกร |             |
|----------------------------------------------------------------------------------------------------|----------------------------------------------------------------------------------------------------|----------------------------|-------------|
| รายละเอียดผลการใช้จ่ายงบประมาณ เ<br>ครั้งที่เบิก วันที่<br>จ่าย                                                                                                    | ดือน เม.ย. :<br>ประเภทงบ                                                                            | รายการ / ค่ำอธิบาย         | จำนวนเงิน 👍 |
| ⊗<br>หมายเหตุ                                                                                                    | ~V                                                                                                  |                            | X           |
|                                                                                                    |                                                                                                    |                            |             |
| <mark>เอกสารประกอบการรายงาน</mark>                                                                                                    |                                                                                                    |                            |             |
| เอกสาร                                                                                                    | วันที่                                                                                              | ÷                          |             |
| เลือกไฟล์ ไม่ไว้ระวไฟล์ใด<br>บันทึก                                                                                                    | เรื่อง 🥂 🕎 🗞                                                                                        | *                          |             |

รูปที่ 28 แสดงหน้าจอบันทึกรายละเอียดผลการใช้จ่ายงบประมาณ

## หมายเหตุ สามารถรายงานผลการใช้จ่ายงบประมาณได้มากกว่า 1 ครั้ง

#### 3.1.5 รายงานผลการปฏิบัติงานตามผลผลิต/ โครงการ

- ระบบแสดงหน้าจอรายงานผลงาน/โครงการดังรูป กรอกชื่อชื่อโครงการที่ต้องการ จากนั้นคลิกปุ่ม 🖾 ค้นหา
- 2. ระบบจะแสดงชื่อโครงการที่ค้นหาจากนั้นคลิกที่ปุ่ม 🧾 ตามรายชื่อโครงการที่ต้องการ

| 🖹 รายงานผลงาน/โครง                                                                                                    | การ                           |         |                    |           |                        |                 |        |              |   |
|----------------------------------------------------------------------------------------------------|-------------------------------|---------|--------------------|-----------|------------------------|-----------------|--------|--------------|---|
| กระดานข้อความส่วน<br>กลาง                                                                                                   |                               |         |                    | พบที่     | ั้งหมด <b>9</b> งาน/โค | ารงการ          |        |              | 1 |
| งาน/โครงการ                                                                                                    | ระหว่างวันที่                 | จำนวน   | ความคืบหน้า        | 1         | บประมาณ                |                 | แผน    |              |   |
|                                                                                                    |                               | กิจกรรม | ในการดำเนิน<br>งาน | ทั้งหมด   | ผลการเบิก<br>จ่าย      | % ทั้งปี        | งานที่ |              |   |
| <ol> <li>แบบ 1 ผลแนะนำส่งเสริม<br/>และผลการดำเนินงานของ<br/>สหกรณ์/กลุ่มเกษตรกร</li> </ol>                                  | 01/10/2563<br>-<br>30/09/2564 | 9       | <b>6</b><br>57.82% | 3,300,700 | 1,980,527              | <u>)</u><br>60% | 2      |              | 2 |
| <ol> <li>2. โครงการนำลูกหลาน<br/>เกษตรกรกลับบ้าน สานต่อ<br/>อาซีพการเกษตร [กลุ่มเป้า<br/>หมายตามแผนปฏิบัติงานฯ ]</li> </ol> | 01/10/2563<br>-<br>30/09/2564 | 7       | <b>6</b><br>50.00% | 4,200     | 1,050                  | <b>)</b><br>25% | 5      | 🤞 🛁<br>🎝 🔏 🗐 |   |

รูปที่ 29 แสดงหน้าจอรายงานผลงาน/ โครงการ

 ระบบจะแสดงหน้าจอแบบรายงานผลการปฏิบัติงานตามผลผลิต/โครงการ ดังรูป คลิกเลือก แบบ รายงานผล ที่ต้องการ

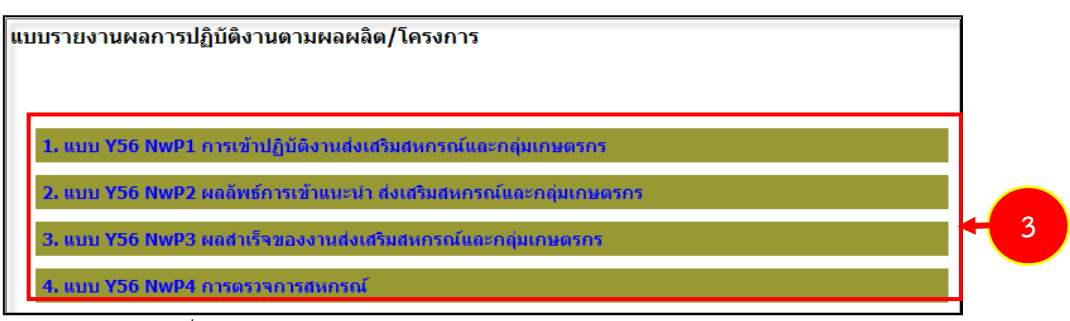

รูปที่ 30 แสดงหน้าจอรายงานผลการปฏิบัติงานตามผลผลิต/โครงการ

ระบบจะแสดงหน้าจอแบบรายงานผลการปฏิบัติงานตามผลผลิต/โครงการ ดังรูปคลิกปุ่ม 
 เพื่อ
 แสดงข้อมูลแบบรายงานผลการปฏิบัติงานตามผลผลิต/ โครงการตามแบบที่เลือก

แบบรายงานผลการปฏิบัติงานตามผลผลิต/โครงการ แผนงาน: แผนงานพื้นฐานด้านการสร้างความสามารถในการแข่งขัน เป้าหมายการให้บริการหน่วยงาน : ผลผลิต: สหกรณ์และกลุ่มเกษตรกรได้รับการส่งเสริมและพัฒนาให้มีความเข้มแข็งตามศักยภาพ กิจกรรมหลัก: ส่งเสริมและพัฒนาสหกรณ์และกลุ่มเกษตรกร กิจกรรมรอง: ส่งเสริมและพัฒนาสหกรณ์และกลุ่มเกษตรกรให้มีความเข้มแข็งตามศักยภาพ งาน: แบบ 1 ผลแนะนำส่งเสริมและผลการดำเนินงานของสหกรณ์/กลุ่มเกษตรกร แบบ Y56 NwP1 การเข้าปฏิบัติงานส่งเสริมสหกรณ์และกลุ่มเกษตรกร

| เดือน      | วันที่บันทึกล่าสุด | จัดการ        |   |
|------------|--------------------|---------------|---|
| ตุลาคม     |                    | Q             |   |
| พฤศจิกายน  |                    | P             |   |
| ธันวาคม    |                    | P             |   |
| มกราคม     |                    | $\mathcal{P}$ |   |
| กุมภาพันธ์ |                    | $\mathcal{P}$ |   |
| มีนาคม     |                    | P             |   |
| เมษายน     |                    | $\mathcal{P}$ |   |
| พฤษภาคม    |                    | $\mathcal{P}$ |   |
| มิถุนายน   |                    | -             | 4 |
| กรกฎาคม    |                    |               |   |
| สิงหาคม    |                    |               |   |
| กันยายน    |                    |               |   |
| << กลับไป  |                    |               | 1 |

รูปที่ 31 แสดงหน้าจอแบบรายงานผลการปฏิบัติงานตามผลผลิต/โครงการ

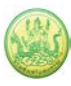

## ระบบแสดงหน้าจอแบบรายงานผลการปฏิบัติงานตามผลผลิต/โครงการ กรอกรายละเอียดให้ครบถ้วน จากนั้นคลิกปุ่ม บันทึกข้อมูล

| มงาณ แผนงายมูรแบบรงขบบรบบูทาทต่นทากน<br>หมายการให้บริการหน่วยงาน :<br>รงการ: test ระบบ                                                                                                    | l                                                                                |                                                                                                   |                                                                                                    |                                                               |                                                                                                    |                                                                                                    |                                                              |                                                                  |                                                                                                    |
|----------------------------------------------------------------------------------------------------|----------------------------------------------------------------------------------|---------------------------------------------------------------------------------------------------|----------------------------------------------------------------------------------------------------|---------------------------------------------------------------|----------------------------------------------------------------------------------------------------|----------------------------------------------------------------------------------------------------|--------------------------------------------------------------|------------------------------------------------------------------|----------------------------------------------------------------------------------------------------|
| บ Y56 NwP1 การเข้าปฏิบัติงานส่งเสริมสหกร                                                                                                    | ณ์และ                                                                            | ะกลุ่มเกษตรเ                                                                                      | าร ประจำเดือ                                                                                                    | น <mark>มิถุนา</mark>                                         | ายน                                                                                                    |                                                                                                    |                                                              |                                                                  |                                                                                                    |
| <u>งลงานตามตัวชี้วัดของกิจกรรมหลัก</u>                                                                                                    |                                                                                  |                                                                                                   |                                                                                                    |                                                               |                                                                                                    |                                                                                                    |                                                              |                                                                  |                                                                                                    |
| 1. ผลการเข้าแนะนำ ส่งเสริม และติดตาม การ<br>ดำเนินกิจการของสหกรณ์/กลุ่มเกษตรกร (ผลรวม                                                                                                    | 3                                                                                | งานส่งเสริมทั่วไป (แห่ง)                                                                          |                                                                                                    | งาเ                                                           | เดก. พระราช                                                                                                    | พระราชดำริ (แห่ง)                                                                                             |                                                              | านโครงการห                                                       | เลวง (แห่ง)                                                                                                    |
| เป้าหมายเท่ากับชื่อที่ปรากฏในทะเบียน)<br>แยกตามสถานะเป็น                                                                                                    |                                                                                  | สหกรณ์                                                                                            | กลุ่ม<br>เกษตรกร                                                                                                    |                                                               | สหกรณ์                                                                                                    | กลุม<br>เกษตรกร                                                                                               |                                                              | สหกรณ์                                                           | กลุ่ม<br>เกษตรกร                                                                                                    |
|                                                                                                    | รวม                                                                              | 0                                                                                                 | 0                                                                                                    | รวม                                                           | 0                                                                                                    | 0                                                                                                    | รวม                                                          | 0                                                                | 0                                                                                                    |
| 1.1 ที่ดำเนินกิจการ                                                                                                    | 1.1                                                                              | 0                                                                                                 | 0                                                                                                    | 1.1                                                           | 0                                                                                                    | 0                                                                                                    | 1.1                                                          | 0                                                                | 0                                                                                                    |
| 1.2 ที่จัดทะเบียนจัดตั้งใหม่ปี 2556                                                                                                    | 1.2                                                                              | 0                                                                                                 | 0                                                                                                    | 1.2                                                           | 0                                                                                                    | 0                                                                                                    | 1.2                                                          | 0                                                                | 0                                                                                                    |
| 1.3 ที่จัดตั้งก่อนปี 2556 และยังไม่เริ่มดำเนิน<br>กิจการ                                                                                                    | 1.3                                                                              | 0                                                                                                 | 0                                                                                                    | 1.3                                                           | 0                                                                                                    | 0                                                                                                    | 1.3                                                          | 0                                                                | 0                                                                                                    |
| 1.4 ที่หยุดดำเนินกิจการ                                                                                                    | 1.4                                                                              | 0                                                                                                 | 0                                                                                                    | 1.4                                                           | 0                                                                                                    | 0                                                                                                    | 1.4                                                          | 0                                                                | 0                                                                                                    |
| 1.5 ที่อยู่ระหว่างกระบวนการเลิก /ช่าระบัญขี<br>(รวมถึงอยู่ระหว่างดำเนินคดี ถูกฟ้องลัมละลาย<br>มะหวายกมลไม่พบ)                                                                                                    | 1.5                                                                              | 0                                                                                                 | 0                                                                                                    | 1.5                                                           | 0                                                                                                    | 0                                                                                                    | 1.5                                                          | 0                                                                | 0                                                                                                    |
| <u>้อ 2 กรอกเฉพาะผลงานที่เกิดขึ้นในเดือนที่ราย</u><br>2. ผลการเข้าร่ามประชบประจำเดือบกับสนกรณ์                                                                                                    | <u>มงานผ</u><br>งา                                                               | <u>งลเท่านั้น (ไม</u><br>านส่งเสริมทั่ว                                                           | ม่ต้องรายงาน<br>เป็นไป (แห่ง)                                                                                           | เป็นผลง<br>งา <b>ง</b>                                        | งานสะสมทั้งบี<br>1 คก. พระราช                                                                                   | <u>])</u><br>ชดำริ (แห่ง)                                                                                     | .97                                                          | บบโครงการห                                                       | เอาง (แห่ง)                                                                                                    |
| <u>ม้อ 2 กรอกเฉพาะผลงานที่เกิดขึ้นในเดือนที่ราย</u><br>2. ผลการเข้าร่วมประชุมประจำเดือนกับสหกรณ์<br>ทุกประเภท                                                                                                    | <u>มงานผ</u><br>ง <sup>7</sup>                                                   | <u>งลเท่านั้น (ไง</u><br>านส่งเสริมทั่ว<br>สหกรณ์                                                 | ม่ต้องรายงานเ<br>ทไป (แห่ง)<br>กลุ่ม<br>เกษตรกร                                                                         | เป็นผลง<br>งาน                                                | งานสะสมทั้งบี<br>เ คก. พระราง<br>สหกรณ์                                                                         | ])<br>ชดำริ (แห่ง)<br>กลุ่ม<br>เกษตรกร                                                                        | 9.                                                           | านโครงการห<br>สหกรณ์                                             | เลวง (แห่ง)<br>กลุ่ม<br>เกษตรกร                                                                                            |
| <u>ม้อ 2 กรอกเฉพาะผลงานที่เกิดขึ้นในเดือนที่ราย</u><br>2. ผลการเข้าร่วมประชุมประจำเดือนกับสหกรณ์<br>ทุกประเภท                                                                                                    | <u>เงานต</u><br>ง <sup>.</sup><br>รวม                                            | <u>งลเท่านั้น (ไม่</u><br>านส่งเสริมทั่ว<br>สหกรณ์<br>0                                           | ม่ต้องรายงาน<br>ไป (แห่ง)<br>กลุ่ม<br>เกษตรกร<br>0                                                                      | <u>เป็นผลง</u><br>งาน<br>รวม                                  | งานสะสมทั้งบี<br>เ คก. พระราร<br>สหกรณ์<br>0                                                                    | ])<br>ชดำริ (แห่ง)<br>กลุ่ม<br>เกษตรกร<br>0                                                                   | งา<br>รวม                                                    | านโครงการห<br>สหกรณ์<br>0                                        | เลวง (แห่ง)<br>กลุ่ม<br>เกษตรกร<br>0                                                                                       |
| <u>ร้อ 2 กรอกเฉพาะผลงานที่เกิดขึ้นในเดือนที่ราย</u><br>2. ผลการเข้าร่วมประชุมประจำเดือนกับสหกรณ์<br>ทุกประเภท<br>2.1 เข้าร่วมประชุมได้ ในเดือนนี้                                                                                              | <del>งานผูง</del><br>ง <sup>.</sup><br>รวม<br>2.1                                | <u>งลเท่านั้น (ไม่</u><br>านส่งเสริมทั่า<br>สหกรณ์<br>0<br>0                                      | ม่ต้องรายงาน<br>ไป (แห่ง)<br>กลุ่ม<br>เกษตรกร<br>0                                                                      | <u>เป็นผลง</u> งาน<br>งาน<br>รวม<br>2.1                       | <u>งานสะสมทั้งข</u><br>ม ค <b>ก.</b> พระราง<br>สหกรณ์<br>0<br>0                                                 | ])<br>ชดำริ (แห่ง)<br>กลุ่ม<br>เกษตรกร<br>0                                                                   | ง <sup>-</sup><br>รวม<br>2.1                                 | านโครงการห<br>สหกรณ์<br>0<br>0                                   | เลวง (แห่ง)<br>กลุ่ม<br>เกษตรกร<br>0                                                                                       |
| <u>ร้อ 2 กรอกเฉพาะผลงานที่เกิดขึ้นในเดือนที่ราย</u><br>2. ผลการเข้าร่วมประชุมประจำเดือนกับสหกรณ์<br>ทุกประเภท<br>2.1 เข้าร่วมประชุมได้ ในเดือนนี้<br>2.2 ไม่สามารถเข้าร่วมประชุมได้ ในเดือนนี้                                                 | ง <sup>า</sup> งานผ<br>ง <sup>า</sup><br>รวงม<br>2.1<br>2.2                      | <u>งลเท่านั้น (ไม่</u><br>านส่งเสริมทั่ <del>ว</del><br>สหกรณ์<br>0<br>0                          | <u>ม่ต้องรายงานเ</u><br>"ไป (แห่ง)<br>กลุ่ม<br>เกษตรกร<br>0<br>0                                                        | <u>เป็นผลง</u> งาน<br>งาน<br>รวม<br>2.1<br>2.2                | <u>งานสะสมทั้งขี</u><br>เ ค <b>ก. พระราว</b><br>สหกรณ์<br>0<br>0                                                | ])<br>ชดำริ (แห่ง)<br>กลุ่ม<br>เกษตรกร<br>0<br>0<br>0                                                         | ง <sup>-</sup><br>รวม<br>2.1<br>2.2                          | านโครงการห<br>สหกรณ์<br>0<br>0                                   | <pre>เลวง (แห่ง)</pre>                                                                                                    |
| ร้อ 2 กรอกเฉพาะผลงานที่เกิดขึ้นในเตือนที่ราย<br>2. ผลการเข้าร่วมประชุมประจำเดือนกับสหกรณ์<br>ทุกประเภท<br>2.1 เข้าร่วมประชุมได้ ในเดือนนี้<br>2.2 ไม่สามารถเข้าร่วมประชุมได้ ในเดือนนี้<br>2.3 ไม่ได้จัดประชุมประจำเดือน ในเดือนนี้            | ง <sup></sup>                                                                    | งลเท่านั้น (ใง<br>านส่งเสริมทั่ว<br>สหกรณ์<br>0<br>0<br>0                                         | ม่ต้องรายงาน<br>ใป (แห่ง)<br>กลุ่ม<br>เกษตรกร<br>0<br>0<br>0<br>0                                                       | <u>เป็นผลง</u> งาน<br>งาน<br>รวม<br>2.1<br>2.2<br>2.3         | <u>งานสะสมทั้งบี</u><br>เ                                                                                       | ])<br>ชดำริ (แห่ง)<br>กลุ่ม<br>เกษตรกร<br>0<br>0<br>0                                                         | ง <sup>-</sup><br>รวม<br>2.1<br>2.2<br>2.3                   | มนโครงการห<br>สหกรณ์<br>0<br>0<br>0<br>0                         | ເຄວະ (ແນ່ຈ)<br>ກຄຸ່ນ<br>ເກນອດກາ<br>0<br>0<br>0<br>0<br>0                                                                   |
| ร้อ 2 กรอกเฉพาะผลงานที่เกิดขึ้นในเดือนที่ราย<br>2. ผลการเข้าร่วมประชุมประจำเดือนกับสหกรณ์<br>ทุกประเภท<br>2.1 เข้าร่วมประชุมได้ ในเดือนนี้<br>2.2 ไม่สามารถเข้าร่วมประชุมได้ ในเดือนนี้<br>2.3 ไม่ได้จัดประชุมประจำเดือน ในเดือนนี้<br>        | <del>จานค</del><br>จ <sup>ะ</sup><br>รวงม<br>2.1<br>2.2<br>2.3<br>จ <sup>ะ</sup> | งลเท่านั้น (ใง<br>านส่งเสริมทั่ว<br>สหกรณ์<br>0<br>0<br>0<br>0                                    | ม่ต้องรายงาน<br>ไป (แห่ง)<br>กลุ่ม<br>เกษตรกร<br>0<br>0<br>0<br>0                                                       | <u>เป็นผลง</u> งาน<br>งาน<br>] 5วม<br>] 2.1<br>] 2.2<br>] 2.3 | <u>งานสะสมทั้งรี</u><br>ม คก. พระรา:<br><mark>สหกรณ์</mark><br>0<br>0<br>0<br>0                                 | ])<br>ชดำริ (แห่ง)<br>กลุ่ม<br>เกษตรกร<br>0<br>0<br>0<br>0<br>0                                               | ง <sup>-</sup><br>รวม<br>2.1<br>2.2<br>2.3                   | มนโครงการห<br>สหกรณ์<br>0<br>0<br>0                              | ເຄວະ (ແກ່ຈ)<br>ກຄຸ່ມ<br>ເກສດຣກຣ<br>0<br>0<br>0<br>0<br>0<br>0<br>0<br>0<br>0<br>0<br>0<br>0<br>0<br>0<br>0<br>0<br>0<br>0  |
| <u>ร้อ 2 กรอกเฉพาะผลงานที่เกิดขึ้นในเดือนที่ราย</u><br>2. ผลการเข้าร่วมประชุมประจำเดือนกับสหกรณ์<br>ทุกประเภท<br>2.1 เข้าร่วมประชุมได้ ในเดือนนี้<br>2.2 ไม่สามารถเข้าร่วมประชุมได้ ในเดือนนี้<br>2.3 ไม่ได้จัดประชุมประจำเดือน ในเดือนนี้<br> | ง <sup></sup>                                                                    | งลเท่านั้น (ใง<br>านส่งเสริมทั่ว<br>สหกรณ์<br>0<br>0<br>0<br>0<br>านส่งเสริมทั่ว<br>สหกรณ์        | ม่ต้องรายงาน/<br>"ไป (แห่ง)<br>กลุ่ม<br>เกษตรกร<br>0<br>0<br>0<br>0<br>0<br>1<br>1<br>1<br>1 (แห่ง)<br>กลุ่ม<br>เกษตรกร | <u>เป็นผลง</u> งาน<br>งาน<br>2.1<br>2.2<br>2.3                | งานสะสมทั้งรั<br>ม คก. พระรา:<br>สหกรณ์<br>0<br>0<br>0<br>0<br>1 คก. พระรา:<br>สหกรณ์                           | ])<br>ช่อำริ (แห่ง)<br>กลุ่ม<br>เกษตรกร<br>0<br>0<br>0<br>0<br>0<br>0<br>0<br>0<br>0<br>0<br>0<br>0<br>0<br>0 | ง <sup>-</sup><br>รวม<br>2.1<br>2.2<br>2.3                   | านโครงการห<br>สหกรณ์<br>0<br>0<br>0<br>0<br>านโครงการห<br>สหกรณ์ | ເຄວະ (ແນ່ະ)<br>ກຄຸ່ມ<br>ເກນະຫຣກຣ<br>0<br>0<br>0<br>0<br>0<br>0<br>0<br>0<br>0<br>0<br>0<br>0<br>0<br>0<br>0<br>0<br>0<br>0 |
| <u>ม้อ 2 กรอกเฉพาะผลงานที่เกิดขึ้นในเดือนที่ราย</u><br>2. ผลการเข้าร่วมประชุมประจำเดือนกับสหกรณ์<br>ทุกประเภท<br>2.1 เข้าร่วมประชุมได้ ในเดือนนี้<br>2.2 ไม่สามารถเข้าร่วมประชุมได้ ในเดือนนี้<br>2.3 ไม่ได้จัดประชุมประจำเดือน ในเดือนนี้<br> | <del>ง<br/>รวม</del><br>2.1<br>2.2<br>2.3<br>ง <sup>*</sup>                      | <u>มลเท่านั้น (ใง</u><br>านส่งเสริมทั่ว<br>สหกรณ์<br>0<br>0<br>0<br>านส่งเสริมทั่ว<br>สหกรณ์<br>0 | ม่ต้องรายงาน<br>ที่ไป (แห่ง)<br>กลุ่ม<br>เกษตรกร<br>0<br>0<br>0<br>0<br>10<br>(แห่ง)<br>กลุ่ม<br>เกษตรกร<br>0           | <u>ป็นผลง</u> งาน<br>รวม<br>2.1<br>2.2<br>2.3<br>งาน          | <u>งานสะสมทั้งรี</u><br>ม คก. พระรา:<br>สหกรณ์<br>0<br>0<br>0<br>0<br>0<br>0<br>0<br>0<br>0<br>0<br>0<br>0<br>0 | ])<br>21 ดำริ (แห่ง)<br>กลุ่ม<br>เกษตรกร<br>0<br>0<br>0<br>20<br>21 ดาริ (แห่ง)<br>กลุ่ม<br>เกษตรกร<br>0      | ง <sup>-</sup><br>รวม<br>2.1<br>2.2<br>2.3<br>ง <sup>-</sup> | มนโครงการห<br>สหกรณ์<br>0<br>0<br>0<br>มนโครงการห<br>สหกรณ์<br>0 | ເຄວະ (ແນ່ຈ)<br>ກຄຸ່ມ<br>ເກສຫຣກຣ<br>0<br>0<br>0<br>0<br>0<br>0<br>0<br>0<br>0<br>0<br>0<br>0<br>0<br>0<br>0<br>0<br>0<br>0  |

รูปที่ 32 แสดงหน้าจอแบบรายงานผลการปฏิบัติงานตามผลผลิต/ โครงการ

- ระบบแสดงหน้าจอรายงานผลงาน/โครงการดังรูป กรอกชื่อชื่อโครงการที่ต้องการ จากนั้นคลิกปุ่ม 🖾 ค้นหา
- 2. ระบบจะแสดงชื่อโครงการที่ค้นหาจากนั้นคลิกที่ปุ่ม 碡 ตามรายชื่อโครงการที่ต้องการ

| 🗎 รายงานผลงาน/โครง                                                                                                    | การ                           |         |                    |           |                        |                 |        |         |
|----------------------------------------------------------------------------------------------------|-------------------------------|---------|--------------------|-----------|------------------------|-----------------|--------|---------|
| กระดานข้อความส่วน<br>กลาง                                                                                                |                               |         |                    | พบที่     | (้งหมด <b>9</b> งาน/โศ | ารงการ          |        |         |
| งาน/โครงการ                                                                                                    | ระหว่างวันที่                 | จำนวน   | ความคืบหน้า        | 1         | บประมาณ                |                 | แผน    |         |
|                                                                                                    |                               | กิจกรรม | ในการดำเนิน<br>งาน | ทั้งหมด   | ผลการเบิก<br>จ่าย      | % ทั้งปี        | งานที่ |         |
| 1. แบบ 1 ผลแนะนำส่งเสริม<br>และผลการดำเนินงานของ<br>สหกรณ์/กลุ่มเกษตรกร                                                  | 01/10/2563<br>-<br>30/09/2564 | 9       | <b>6</b><br>57.82% | 3,300,700 | 1,980,527              | <u>)</u><br>60% | 2      | 2       |
| <ol> <li>โครงการนำลูกหลาน<br/>เกษตรกรกลับบ้าน สานต่อ<br/>อาชีพการเกษตร [กลุ่มเป้า<br/>หมายตามแผนปฏิบัติงานฯ ]</li> </ol> | 01/10/2563<br>-<br>30/09/2564 | 7       | <b>5</b> 0.00%     | 4,200     | 1,050                  | <b>)</b><br>25% | 5      | 🤣 🔤 🚽 🍕 |

รูปที่ 33 แสดงหน้าจอรายงานผลงาน/ โครงการ

#### 3. ระบบจะแสดงหน้าจอประวัติการบันทึกผลการดำเนินงานตามตัวชี้วัดดังรูป

| ประวัติการบันทึกผลการดำเนินงา | <b>นตามตัวชี้วัด :</b> งานแข | บบ 1 ผลแนะนำส่งเสริมและผลการดำเนิน | งานของสหกรณ์/กลุ่มเกษตรกร |
|-------------------------------|------------------------------|------------------------------------|---------------------------|
| วัน/เดือน/ปีที่แก้ไข          | รอบเดือน/ปี                  | หน่วยงาน                           | ผู้แก้ไข                  |
| 19/04/2564 3:20PM             | <b>ເ</b> ມ.ຍ. 64             | สำนักงานสหกรณ์จังหวัด              | della unarrai             |
| 19/04/2564 3:20PM             | <b>ເ</b> ມ.ຍ. 64             | สำนักงานสหกรณ์จังหวัด              | dedas unarcial            |
| 22/03/2564 1:21PM             | มี.ค. 64                     | สำนักงานสหกรณ์จังหวัด              | della unarrai             |
| 22/03/2564 1:21PM             | มี.ค. 64                     | สำนักงานสหกรณ์จังหวัด              | della unarrai             |
| 23/02/2564 3:54PM             | ก.พ. <mark>6</mark> 4        | สำนักงานสหกรณ์จังหวัด              | della unarrai             |
| 23/02/2564 3:54PM             | <del>ก.พ. 6</del> 4          | สำนักงานสหกรณ์จังหวัด              | della unarrai             |
| 19/01/2564 3:13PM             | ม.ค. 64                      | สำนักงานสหกรณ์จังหวัด              | della unarrai             |
| 19/01/2564 3:13PM             | ม.ค. 64                      | สำนักงานสหกรณ์จังหวัด              | dedas unarreal            |
| 26/12/2563 4:52PM             | ธ.ค. 63                      | สำนักงานสหกรณ์จังหวัด              | dedas unarreal            |
| 26/12/2563 4:52PM             | ธ.ค. 63                      | สำนักงานสหกรณ์จังหวัด              | della suoreni             |
| 26/12/2563 4:51PM             | พ.ย. 63                      | สำนักงานสหกรณ์จังหวัด              | della suoreni             |
| 26/12/2563 4:51PM             | พ.ย. 63                      | สำนักงานสหกรณ์จังหวัด              | della suoreni             |
| 26/12/2563 4:48PM             | ต.ค. 63                      | สำนักงานสหกรณ์จังหวัด              | della suoresi             |
| 26/12/2563 4:48PM             | ต.ค. 63                      | สำนักงานสหกรณ์จังหวัด              | shellar unarreal          |

รูปที่ 34 แสดงหน้าจอประวัติการบันทึกผลการดำเนินงานตามตัวชี้วัด

#### 3.1.7 ประวัติการบันทึกข้อมูลการใช้จ่ายงบประมาณ

- ระบบแสดงหน้าจอรายงานผลงาน/โครงการดังรูป กรอกชื่อชื่อโครงการที่ต้องการ จากนั้นคลิกปุ่ม 🖾 ค้นหา
- 2. ระบบจะแสดงชื่อโครงการที่ค้นหาจากนั้นคลิกที่ปุ่ม 🚳 ตามรายชื่อโครงการที่ต้องการ

| 🗎 รายงานผลงาน/โครง                                                                                   | การ                           |         |                    |           |                        |                 |        |  |
|----------------------------------------------------------------------------------------------------|-------------------------------|---------|--------------------|-----------|------------------------|-----------------|--------|--|
| กระดานข้อความส่วน<br>กลาง                                                                            |                               |         |                    | พบทั้     | ั้งหมด <b>9</b> งาน/โค | ารงการ          |        |  |
| งาน/โครงการ                                                                                          | ระหว่างวันที่                 | จำนวน   | ความคืบหน้า        | 1         | บประมาณ                |                 | แผน    |  |
|                                                                                                    |                               | กิจกรรม | ในการดำเนิน<br>งาน | ทั้งหมด   | ผลการเบิก<br>จ่าย      | % ทั้งปี        | งานที่ |  |
| <ol> <li>แบบ 1 ผลแนะนำส่งเสริม<br/>และผลการดำเนินงานของ<br/>สหกรณ์/กลุ่มเกษตรกร</li> </ol>           | 01/10/2563<br>-<br>30/09/2564 | 9       | <b>5</b> 7.82%     | 3,300,700 | 1,980,527              | <u>)</u><br>60% | 2      |  |
| 2. โครงการนำลูกหลาน<br>เกษตรกรกลับบ้าน สานต่อ<br>อาซีพการเกษตร [กลุ่มเป้า<br>หมายตามแผนปฏิบัติงานฯ ] | 01/10/2563<br>-<br>30/09/2564 | 7       | <b>6</b> 50.00%    | 4,200     | 1,050                  | <b>0</b><br>25% | 5      |  |

รูปที่ 35 แสดงหน้าจอรายงานผลงาน/ โครงการ

#### 3. ระบบจะแสดงหน้าจอประวัติการบันทึกผลการใช้จ่ายงบประมาณดังรูป

| ประวัติการบันทึกผลการใช้จ่ายงบ | บ <b>ประมาณ :</b> งานแบบ | 1 ผลแนะนำส่งเสริมและผลการดำเนิน | เงานของสหกรณ์/กลุ่มเกษตรกร |
|--------------------------------|--------------------------|---------------------------------|----------------------------|
| วัน/เดือน/ปีที่แก้ไข           | รอบเดือน/ปี              | หน่วยงาน                        | ผู้แก้ไข                   |
| 05/05/2564 3:28PM              | ม.ค. 64                  | สำนักงานสหกรณ์จังหวัด           | s narright                 |
| 24/03/2564 3:57PM              | มี.ค. 64                 | สำนักงานสหกรณ์จังหวัด           | shelar unarrol             |
| 18/03/2564 1:37PM              | <del>ก.พ. 64</del>       | สำนักงานสหกรณ์จังหวัด           | in advise supervision of   |
| 18/03/2564 1:36PM              | ม.ค. 64                  | สำนักงานสหกรณ์จังหวัด           | a della suscessi           |
| 10/03/2564 9:53AM              | ก.พ. <mark>6</mark> 4    | สำนักงานสหกรณ์จังหวัด           | in advice search           |
| 25/01/2564 4:48PM              | ธ.ค. 63                  | สำนักงานสหกรณ์จังหวัด           | in advice searced          |
| 25/01/2564 4:41PM              | ม.ค. 64                  | สำนักงานสหกรณ์จังหวัด           | s della suscessi           |

รูปที่ 36 แสดงหน้าจอประวัติการการบันทึกผลการใช้จ่ายงบประมาณ

## 3.2 งาน/โครงการ/กิจกรรม ที่คุณเกี่ยวข้อง

#### คลิกเมนู รายงานความก้าวหน้า >> งาน/โครงการ/กิจกรรม ที่คุณเกี่ยวข้อง ดังรูป

| A State of the state of the sta | ระบบบริห<br>กรมส่งเสรี                                                                                                    | ารจัดก<br>รับสหก                                                                   | ารโครงเ<br>รณ์                                                                                                    | การ                                                                                                    |                               |                                 |                                  |                              | ปังบประ<br>สวัสดี : ศ<br>สหกรณ์จ<br>หน้าหลัก | รมาณ : 2565<br>จุณผู้รายงานจังห<br>จังหวัดจันทบุรี<br>า   แก้ไขข้อมูลส่ว | วัด ( ผู้ใช้ทั่วไป ) สำนักงาน<br>นดัว   ออกจากระบบ |
|----------------------------------------------------------------------------------------------------|----------------------------------------------------------------------------------------------------|------------------------------------------------------------------------------------|----------------------------------------------------------------------------------------------------|----------------------------------------------------------------------------------------------------|-------------------------------|---------------------------------|----------------------------------|------------------------------|----------------------------------------------|--------------------------------------------------------------------------|----------------------------------------------------|
| บริห                                                                                                    | ารงานโครงการ                                                                                                    | รายงานควา                                                                          | ามก้าวหน้า                                                                                                    | รายงาน (1)                                                                                                    | 5                             | กยงาน (2)                       |                                  |                              |                                              |                                                                          |                                                    |
| ື່∥ວາ                                                                                                    | งแผนงาน/โครงก                                                                                                    | รายงานเ<br>1 กิจกรรม<br>งาน/โคร<br>เกี่ยวข้อง                                      | ผลงาน/โครงกา<br>เ<br>รงการ/กิจกรรม<br>ง                                                                                                    | าร∕<br>เพื่ลุณ                                                                                                    | นสริมและผล<br>1               | <mark>าการดำเนิ</mark><br>พบทั้ | <b>นงานของส</b><br>;ังหมด 1 กิจก | <b>รรม</b>                   | ลุ่มเกษตรเ                                   | กร ทดสอบ                                                                 | 1                                                  |
| ลำดับ<br>ที่                                                                                                    | กิจกรรม                                                                                                    |                                                                                    | หน่วยงานผู้ด่                                                                                                    | ำเนินการ                                                                                                    | ระหว่างวันที่                 | จำนวน<br>กิจกรรม<br>ย่อย        | งบ<br>ประมาณ                     | วางแผน<br><mark>แ</mark> ล้ว | แผนงานที่                                    |                                                                          |                                                    |
| 1                                                                                                    | การปิดบัญชีของสหห<br>วันสิ้นปีทางบัญชีเดือ<br>- ส.ค. 65 [จัดทำงบก<br>เสร็จ และส่งหนังสือข<br>รับการตรวจให้ผู้สอบ<br>แล้ว] | ารณ์ที่มี<br>น ก.ย. 64 •<br>ารเงิน ส<br>งร้อมเข้า •<br>บัญชี ก<br>•<br>•<br>•<br>• | <ul> <li>สำนักจัดตั้งเ</li> <li>สหกรณ์</li> <li>กองพัฒนาส</li> <li>การเกษตรแล</li> <li>สำนักพัฒน</li> <li>เทคโนโลยีกา</li> <li>ฝ่ายบริหารา</li> <li>กลุ่มแผนพัง</li> <li>เทคโนโลยีกา</li> </ul> | 35 หน่วยงาบ<br>และส่งเสริม<br>เหกรณ์ภาค<br>เะกลุ่มเกษตรกร<br>าและถ่ายทอด<br>รสหกรณ์<br>ทั่วไป<br>มนาการถ่ายทอด<br>รสหกรณ์ | 01/10/2564<br>-<br>30/09/2565 | -                               | 100,000                          | 0                            | 1                                            |                                                                          |                                                    |

รูปที่ 37 แสดงหน้าหลักระบบบริหารจัดการและติดตามผลโครงการ

- ระบบแสดงหน้าจองาน/โครงการที่คุณเกี่ยวข้อง และผ่านการอนุมัติดังรูป กรอกชื่อชื่อโครงการที่ต้องการ จากนั้นคลิกปุ่ม 🖾 ค้นหา
- 3. ระบบจะแสดงชื่อโครงการที่ค้นหาจากนั้นคลิกที่ชื่อของโครงการเพื่อดูรายละเอียด
- หากต้องการรายงานผลการดำเนินงานคลิกที่ปุ่ม 🤧 และหากต้องการรายงานผลการใช้จ่ายงบประมาณ คลิกที่ปุ่ม 💯 ตามรายชื่อโครงการที่ต้องการ
- กรณีต้องการเรียกดูกิจกรรมย่อยของงาน/โครงการที่คุณเกี่ยวข้อง คลิกที่จำนวนกิจกรรมของโครงการที่ ต้องการเพื่อเรียกดูข้อมูลกิจกรรม

| 📄 งาน/โ  | โครงการที่คุณเกี่ยวข้อง และผ่าน                                                                                       | การอนุมัติ                    |              |                        |                                  |              |              |   |
|----------|----------------------------------------------------------------------------------------------------|-------------------------------|--------------|------------------------|----------------------------------|--------------|--------------|---|
|          |                                                                                                    |                               |              | พบทั้งหมด <b>9</b> งาร | น/โครงการ                        |              |              |   |
| ลำดับที่ | งาน/โครงการ                                                                                                    | ระหว่างวันที่                 | จำนวนกิจกรรม | งบประมาณ               | หน่วยงานของท่าน<br>ได้รับโอนแล้ว | การแจ้งเตือน |              |   |
| 1        | ทดสอบโครงการเสื่อมปี<br>( <u>กำลังดำเนินการ</u> )                                                                     | 01/10/2563<br>-<br>31/01/2565 | 1            | 5 25,000               | 0.00                             |              | -5 🎲         |   |
| 2        | ออกหนังสือรับรองการทำประโยชน์ใน<br>ที่ดินนิคมสหกรณ์<br>( <u>กำลังดำเนินการ</u> )                                      | 01/10/2563<br>-<br>30/09/2564 | 4            | 1,110,600              | 106,922.50                       |              | -5 1         | 4 |
| 3        | โครงการพัฒนาคุณภาพการผลิต<br>สินค้าเกษตรของสมาชิกสหกรณ์และ<br>กลุ่มเกษตรกรสู่มาตรฐาน GAP<br>( <u>กำลังคำเนินการ</u> ) |                               | 3            | 13,195,900             | 4,800.00                         |              | <b>-</b>     |   |
| 4        | แบบ 1 ผลแนะนำส่งเสริมและผลการ<br>ดำเนินงานของสหกรณ์/กลุ่มเกษตรกร<br>( <u>กำลังดำเนินการ</u> )                         | 01/10/2563<br>-<br>30/09/2564 | 10           | 246,466,800            | 3,300,700.00                     |              | - <b>7</b> 🎲 |   |

รูปที่ 38 แสดงหน้าาจองาน/โครงการที่คุณเกี่ยวข้อง และผ่านการอนุมัติ

## บทที่ 4 ระบบรายงาน

ระบบรายงาน เป็นการเรียกดูข้อมูลรายงานต่างๆ ของระบบบริหารจัดการและติดตามผลโครงการ

#### 4.1 รายงานยุทธศาสตร์, แผนงานประจำปี

- 1. คลิกเมนู รายงาน (1) >> รายงานยุทธศาสตร์, แผนงานประจำปี
- ระบบจะเปิดหน้าจอรายงานยุทธศาสตร์ และแผนงานประจำปีงบประมาณปัจจุบันดังรูป ในส่วนนี้ ท่านสามารถส่งออกข้อมูลในรูปแบบไฟล์ Excel ได้ โดยคลิก 🔀 ส่งออกเป็น Excel

| ยุทธศาสตร์ แผนงาน ประจำปึงบประมาณ พ.ศ. 2564                                                                                                    |
|----------------------------------------------------------------------------------------------------|
| มุทธศาสตร์: ยุทธศาสตร์ชาติด้านการสร้างความสามารถในการแข่งขัน                                                                                        |
|                                                                                                    |
| ผลผลิต: โครงการส่งเสริมและสนับสนุนสหกรณ์และกลุ่มเกษตรกรทำการเกษตรเพื่อเพิ่มมูลค่า                                                                   |
| กิจกรรมหลัก: สนับสนุนให้สหกรณ์และกลุ่มเกษตรกรส่งเสริมสมาชิกทำการเกษตรปลอดภัย                                                                        |
| <b>กิจกรรมรอง:</b> สนับสนุนให้สหกรณ์และกลุ่มเกษตรกรส่งเสริมสมาชิกทำการเกษตรปลอดภัย                                                                  |
| <b>งาน/โครงการ:</b> โครงการส่งเสริมการทำเกษตรผสมผสานลักษณะเกษตรปลอดภัยในสหกรณ์และกลุ่มเกษตรกร ปี พ.ศ. 2564                                          |
| กิจกรรม: ประสานงาน แนะนำ กำกับ ส่งเสริมสหกรณ์/กลุ่มเกษตรกรเป้าหมายในการส่งเสริมการทำเกษตรผสมผสานในลักษณะเกษตรปลอดภัยในสหกรณ์และกลุ่มเกษตรกร         |
| กิจกรรม: การจัดอบรม หลักสูตรส่งเสริมการทำเกษตรผสมผสานในลักษณะเกษตรปลอดภัยในสหกรณ์และกลุ่มเกษตรกร                                                    |
| <b>กิจกรรม:</b> การจัดทำฐานข้อมูลสมาชิกการทำการเกษตรผสมผสานในลักษณะเกษตรปลอดภัย หลังสมาชิกเข้ารับการอบรมเสร็จสิ้น ภายใน 7 วัน                       |
| <b>กิจกรรม:</b> การจัดทำรายงานการอบรมภายหลังจากที่สมาชิกสหกรณ์/กลุ่มเกษตรกรเข้ารับการอบรมเสร็จแล้ว เฉพาะหน่วยงานที่จัดอบรม                          |
| <b>กิจกรรม:</b> การติดตาม รายงานผลการต่าเนินโครงการของสหกรณ์/กลุ่มเกษตรกร และสมาชิกที่เข้าร่วมโครงการ                                               |
| <b>งาน/โครงการ:</b> โครงการพัฒนาคุณภาพการผลิตสินค้าเกษตรของสมาชิกสหกรณ์และกลุ่มเกษตรกรสู่มาตรฐาน GAP                                                |
| <b>กิจกรรม:</b> แนะนำ ก่ากับ ส่งเสริมให้สมาชิกทำการเกษตรปลอดภัยโดยด่าเนินการตามกระบวนการผลิตสินค้าตามขั้นตอนของมาตรฐาน GAP                          |
| <b>กิจกรรม:</b> ติดตามประเมินผลและสรุปผลการด่าเนินงานตามโครงการฯ ปี 2563                                                                            |
| <b>กิจกรรม:</b> ประสานงาน แนะน่า ส่งเสริมสหกรณ์เป้าหมาย เพื่อพัฒนาศักยภาพด้านการผลิตสินค้าเกษตรของสมาชิกสหกรณ์และกลุ่มเกษตรกรสุ่มาตรฐาน GAP ปี 2564 |
| <b>งาน/โครงการ:</b> โครงการพัฒนาเกษตรปลอดภัยในพื้นที่นิคมสหกรณ์ ปังบประมาณ 2564                                                                     |
| กิจกรรม: จัดอบรมหลักสูตรวิเคราะห์ดินและปรับปรุงดิน                                                                                                  |
| <b>กิจกรรม:</b> จัดอบรมหลักสูตรการจัดการผลิตปาล์มน้ำมันเข้าสู่มาตรฐาน RSPO                                                                          |
| งาน/โครงการ: ทดสอบโครงการเลื่อมปี                                                                                                    |
| กิจกรรม: ทดสอบโครงการเลื่อมปี                                                                                                    |
| <b>ยุทธศาสตร์:</b> ยุทธศาสตร์ชาติด้านการสร้างความสามารถในการแข่งขัน                                                                                 |
| แผนงาน: แผนงานพื้นฐานด้านการสร้างความสามารถในการแข่งขัน                                                                                             |
| ผลผลิต: สหกรณ์และกลุ่มเกษตรกรได้รับการส่งเสริมและพัฒนาให้มีความเข้มแข็งตามศักยภาพ                                                                   |
| กิจกรรมหลัก: ส่งเสริมความรู้ด้านการสหกรณ์                                                                                                    |
| กิจกรรมรอง: ส่งเสริมความรู้ด้านการสหกรณ์                                                                                                    |
| งาน/โครงการ: พัฒนาบุคลากรสหกรณ์และกลุ่มเกษตรกร                                                                                                    |
| <b>กิจกรรม:</b> โครงการฝึกอบรม หลักสูตร "พัฒนาคณะกรรมการสหกรณ์เข้มแข็งทั้งคณะ"                                                                      |
| <b>กิจกรรม:</b> โครงการฝึกอบรม หลักสูตร "พัฒนาสมาชิกสร้างการมีส่วนร่วมในการกำกับดูแลกิจการสหกรณ์"                                                   |
| <b>งาน/โครงการ:</b> พัฒนาบุคลากรในสถานศึกษาและประชาชนทั่วไป                                                                                         |
| <b>กิจกรรม:</b> โครงการฝึกอบรม หลักสูตร "การจัดการเรียนรู้การสหกรณ์ในสถานศึกษา"                                                                     |

รูปที่ 39 แสดงหน้าจอรายงานยุทธศาสตร์, แผนงานประจำปี

#### 4.2 แบบรายงานแผนการปฏิบัติงานตามผลผลิต/ โครงการ (Action Plan)

- 1. คลิกเมนู รายงาน (1) >> แบบรายงานแผนการปฏิบัติงานตามผลผลิต/ โครงการ (Action Plan)
- 2. ระบบจะเปิดหน้าจอแบบรายงานแผนการปฏิบัติงานตามผลผลิต/ โครงการ (Action Plan) ดังรูป จากนั้นเ

|        | <br>4   | 4    | 5        | ิย      | 9   | a  | ע        |
|--------|---------|------|----------|---------|-----|----|----------|
| คลกาไม | <br>เพอ | เลอเ | าโครงการ | แลวด    | คลเ | าท | แสดงขอมล |
|        |         |      |          | 0001 01 |     |    |          |

| แบบรายงาเ               | มแผนการปฏิบัติงาน ตามผลผลิต/โครงการ                 |
|-------------------------|-----------------------------------------------------|
| โครงการ :<br>หน่วยงาน : | <br>สำนักงานสหกรณ์จังหวัดจันทบุรี<br>แสดงข้อมูล + 2 |

รูปที่ 40 แสดงหน้าจอแบบรายงานแผนการปฏิบัติงานตามผลผลิต/ โครงการ (Action Plan)

3. ระบบจะเปิดหน้าจอแบบรายงานแผนการปฏิบัติงาน ตามผลผลิต/ โครงการ ในส่วนนี้สามารถส่งออก

ข้อมูลเป็น Excel ได้ โดยคลิก 🔀 ส่งออกเป็น Excel

|                                                                                                    |                     |             |            |            |                       |                                   |                                     |                              |             |            |          |         | E         | สี่งออกเ              | งป็น Excel |
|----------------------------------------------------------------------------------------------------|---------------------|-------------|------------|------------|-----------------------|-----------------------------------|-------------------------------------|------------------------------|-------------|------------|----------|---------|-----------|-----------------------|------------|
|                                                                                                    |                     |             |            | ແບບຈ       | ายงานแผ<br>ป<br>สำนัก | มนการปฏิ<br> ระจำปีงบ<br> งานสหกะ | บัติงาน ตา<br>เประมาณ<br>รณ์จังหวัด | ามผลผลิต<br>2564<br>มุกดาหาร | /โครงการ    |            |          |         |           |                       |            |
| แผนงาน : แผนงานบูรณ                                                                                                    | าการพัฒน            | าและส่งเส   | รริมเศรษฐ  | ุกิจฐานรา  | ก                     |                                   |                                     |                              |             |            |          |         |           |                       |            |
| ผลผลิต : โครงการส่งเสรี                                                                                                    | ร้มและสร้าง         | งทักษะในเ   | าารประกล   | อบอาชีพทั่ | ้งในและเ              | เอกภาคเห                          | าษตร                                |                              |             |            |          |         |           |                       |            |
| กิจกรรมหลัก : นำลูกหล                                                                                                    | านเกษตรก            | รกลับบ้าน   | เ สานต่ออ  | าชีพการเ   | กษตร                  |                                   |                                     |                              |             |            |          |         |           |                       |            |
| กิจกรรมรอง : โครงการเ                                                                                                    | เำลูกหลาน           | เกษตรกรก    | าลับบ้าน ส | สานต่ออา   | ชีพการเก              | ษตร                               |                                     |                              |             |            |          |         |           |                       |            |
| งาน/โครงการ : โครงการ<br>เหนือจากโครงการเสริมส                                                                                          | รนำลูกหลา<br>สร้าง] | นเกษตรก     | รกลับบ้าน  | เ สานต่ออ  | าชีพการเ              | กษตร [กล                          | รุ่มเป้าหมา                         | ายนอก                        |             |            |          |         |           |                       |            |
|                                                                                                    |                     |             |            |            |                       | ur                                | เนการดำเร                           | <b>นินงาน</b> (รา            | ยเดือนไม่   | ใช่ยอดสะ   | สม)      |         |           |                       |            |
| ตัวขี้วัด/กิจกรรม/งาน                                                                                                    | หบ่วยบับ            | ค่าเป้า     | ۲          | ไตรมาสที่  | 1                     |                                   | ไตรมาสที่                           | 2                            | ٦           | ตรมาสที่   | 3        | ۲       | ไตรมาสที่ | 4                     | แผน        |
| P1 8 0 891/11 01 8 804/ 4 116                                                                                                    | 11610160            | หมาย        | ต.ค. 63    | พ.ย. 63    | ธ.ค. 63               | ม.ค. 64                           | ก.พ. 64                             | มี.ค. 64                     | ເນ.ຍ.<br>64 | พ.ค.<br>64 | ນີ.ຍ. 64 | ก.ค. 64 | ส.ค. 64   | ก.ย. <mark>6</mark> 4 | สะสม       |
| ตัวชี้วัดเชิงปริมาณ                                                                                                    |                     |             |            | •          |                       |                                   |                                     |                              |             |            |          |         |           |                       |            |
| <ol> <li>ผู้เข้าร่วมโครงการ<br/>ได้รับการพัฒนาด้าน<br/>การประกอบอาชีพ<br/>การเกษตร</li> </ol>                                           | ราย                 | 26          | -          | -          | -                     | -                                 | -                                   | -                            | -           | -          | -        | 26      | -         | -                     | 26         |
| <ol> <li>ผู้เข้าร่วมโครงการมี<br/>รายได้เพิ่มขึ้น<br/>[ประเมินผลงานภาพ<br/>รวม โดย กพก.]</li> </ol>                                     | ร้อยละ              | -           | -          | -          | -                     | -                                 | -                                   | -                            | -           | -          | -        | -       | -         | -                     | -          |
| 1.การจัดทำฐานข้อมูลเ                                                                                                    | เละคัดเลือ          | กกลุ่มเป้าเ | หมายในก    | ารส่งเสริม | ความรู้พัต            | มนาด้านก                          | ารประกอ                             | ิบอา <del>ช</del> ีพก        | ารเกษตร     |            |          |         |           |                       |            |
| 1.1.สำนักงานสหกรณ์<br>จังหวัดดำเนินการคัด<br>เลือกลูกหลาน<br>เกษตรกรที่มีความ<br>พร้อมจากผู้ร่วม<br>โครงการในปี 2563<br>ตามจำนวนและหลัก | ราย                 | -           | _          | _          | _                     | _                                 | _                                   | _                            | _           | _          | _        | _       | _         | _                     | -          |
| ตามจำนวนและหลัก<br>เกณฑ์ที่ กพก. กำหนด                                                                                                  |                     |             |            |            |                       |                                   |                                     |                              |             |            |          |         |           |                       |            |

รูปที่ 41 แสดงหน้าจอแบบรายงานแผนการปฏิบัติงานตามผลผลิต/ โครงการ

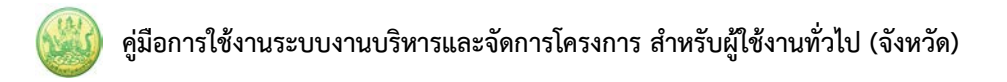

#### 4.3 แบบรายงานแผน/ผลการปฏิบัติงาน ตามผลผลิต/โครงการ

- 1. คลิกเมนู รายงาน (1) >> แบบรายงานแผน/ผลการปฏิบัติงาน ตามผลผลิต/โครงการ
- 2. ระบบจะเปิดหน้าจอแบบรายงานแผน/ผลการปฏิบัติงาน ตามผลผลิต/โครงการดังรูป จากนั้นคลิกปุ่ม

เพื่อเลือกโครงการ แล้วคลิกที่ แสดงข้อมูล

| แบบรายงานแผน/ผลเ               | การปฏิบัติงาน ตามผลผลิต/โครงการ                  |  |
|--------------------------------|--------------------------------------------------|--|
| ผลผลิต/โครงการ :<br>หน่วยงาน : | สำนักงานสหกรณ์จังษาจัดจันทบุรี<br>แสดงข้อมูล ← 2 |  |
|                                |                                                  |  |

รูปที่ 42 แสดงหน้าจอแบบรายงานแผน/ผลการปฏิบัติงาน ตามผลผลิต/โครงการ

3. ระบบจะเปิดหน้าจอแบบรายงานแผน/ผลการปฏิบัติงาน ตามผลผลิต/โครงการดังรูป ในส่วนนี้

สามารถส่งออกข้อมูลเป็น Excel ได้ โดยคลิก 🔀 ส่งออกเป็น Excel

|                                            |                                   |             |           |                  |            |                              |                                  |                                    |                          |             |            |             |            | Ē          | 🖌 ส่งออก   | เป็น Exce |
|--------------------------------------------|-----------------------------------|-------------|-----------|------------------|------------|------------------------------|----------------------------------|------------------------------------|--------------------------|-------------|------------|-------------|------------|------------|------------|-----------|
|                                            |                                   |             |           | ແາ               | บบรายงาา   | นแผน/ผล<br>ประจ่<br>สำนักงาน | เการปฏิบ้<br>ทำปีงบปร<br>เสหกรณ์ | เติงาน ตา<br>ะมาณ 25<br>จังหวัดมุก | มผลผลิต<br>564<br>เดาหาร | /โครงการ    | ĩ          |             |            | -          |            |           |
| .ผนงาน : แผนงานบูรเ                        | นาการพัฒ                          | นาและส่     | งเสริมเศ  | <b>ารษฐกิจ</b> ฐ | รุานราก    |                              |                                  |                                    |                          |             |            |             |            |            |            |           |
| <b>ผลผลิต:</b> โครงการส่งเส                | <b>รริมและสร้</b> า               | างทักษะ     | ินการป    | ระกอบอ           | าชีพทั้งใน | และนอก                       | ภาคเกษเ                          | กร                                 |                          |             |            |             |            |            |            |           |
| <b>าจกรรมหลัก: น</b> ำลูกหล                | ลานเกษตร                          | กรกลับบ้    | ่าน สาน   | เต่ออาชีพ        | งการเกษต   | าร                           |                                  |                                    |                          |             |            |             |            |            |            |           |
| <b>าิจกรรมรอง:</b> โครงการ                 | นำลูกหลาง                         | นเกษตรเ     | າรกลับเ   | บ้าน สานเ        | ต่ออาชีพก  | าารเกษตร                     | ĩ                                |                                    |                          |             |            |             |            |            |            |           |
| าน/โครงการ : โครงกา<br>หนือจากโครงการเสริม | ารนำลูกหล <sup>ู</sup><br>มสร้าง] | านเกษต      | รกรกลัง   | บบ้าน สาข        | นต่ออาชีท  | งการเกษต                     | คร [กลุ่มเ                       | ป้าหมาย                            | นอก                      |             |            |             |            |            |            |           |
|                                            |                                   |             |           |                  |            | แผน-ผลก                      | าารดำเนิ                         | นงาน/ คว                           | วามก้าวห                 | น้าของงา    | น (รายเด็เ | อนไม่ใช่ย   | อดสะสม)    | )          |            |           |
| ตัวชี้วัด/กิจกรรม/งาน                      | หน่วยนับ                          | เป้า        |           | ٦                | ตรมาสที่   | 1                            | ٦                                | ตรมาสที่                           | 2                        | ٦           | ตรมาสที่   | 3           | ٦          | ตรมาสที่   | 4          | ยอด       |
|                                            |                                   | หมาย        |           | ମ.ମ.<br>62       | พ.ย.<br>62 | ธ.ค.<br>62                   | ม.ค.<br>64                       | ก.พ.<br>64                         | มี.ค.<br>64              | เม.ย.<br>64 | พ.ค.<br>64 | ນີ.ຍ.<br>64 | ก.ค.<br>64 | ส.ค.<br>64 | ก.ย.<br>64 | สะสม      |
| ต้าซื้า้ดเชิงปริบาณ                        |                                   |             |           | 05               | 05         | 03                           | 04                               | 04                                 | 04                       | 04          | 04         | 04          | 04         | 04         | 04         |           |
| 1.ผ้เข้าร่วมโครงการ                        | ราย                               | 26          | 11 6 19 1 |                  |            |                              |                                  |                                    |                          |             |            |             | 26         |            |            | 26.00     |
| ด้รับการพัฒนาด้าน                          |                                   |             | ผล        | _                | -          | -                            | _                                | _                                  | -                        | -           |            | _           | -          | _          | -          | 0.00      |
| าารประกอบอาชีพ<br>าารเกษตร                 |                                   |             |           |                  |            |                              |                                  |                                    |                          |             |            |             |            |            |            |           |
| 2.ผู้เข้าร่วมโครงการ                       | ร้อยละ                            | -           | แผน       | _                | -          | _                            | _                                | -                                  | -                        | -           | _          | _           | _          | -          | _          | -         |
| มีรายได้เพิ่มขึ้น<br>                      |                                   |             | ผล        | -                | -          | -                            | -                                | -                                  | -                        | -           | -          | -           | -          | -          | -          | -         |
| บระเมนผลงานภาพ<br>รวม โดย กพก.]            |                                   |             |           |                  |            |                              |                                  |                                    |                          |             |            |             |            |            |            |           |
| าิจกรรม                                    |                                   |             |           |                  |            | 1                            |                                  |                                    |                          |             |            |             |            |            |            |           |
| 1.การจัดทำฐานข้อมูล                        | าและคัดเลือ                       | อกกลุ่มเงื่ | ไาหมาย    | ในการส่ง         | เสริมควา   | มรู้พัฒนา                    | เด้านการ                         | ประกอบเ                            | อาชีพการ                 | เกษตร       |            |             |            |            |            |           |
| 1.1.สำนักงาน                               | ราย                               | -           | แผน       | -                | -          | -                            | _                                | -                                  | -                        | -           | -          | -           | -          | -          | -          | -         |
| สหกรณ์จังหวัดดำเนิน                        |                                   |             | ผล        | -                | -          | -                            | -                                | -                                  | 26                       | -           | -          | -           | -          | -          | -          | 26.00     |
| กษตรกรที่มีความ                            |                                   |             |           |                  |            |                              |                                  |                                    |                          |             |            |             |            |            |            |           |
| พร้อมจากผู้ร่วม                            |                                   |             |           |                  |            |                              |                                  |                                    |                          |             |            |             |            |            |            |           |
| โครงการไนปี 2563<br>ทานอำนารและหลัง        |                                   |             |           |                  |            |                              |                                  |                                    |                          |             |            |             |            |            |            |           |
| 1 1910 116 3 166610 1/1611                 | 1                                 |             | 1         |                  | 1          |                              |                                  |                                    | 1                        |             | 1          |             |            |            | 1          |           |

รูปที่ 43 แสดงหน้าจอแบบรายงานแผน/ผลการปฏิบัติงาน ตามผลผลิต/โครงการ

#### 4.4 แบบรายงานแผน/ผลการเบิกจ่าย ผลผลิต/ โครงการ

- 1. คลิกเมนู รายงาน (1) >> แบบรายงานแผน/ผลการเบิกจ่าย ผลผลิต/ โครงการ
- 2. ระบบจะเปิดหน้าจอแบบรายงานแผน/ผลการเบิกจ่าย ผลผลิต/ โครงการดังรูป จากนั้นคลิกปุ่ม

....] เพื่อเลือกโครงการ จากนั้นคลิกที่ แสดงข้อมูล

| แบบรายงาน               | แผน/ผลการเบิกจ่าย ตามผลผลิต/โครงการ                                  |
|-------------------------|----------------------------------------------------------------------|
| โครงการ :<br>หน่วยงาน : | <br>สำนักงานสหกรณ์อังหวัดจันทบุรี<br>แสดงข้อมูล นิล 2 วย : ล้านบาท ∽ |

รูปที่ 44 แสดงหน้าจอแบบรายงานแผน/ผลการเบิกจ่าย ผลผลิต/ โครงการ

3. ระบบจะเปิดหน้าจอแบบรายงานแผน/ผลการเบิกจ่าย ผลผลิต/ โครงการดังรูป ในส่วนนี้สามารถ

ส่งออกข้อมูลเป็น Excel ได้ โดยคลิก 🔀 ส่งออกเป็น Excel

|                                                                                              |             |            |           |                  |            |                        |                               |                                          |                             |            |            |          |            | Þ          | 🧲 ส่งออ    | กเป็น Excel |
|----------------------------------------------------------------------------------------------|-------------|------------|-----------|------------------|------------|------------------------|-------------------------------|------------------------------------------|-----------------------------|------------|------------|----------|------------|------------|------------|-------------|
|                                                                                              |             |            |           |                  | แบบราย     | มงานแผ่ง<br>ป<br>สำนัก | น/ผลการ<br>ระจำปีงเ<br>งานสหก | มบิกจ่าย ตา<br>มประมาณ 2<br>รณ์จังหวัดมุ | มผลผลิต<br>2564<br>เุกดาหาร | 1/โครงการ  |            |          |            |            |            |             |
| แผนงาน : แผนงาน                                                                              | บูรณาการเ   | พัฒนาและส  | ่งเสริม   | เศรษฐกิจ         | อฐานราก    |                        |                               |                                          |                             |            |            |          |            |            |            |             |
| ผลผลิต : โครงการส                                                                            | ร่งเสริมและ | สร้างทักษะ | ในการ     | ประกอบ           | อาชีพทั้ง  | ในและน                 | เอกภาคเ                       | กษตร                                     |                             |            |            |          |            |            |            |             |
| กิจกรรมหลัก : นำลู                                                                           | กหลานเกษ    | เตรกรกลับเ | บ้าน สา   | นต่ออาชี         | พการเก     | ษตร                    |                               |                                          |                             |            |            |          |            |            |            |             |
| กิจกรรมรอง : โครง                                                                            | การนำลูกห   | ลานเกษตร   | กรกลับ    | มบ้าน สาท        | นต่ออาซี   | พการเกเ                | ษตร                           |                                          |                             |            |            |          |            |            |            |             |
| งาน/โครงการ : โคร<br>แผนปฏิบัติงานฯ ]<br>หน่วย : ล้านบาท                                     | งการนำลูก   | หลานเกษต   | เรกรกล้   | <b>กับบ้าน ส</b> | านต่ออา    | ชีพการเ                | กษตร [ก                       | ลุ่มเป้าหมาย                             | ยตาม                        |            |            |          |            |            |            |             |
|                                                                                              |             |            |           |                  |            |                        | u                             | ผน-ผลการเ                                | บิกจ่าย (                   | รายเดือนไม | ใช่ยอดส    | ะสม)     |            |            |            |             |
| โครงการ/                                                                                     | งบ          | ได้รับโถบ  |           | ไ                | ตรมาสที่   | 1                      |                               | ไตรมาสที่ 2                              | 2                           | ไ          | ตรมาสที่   | 3        | ไ          | ตรมาสที่   | 4          | ยอด         |
| กิจกรรม/งาน                                                                                  | ประมาณ      |            |           | ต.ค.<br>63       | พ.ย.<br>63 | ธ.ค.<br>63             | ม.ค.<br>64                    | ก.พ. 64                                  | มี.ค.<br>64                 | ເນ.ຍ. 64   | พ.ค.<br>64 | ົນ.ຍ. 64 | ก.ค.<br>64 | ส.ค.<br>64 | ก.ย.<br>64 | สะสม        |
| 1.โครงการนำลูก                                                                               | 3.7157      | 0.0042     | แผน       | -                | -          | -                      | -                             | 0.0011                                   | -                           | 0.0021     | -          | 0.0011   | -          | -          | -          | 0.0043      |
| หลานเกษตรกร<br>กลับบ้าน สานต่อ<br>อาชีพการเกษตร<br>[กลุ่มเป้าหมาย<br>ตามแผนปฏิบัติ<br>งานฯ ] |             |            | ผล        | _                | _          | -                      | _                             | 0.0011                                   | _                           | _          | -          | -        | _          | _          | _          | 0.0011      |
| งบลงทุน                                                                                      |             |            | แผน<br>ผล | -                | -          |                        | -                             | -                                        | -                           | -          | -          |          | -          | -          | -          | -           |
| งบเงินอุดหนุน                                                                                |             |            | แผน<br>ผล | -                | -          | -                      | -                             | -                                        | -                           | -          | -          | -        | -          | -          | -          | -           |
| งบบุคลากร                                                                                    |             |            | แผน<br>ผล |                  | -          | -                      | -                             | -                                        | -                           | -          | -          | -        | -          | -          |            | -           |
|                                                                                              |             |            | แผน       |                  |            |                        | -                             | 0.0011                                   |                             | 0.0021     |            | 0.0011   |            |            | -          | 0.0043      |

รูปที่ 45 แสดงหน้าจอแบบรายงานแผน/ผลการเบิกจ่าย ผลผลิต/ โครงการ

## 4.5 รายงานสรุปผลการปฏิบัติงาน/โครงการ สะสมทั้งปี

- 1. คลิกเมนู รายงาน (1) >> รายงานสรุปผลการปฏิบัติงาน/โครงการ สะสมทั้งปี
- ระบบจะเปิดหน้าจอรายงานสรุปผลการปฏิบัติงาน/โครงการ สะสมทั้งปีดังรูป จากนั้นคลิกปุ่ม .
   เพื่อเลือกโครงการ, เลือกรายงานประจำเดือน และเลือกเขตตรวจราชการ จากนั้นคลิกที่ แสดงข้อมูล

| รายงานสรุปผลการ                                                   | ปฏิบัติงาน/โครงการ สะสมทั้งปี                    |  |
|-------------------------------------------------------------------|--------------------------------------------------|--|
| <b>ผลผลิต/โครงการ :</b><br>รายงานประจำเดือน:<br>เขตตรวจราชการที่: | ตุลาคม ✓ - กันยายน ✓แสดงทั้งหมด ✓ แสดงข้อมูล ← 2 |  |

รูปที่ 46 แสดงหน้าจอรายงานสรุปผลการปฏิบัติงาน/โครงการ สะสมทั้งปี

 ระบบจะแสดงรายงานสรุปผลการปฏิบัติงาน/ โครงการสะสมทั้งปีที่เรียกดูดังรูป ในส่วนนี้สามารถ ส่งออกข้อมูลเป็น Excel ได้ โดยคลิก 🔀 ส่งออกเป็น Excel

| 141<br>141<br>141 | มงาน : แร<br>ผลิต: โด<br>กรรมหลัด<br>/โตรงกา | งนงานบูรณาการกา<br>รงการธนาดารสินด์<br>ก! สบับสนุนการดำ<br>เร : ธนาดารสินดั | รพัฒน<br>าเกษต<br>เนินงา<br>าเกษต     | มาศัก<br>บร<br>บในรู<br>บร [ร                               | ยภาพก<br>รูปแบบข<br>ข้าว]                                | ารผลิต<br>ธนาคา                       | ราย<br>ตภาค<br>เรลินเ                                    | งานสรุก<br>แกษตร<br>กำเกษต                             | ปผลก<br>ประจ                           | ารป<br>รำปัง<br>หกรด                                            | ฏิบัติงา<br>อบประม<br>ส                                                           | น/โค<br>เวณ 2           | 5301<br>2561                             | 5 ALAX                                | าทั้งปี           |                             |                     |         |                      | *         |  |
|-------------------|----------------------------------------------|-----------------------------------------------------------------------------|---------------------------------------|-------------------------------------------------------------|----------------------------------------------------------|---------------------------------------|----------------------------------------------------------|--------------------------------------------------------|----------------------------------------|-----------------------------------------------------------------|-----------------------------------------------------------------------------------|-------------------------|------------------------------------------|---------------------------------------|-------------------|-----------------------------|---------------------|---------|----------------------|-----------|--|
| đ                 | สังกัด<br>พื้นที่                            | หน่วยงานที่<br>แสดงผล                                                       | 1.<br>ธนก<br>บริน<br>รนา<br>เกษ<br>ผล | ร่าง<br>รถมั<br>เวรรั<br>เรปะ<br>คาร<br>[<br>กลุ่ม<br>(แห่ง | งวน<br>สี่มีการ<br>โปบบ<br>สินค้า<br>ขยาย<br>เดิม]<br>ง) | 2.<br>ธนา<br>เกษ<br>กา<br>และ<br>ทั้ง | . จำเ<br>ตรหื<br>รส่งเ<br>เจ้ตต่<br>เหตุ<br>ใหญ<br>(แห่ง | เวน<br>สินค้า<br>ใต้รับ<br>สรีม<br>ง่ง[ใน<br>ปลง<br>i] | 3.<br>ธนา<br>เกษ<br>กา<br>และา<br>พื้า | จำเ<br>ดาร<br>ตรที่<br>รส่งเ<br>งัดตั้ง<br>แท่แ<br>ใหญ<br>(แห่ง | ธน<br>ส่วน<br>สินค้า<br>ได้รับ<br>เสริม<br>ม[นอก<br>ปลง<br>ม]<br>มอง<br>ม]<br>มอง | าคาร<br>4<br>สม<br>บริก | สินค้า<br>เาชิก<br>เารธน<br>ข้าว<br>(ราย | แกษตร<br>เวน<br>ที่ใช้<br>เวดาร<br>() | [ข้าว]<br>5. รายจ | ่ายในครอ<br>ลุดลุง<br>(บาท) | าบครัว              | 6. ตันา | ทุษการคลิตส<br>(บาท) | าดลง      |  |
|                   |                                              |                                                                             | แผน                                   | 648                                                         | 100<br>02                                                |                                       | ы <b>в</b>                                               | 70U<br>Q2                                              |                                        | ы <b>е</b>                                                      | 701<br>02                                                                         | цыл                     | 26                                       | *00<br>€                              | แผน               | NR                          | รื <b>อ</b> ย<br>ดะ |         | 40<br>               | 401<br>62 |  |
| 1                 | เขต<br>ดรวจ<br>ราชการ<br>ที่ 1               | สำนักงาน<br>สหกรณ์สังหวัด<br>นนหมุ≇                                         | -                                     | -                                                           | -                                                        | -                                     | -                                                        | -                                                      | -                                      | -                                                               | -                                                                                 | -                       | -                                        | -                                     | -                 | -                           | -                   | -       | -                    | -         |  |

#### 4.6 รายงานสรุปผลการปฏิบัติงาน/โครงการ เปรียบเทียบข้อมูลย้อนหลัง

- 1. คลิกเมนู รายงาน (1) >> รายงานสรุปผลการปฏิบัติงาน/โครงการ เปรียบเทียบข้อมูลย้อนหลัง
- 2. ระบบจะเปิดหน้าจอรายงานสรุปผลการปฏิบัติงาน/โครงการ เปรียบเทียบข้อมูลย้อนหลังดังรูป เลือก
  - หน่วยงาน แล้วคลิกปุ่ม 📖 เพื่อเลือกโครงการที่ต้องการเปรียบเทียบ จากนั้นคลิกที่ แสดงข้อมูล

รายงานสรุปผลการปฏิบัติงาน/โครงการ เปรียบเทียบข้อมูลย้อนหลัง

| หน่วยงาน: ศูนย์เ         | า่ายทอดเทคโนโลยีการสหกร | รณ์ที่ 13 จังหวัดชัยนาท 🖍                  |  |
|--------------------------|-------------------------|--------------------------------------------|--|
| ปึงบประมาณ: 2565         | ผลผลิต/โครงการ :        | แบบ 1 ผลแนะนำส่งเสริมและผลการดำเนินงานขอ   |  |
| ปีงบประมาณ <u>: 2564</u> | ผลผลิต /โอรงการ :       | พัฒนาและส่งเสริมสหกรณ์กลุ่มสหกรณ์สู่ดีเด่น |  |
| แสดง                     | ข้อมูล 🕂 2              |                                            |  |

รูปที่ 48 แสดงหน้าจอรายงานสรุปผลการปฏิบัติงาน/โครงการ เปรียบเทียบข้อมูลย้อนหลัง

ระบบจะแสดงรายงานสรุปผลการปฏิบัติงาน/โครงการ เปรียบเทียบข้อมูลย้อนหลังที่เรียกดูดังรูป ใน

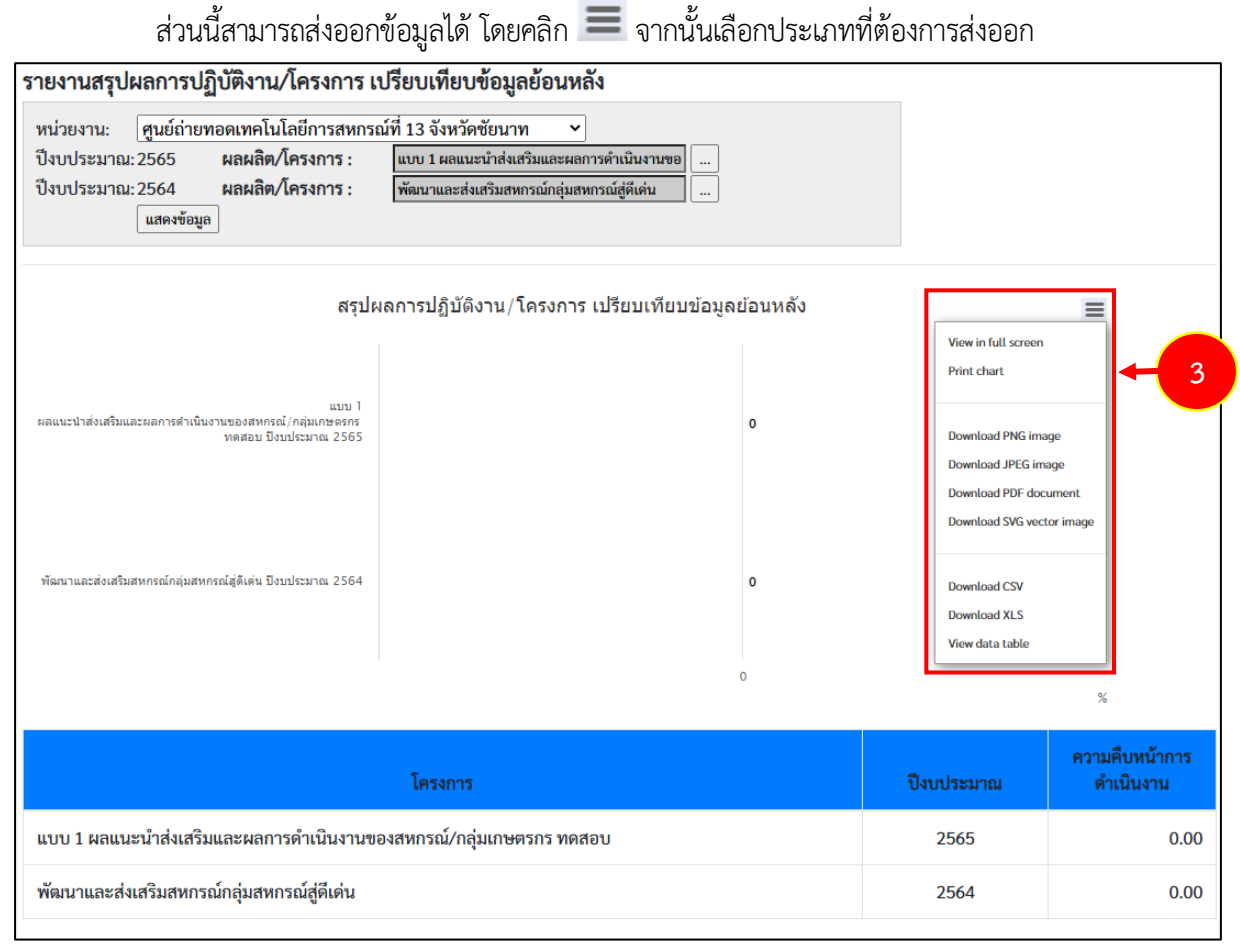

รูปที่ 49 แสดงหน้าจอรายงานสรุปผลการปฏิบัติงาน/ โครงการสะสมทั้งปี

#### 4.7 สรุปการส่งรายงาน รายโครงการ

- 1. คลิกเมนู รายงาน (2) >> สรุปการส่งรายงาน รายโครงการ
- ระบบจะแสดงหน้าจอรายงานสรุปการส่งรายงาน รายโครงการดังรูป เลือกปีงบประมาณ และเลือก รายงานประจำเดือน จากนั้นคลิกปุ่ม ค้นหา
- ระบบจะแสดงรายงานสรุปการส่งรายงาน รายโครงการที่เรียกดู กรณีที่พบข้อมูลสามารถส่งออก ข้อมูลเป็น Excel ได้ โดยคลิกที่ 🔀 ส่งออกเป็น Excel

|                                                                                                    |                                |              |                                | สรุปการส่งร | ายงาน รายโคระ                                                   | งการ                                      |                             |         |               |         |         |                              |
|----------------------------------------------------------------------------------------------------|--------------------------------|--------------|--------------------------------|-------------|-----------------------------------------------------------------|-------------------------------------------|-----------------------------|---------|---------------|---------|---------|------------------------------|
| ปีงบประมาณ: 2565 ∨<br>หน่วยงาน : สำนักงานสหกรเ<br>รายงานประจำเดือน: <mark>ดุลาคม ∨</mark><br>ดีนกา                                     | (จังหวัดจันทบุรี<br> กันยายน ❤ |              | -                              | 2           |                                                                 |                                           |                             |         |               |         |         |                              |
|                                                                                                    |                                |              |                                |             | นียามของแ                                                       | ต่ละสี                                    |                             |         |               |         |         |                              |
| ุปการส่งรายงาน (เฉพาะแต่ละหน่วยงาน) ป                                                                                                  | ะจำปังบประมาณ พ.ศ.             | 2565         |                                |             | e aias                                                          | รายงานแล้วปก                              | Â                           |         |               |         |         |                              |
|                                                                                                    |                                |              |                                |             | (-) alas                                                        | รายงานล่าซา                               |                             |         |               |         |         |                              |
| องหน่วยงาน สำนักงานสหกรณ์จังหวัดจันทบุร                                                                                                |                                |              |                                |             | - a                                                             | aldammerana                               |                             |         |               |         |         |                              |
| องหน่วยงาน สำนักงานสหกรณ์จังหวัดจันทบุร                                                                                                |                                |              |                                |             | 🥚 ยังไ                                                          | ม่ส่งรายงาน                               |                             |         |               |         | Dec.    | ຈຸ່ມລວກເປັ້ນ Event           |
| องหน่วยงาน สำนักงานสหกรณ์จังหวัดจันทบุว                                                                                                |                                |              |                                |             | 🭎 ยังไ                                                          | ม่ส่งรายงาน                               |                             |         |               |         | ×       | ส่งออกเป็น Excol             |
| งหน่วยงาน สำนักงานสหกรณ์จังหวัดจันทบุรั<br>สำคับ โครงการ                                                                               |                                |              |                                |             | 🥚 ยังไ                                                          | ม่ส่งรายงาน<br>สถานะกา                    | เสงรายงาน                   |         |               |         | X       | ส่งออกเป็น Excel             |
| งหน่วยงาน สำนักงานสหกรณ์จึงหรืดจินทบุรั<br>สำคัญ โครงการ                                                                               | n.n. 64                        | W.U. 64      | 5. <del>9</del> . 64           | ม.ศ. 65     | <ul> <li>ยังไ</li> <li>ก.พ. 65</li> </ul>                       | ม่ส่งรายงาน<br>สถานะกา:<br>มี.ค. 65       | เส่งรายงาน<br>เม.ย. 65      | W.A. 65 | ນີ.ຍ. 65      | n.n. 65 | a.n. 65 | ก่งออกเป็น Excel             |
| งหน่วยงาน สำนักงานสหกรณ์จึงหรืดจับทบุรั<br>ดำดับ: โครงการ<br>แบบ 1 ผลแนะนำส่งเสริมและผลการ                                             | R.R. 64                        | W.U. 64      | 5.A. 64                        | ນ.ຄ. 65     | <ul> <li>● ຍັ</li> <li>1</li> <li>n.w. 65</li> <li>●</li> </ul> | ม่ส่งรายงาน<br>สถานะกา:<br>มี.ค. 65       | เสิงรายงาน<br>เม.ย. 65<br>🔵 | W.R. 65 | ນີ.ຍ. 65      | n.e. 65 | a.e. 65 | ກ່ະເວັດ<br>ກ.ຍ. 65           |
| งหน่วยงาน สำนักงานสหกรณ์จึงหรืดจับหนุร<br>ถ้าดับ โครงการ<br>แบบ 1 ผลแนรนำก่งเสริมและผลกา<br>1) คำเนินงานของสหกรณ์/กลุ่มเกษตรก<br>พคลอบ | R.R. 64                        | ч.в. 64<br>● | 5.R. 64<br>03/12/2564<br>11:24 | ນ.ຄ. 65<br> | ອີ ຍັຈໃ<br>n.w. 65                                              | เม้ส่งรายงาน<br>สถานะกา:<br>มี.ค. 65<br>● | เส่งรายงาน<br>เม.ย. 65<br>🔵 | พ.ғ. 65 | ມື.ຍ. 65<br>🔵 | n.e. 65 | a.e. 65 | ຄ່າອອກເປັ້ນ Excel<br>ກ.ຍ. 65 |

รูปที่ 50 แสดงหน้าจอสรุปการส่งรายงาน รายโครงการ

#### 4.8 รายงานสรุปผลเบิกจ่ายงบประมาณสะสม รายโครงการ

- 1. คลิกเมนู รายงาน (2) >> รายงานสรุปผลเบิกจ่ายงบประมาณสะสม รายโครงการ
- ระบบจะแสดงหน้าจอรายงานสรุปผลเบิกจ่ายงบประมาณสะสม รายโครงการดังรูป เลือก ปีงบประมาณ จากนั้นคลิกปุ่ม ค้นหา

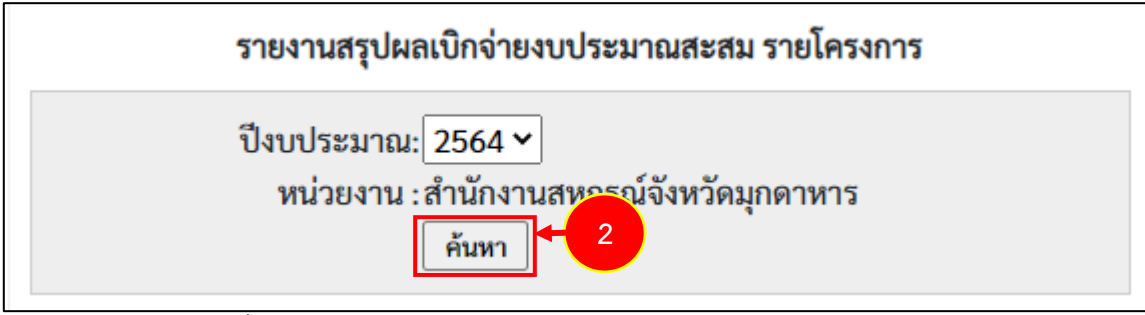

รูปที่ 51 แสดงหน้าจอรายงานสรุปผลเบิกจ่ายงบประมาณสะสม รายโครงการ

 ระบบจะแสดงรายงานสรุปผลเบิกจ่ายงบประมาณสะสม รายโครงการที่เรียกดูในส่วนนี้สามารถ ส่งออกข้อมูลเป็น Excel ได้ โดยคลิกที่ 🔀 ส่งออกเป็น Excel

|       |                                                                                  |                          |                                |                 | รายงานส          | รุปผลเ              | เบิกจ่าย           | งบประมาณสะล                                   | เม รายโครงการ                  |             |            |              |               |
|-------|----------------------------------------------------------------------------------|--------------------------|--------------------------------|-----------------|------------------|---------------------|--------------------|-----------------------------------------------|--------------------------------|-------------|------------|--------------|---------------|
|       | ปึงบประมา<br>หน่วยงา                                                             | าณ: 25<br>าน : สำเ<br>ค้ | 564 <b>~</b><br>นักงานส<br>นหา | สหกรณ์จังหวัดมุ | กดาหาร           |                     |                    |                                               |                                |             |            |              |               |
|       |                                                                                  |                          |                                |                 | รายงานส<br>ของหา | รุปผลเ<br>ม่วยงา    | บิกจ่าย<br>น สำนั  | งบประมาณสะ <i>ล</i><br>างานสหกรณ์จัง <b>ห</b> | เม รายหน่วยงาน<br>เวัดมุกดาหาร |             |            |              | ส่งออกเป็น Ex |
| ลำดับ | โครงการ                                                                          | งบล                      | งทุน                           | งบเงินอุ        | ุดหนุน           | งบบุค               | าลากร              | งบดำเ                                         | นินงาน                         | งบรายจ      | ว่ายอื่น   | 51           | าะ            |
|       |                                                                                  | งบที่<br>ได้<br>รับ      | ผล<br>เบิก<br>จ่าย             | งบที่ได้รับ     | ผลเบิกจ่าย       | งบที่<br>ได้<br>รับ | ผล<br>เบิก<br>จ่าย | งบที่ได้รับ                                   | ผลเบิกจ่าย                     | งบที่ได้รับ | ผลเบิกจ่าย | งบที่ได้รับ  | ผลเบิกจ่าย    |
| 1)    | แบบ 1 ผล<br>แนะนำส่งเสริม<br>และผลการ<br>ดำเนินงานของ<br>สหกรณ์/กลุ่ม<br>เกษตรกร | 0.00                     | 0.00                           | 0.00            | 0.00             | 0.00                | 0.00               | 3,300,700.00                                  | 1,980,527.44                   | 0.00        | 0.00       | 3,300,700.00 | 1,980,527.44  |
| 2)    | แบบ 2 ผลการ<br>กำกับ ดูแล ตรวจ                                                   | 0.00                     | 0.00                           | 0.00            | 0.00             | 0.00                | 0.00               | 0.00                                          | 0.00                           | 0.00        | 0.00       | 0.00         | 0.00          |

รูปที่ 52 แสดงหน้าจอรายงานเบิกจ่ายต่องบประมาณเปรียบเทียบกับ % แผนการใช้จ่ายเงินต่อวงเงินงบประมาณ

#### 4.9 รายงานเบิกจ่ายต่องบประมาณเปรียบเทียบกับ % แผนการใช้จ่ายเงินต่อวงเงิน

#### งบประมาณ

- คลิกเมนู รายงาน (2) >> รายงานเบิกจ่ายต่องบประมาณเปรียบเทียบกับ % แผนการใช้จ่ายเงินต่อ วงเงินงบประมาณ
- 2. ระบบจะแสดงหน้าจอรายงานเบิกจ่ายต่องบประมาณเปรียบเทียบกับ % แผนการใช้จ่ายเงินต่อวงเงิน

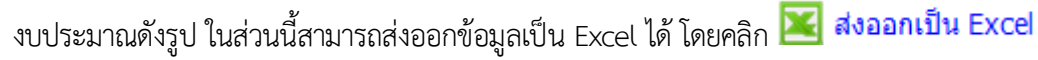

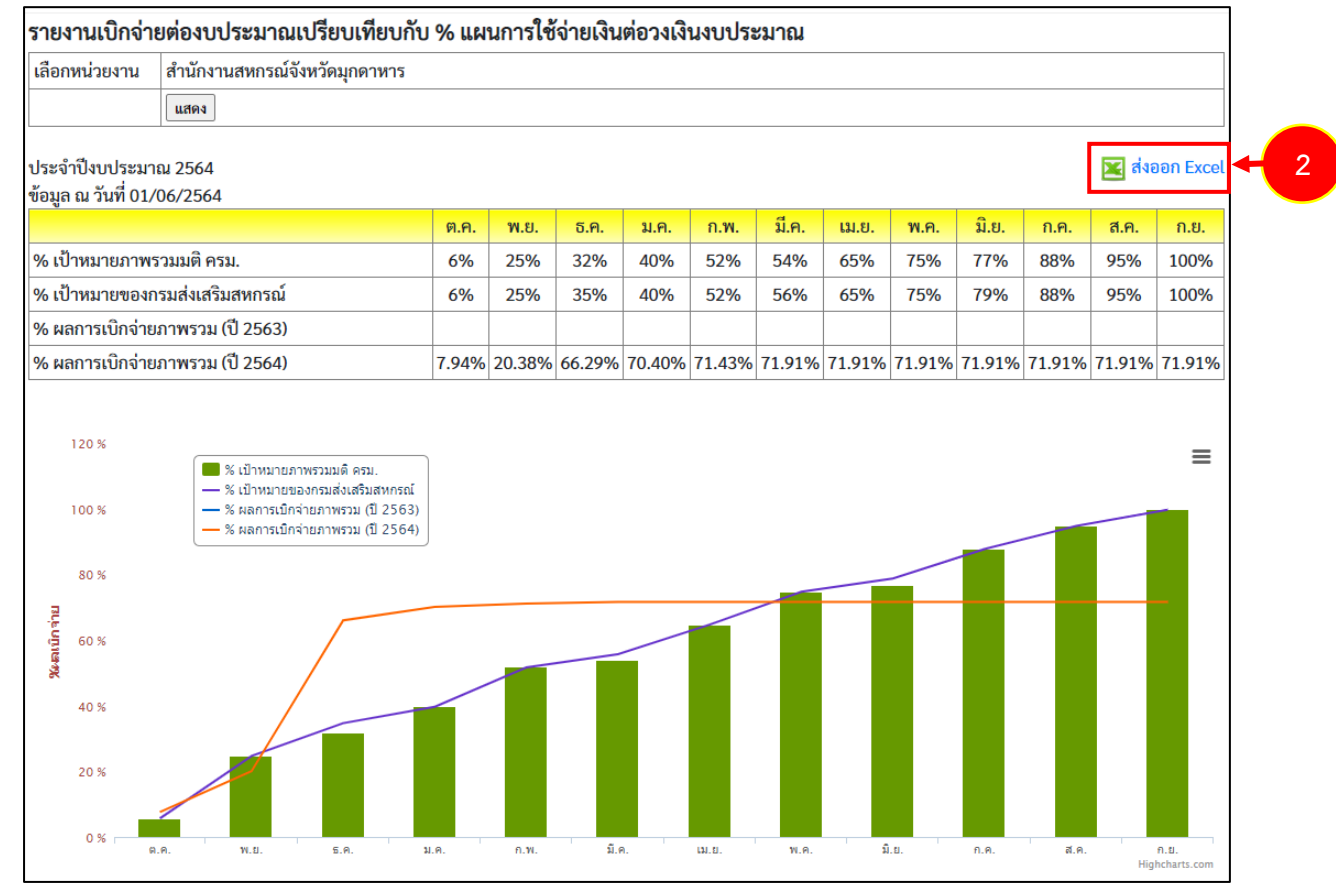

รูปที่ 53 แสดงหน้าจอรายงานเบิกจ่ายต่องบประมาณเปรียบเทียบกับ % แผนการใช้จ่ายเงินต่อวงเงินงบประมาณ

#### 4.10 รายงานผลเบิกจ่ายภาพรวมกรมส่งเสริมสหกรณ์ (แยกตามประเภทงบรายจ่าย)

- 1. คลิกเมนู รายงาน (2) >> ผลเบิกจ่ายภาพรวมกรมส่งเสริมสหกรณ์ (แยกตามประเภทงบรายจ่าย)
- 2. ระบบจะแสดงหน้าจอรายงานผลเบิกจ่ายภาพรวมกรมส่งเสริมสหกรณ์ (แยกตามประเภทงบรายจ่าย)

ดังรูป ในส่วนนี้สามารถส่งออกข้อมูลเป็น Excel ได้ โดยคลิก 🔀 ส่งออกเป็น Excel

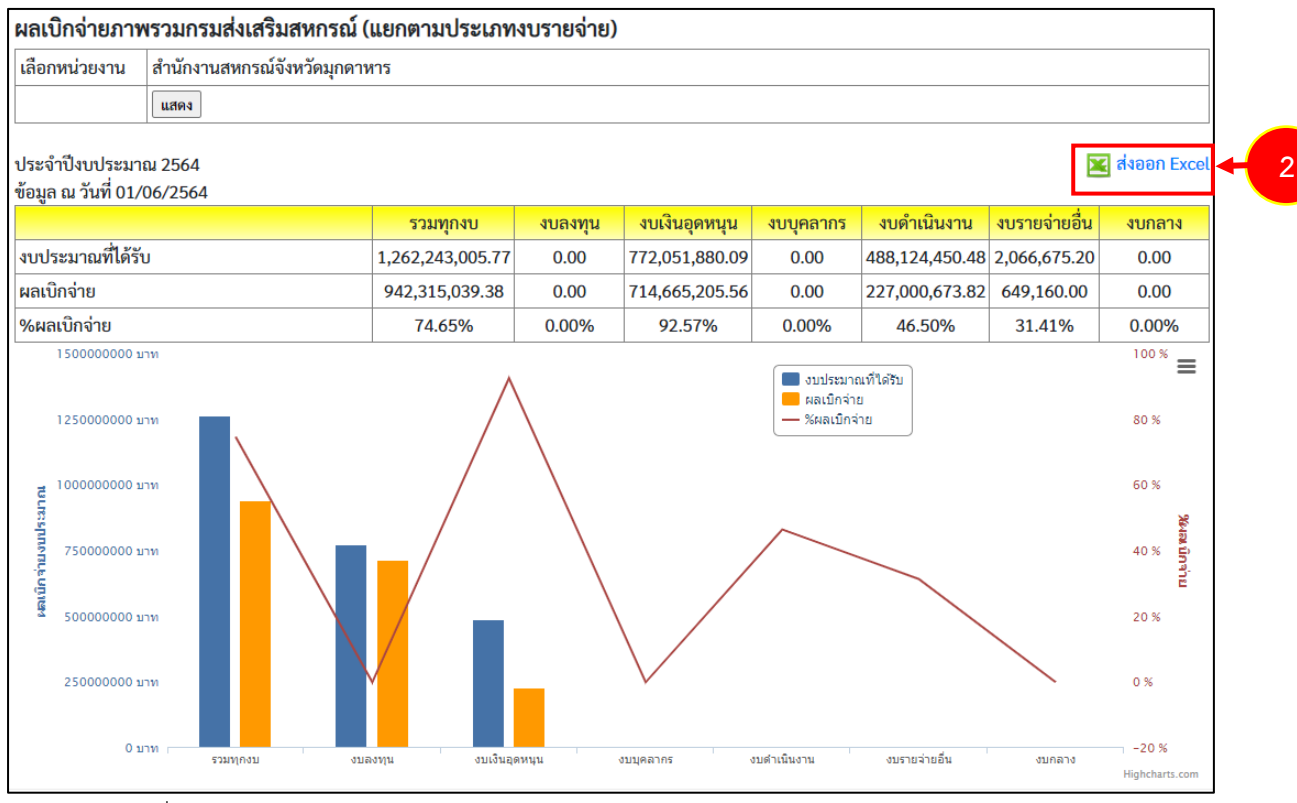

รูปที่ 54 แสดงหน้าจอรายงานผลเบิกจ่ายภาพรวมกรมส่งเสริมสหกรณ์ (แยกตามประเภทงบรายจ่าย)

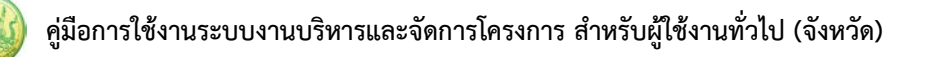

## 4.11 รายงานสรุป % ผลการเบิกจ่ายรายหน่วยงาน

- 1. คลิกเมนู รายงาน (2) >> สรุป % ผลการเบิกจ่ายรายหน่วยงาน
- 2. ระบบจะแสดงหน้าจอรายงานสรุป % ผลการเบิกจ่ายรายหน่วยงานดังรูป ในส่วนนี้สามารถส่งออก

ข้อมูลเป็น Excel ได้ โดยคลิก 🔀 ส่งออกเป็น Excel

| สรุป 9   | 6 ผลการเบิกจ่ายรายหน่วยงาน                     |                |
|----------|------------------------------------------------|----------------|
| ประจำ    | ปังบประมาณ 2564                                | 🔀 ส่งออก Excel |
| ข้อมูล เ | น วันที่ 01/06/2564                            |                |
| ลำดับ    | ชื่อศูนย์ต้นทุน                                | %ผลเบิกจ่าย    |
| ส่วนกล   | กง                                             |                |
| 1        | สำนักงานส่งเสริมสหกรณ์ กรุงเทพมหานคร พื้นที่ 1 | 45.31%         |
| 2        | สำนักงานส่งเสริมสหกรณ์ กรุงเทพมหานคร พื้นที่ 2 | 65.21%         |
| 3        | กลุ่มตรวจสอบภายใน                              | 0.00%          |
| 4        | กลุ่มพัฒนาระบบบริหาร                           | 0.00%          |
| 5        | กองการเจ้าหน้าที่                              | 0.00%          |
| 6        | กองคลัง                                        | 0.00%          |
| 7        | กองประสานงานโครงการพระราชดำริ                  | 0.00%          |
| 8        | กองแผนงาน                                      | 0.00%          |
| 9        | กองพัฒนาระบบสนับสนุนการสหกรณ์                  | 0.00%          |
| 10       | กองพัฒนาสหกรณ์ด้านการเงินและร้านค้า            | 0.00%          |
| 11       | กองพัฒนาสหกรณ์ภาคการเกษตรและกลุ่มเกษตรกร       | 0.00%          |
| 12       | ผู้ตรวจราชการกรม                               | 0.00%          |
| 13       | ผู้บริหารกรมส่งเสริมสหกรณ์                     | 0.00%          |
| 14       | ศูนย์ต้นทุนส่วนกลาง                            | 0.00%          |
| 15       | ศูนย์สารสนเทศ                                  | 0.00%          |
| 16       | สถาบันพัฒนาเครื่องจักรกลและพื้นที่สหกรณ์       | 0.00%          |
| 17       | สำนักงานเลขานุการกรม                           | 0.00%          |
| 18       | สำนักนายทะเบียนและกฎหมาย                       | 0.00%          |
| 19       | สำนักบริหารเงินทุน                             | 0.00%          |
| 20       | สำนักพัฒนาและถ่ายทอดเทคโนโลยีการสหกรณ์         | 0.00%          |

รูปที่ 55 แสดงหน้าจอรายงานสรุป % ผลการเบิกจ่ายรายหน่วยงาน

#### 4.12 รายงานสรุปผลการเบิกจ่ายรายหน่วยงาน

- 1. คลิกเมนู รายงาน >> สรุปผลการเบิกจ่ายรายหน่วยงาน
- 2. ระบบจะแสดงหน้าจอรายงานสรุปผลการเบิกจ่ายรายหน่วยงานดังรูป ในส่วนนี้สามารถส่งออกข้อมูล

เป็น Excel ได้ โดยคลิก 🔀 ส่งออกเป็น Excel

| สรุปผ      | ลการเบิกจ่ายรายหน่วยงาน                             |                              |               |              |               |
|------------|-----------------------------------------------------|------------------------------|---------------|--------------|---------------|
| ประจำเ<br> | ไงบประมาณ 2564                                      |                              |               |              | 🔀 ส่งออก Exce |
| ข้อมูล ถ   | <i>ม</i> วันที่ 01/06/2564                          |                              |               |              |               |
| ลำดับ      | ชื่อศูนย์ตันทุน                                     | เงินงบประมาณ<br>ที่ได้รับโอน | ผลการเบิกจ่าย | คงเหลือ      | %ผลเบิกจ่าย   |
| ส่วนกล     | 14                                                  |                              |               |              |               |
| 1          | สำนักงานส่งเสริมสหกรณ์ กรุงเทพมหานคร พื้นที่ 1      | 2,128,700.00                 | 964,598.10    | 1,164,101.90 | 45.31%        |
| 2          | สำนักงานส่งเสริมสหกรณ์ กรุงเทพมหานคร พื้นที่ 2      | 3,971,800.00                 | 2,590,080.59  | 1,381,719.41 | 65.21%        |
| 3          | กลุ่มตรวจสอบภายใน                                   | -                            | -             | -            | 0.00%         |
| 4          | กลุ่มพัฒนาระบบบริหาร                                | -                            | -             | -            | 0.00%         |
| 5          | กองการเจ้าหน้าที่                                   | -                            | -             | -            | 0.00%         |
| 6          | กองคลัง                                             | -                            | -             | -            | 0.00%         |
| 7          | กองประสานงานโครงการพระราชดำริ                       | -                            | -             | -            | 0.00%         |
| 8          | กองแผนงาน                                           | -                            | -             | -            | 0.00%         |
| 9          | กองพัฒนาระบบสนับสนุนการสหกรณ์                       | -                            | -             | -            | 0.00%         |
| 10         | กองพัฒนาสหกรณ์ด้านการเงินและร้านค้า                 | -                            | -             | -            | 0.00%         |
| 11         | กองพัฒนาสหกรณ์ภาคการเกษตรและกลุ่มเกษตรกร            | -                            | -             | -            | 0.00%         |
| 12         | ผู้ตรวจราชการกรม                                    | -                            | -             | -            | 0.00%         |
| 13         | ผู้บริหารกรมส่งเสริมสหกรณ์                          | -                            | -             | -            | 0.00%         |
| 14         | ศูนย์ต้นทุนส่วนกลาง                                 | -                            | -             | -            | 0.00%         |
| 15         | ศูนย์สารสนเทศ                                       | -                            | -             | -            | 0.00%         |
| 16         | สถาบันพัฒนาเครื่องจักรกลและพื้นที่สหกรณ์            | -                            | -             | -            | 0.00%         |
| 17         | สำนักงานเลขานุการกรม                                | -                            | -             | -            | 0.00%         |
| 18         | สำนักนายทะเบียนและกฎหมาย                            | -                            | -             | -            | 0.00%         |
| 19         | สำนักบริหารเงินทุน                                  | -                            | -             | -            | 0.00%         |
| 20         | สำนักพัฒนาและถ่ายทอดเทคโนโลยีการสหกรณ์              | -                            | -             | -            | 0.00%         |
| 21         | สำนักส่งเสริมและพัฒนาสหกรณ์                         | -                            | -             | -            | 0.00%         |
|            | รวมส่วนกลาง                                         | 6,100,500.00                 | 3,554,678.69  | 2,545,821.31 | 58.27%        |
| ศูนย์ถ่า   | ยทอดเทคโนโลยีการสหกรณ์ ที่ 1-20                     |                              |               |              |               |
| 1          | ศูนย์ถ่ายทอดเทคโนโลยีการสหกรณ์ที่ 1 จังหวัดปทุมธานี | 587,700.00                   | -             | 587,700.00   | 0.00%         |
| _          | S. S. S. S. S. S. S. S. S. S. S. S. S. S            | 100.000.00                   | 2// 7/2 02    | 1 40 400 00  | (5.00)/       |

รูปที่ 56 แสดงหน้าจอรายงานสรุปผลการเบิกจ่ายรายหน่วยงาน

## 4.13 รายงานสถานะโครงการโดยรวม

- 1. คลิกเมนู รายงานอื่นๆ >> รายงานสถานะโครงการโดยรวม
- ระบบจะแสดงรายงานสถานะโครงการโดยรวม และแสดงรายชื่อแผนงาน/ โครงการทั้งหมด สามารถ เรียกดูรายงานผลการดำเนินงานตามตัวชี้วัดโครงการโดยคลิกปุ่ม 🖾 ตามรายชื่อโครงการที่ต้องการ หากต้องการเรียกดูรายงานผลการเบิกจ่ายงบประมาณของโครงการ ให้คลิกปุ่ม 🛎 ตามรายชื่อ โครงการที่ต้องการ

| ความคืบหน้าโดยรวม                                                                                                    |                                                       |                  |            |  |  |  |  |  |  |
|----------------------------------------------------------------------------------------------------|-------------------------------------------------------|------------------|------------|--|--|--|--|--|--|
|                                                                                                    |                                                       |                  |            |  |  |  |  |  |  |
| ความคืบหน้าการดำเนินงาน 5.20%                                                                                                    | ความคืบหน้าการเบิกจ่ายงบบ                             | Jระมาณ 72.16%    |            |  |  |  |  |  |  |
| แผนงาน 🔲 ก*                                                                                                    | ารดำเนินงาน 🔲 งบประมาณ                                |                  |            |  |  |  |  |  |  |
| ▶ แผนงานยุทธศาสตร์การเกษตรสร้างมูลค่า<br>(งบประมาณที่ไข้ไป 1,407,998.04 จาก 10,758,400.00 บาท)                                                           | 0.00%                                                 | ความสำคัญ = 3.00 |            |  |  |  |  |  |  |
| <ul> <li>แผนงานพื้นฐานด้านการสร้างความสามารถในการแข่งขัน<br/>(งบประมาณที่ใช้ไป 119,952,868.46 จาก 253,978,979.34 บาท)</li> </ul>                         | 15.51%<br>47.23% (<br>119,952,868.46/253,978,979.34 ) | ความสำคัญ = 3.00 |            |  |  |  |  |  |  |
| <ul> <li>แผนงานบุคลากรภาครัฐ<br/>(งบประมาณที่ใช้ไป 0.00 งาท 0.00 บาท)</li> </ul>                                                                         | 0.00%<br>0% ( 0.00/0.00 )                             | ความสำคัญ = 3.00 | R 🕹        |  |  |  |  |  |  |
| <ul> <li>แผนงานยุทธศาสตร์เสริมสร้างพลังทางสังคม<br/>(งบประมาณที่ใช้ไป 0.00 จาก 0.00 บาท)</li> </ul>                                                      | 0.00%<br>0% ( 0.00/0.00 )                             | ความสำคัญ = 3.00 |            |  |  |  |  |  |  |
| <ul> <li>แผนงานบูรณาการพัฒนาและส่งเสริมเศรษฐกิจฐานราก<br/>(งบประมาณที่ไข้ไป 77,539,832.00 จาก 106,831,892.00 บาท)</li> </ul>                             | 10.47%<br>72.58% (<br>77,539,832.00/106,831,892.00 )  | ความสำคัญ = 3.00 | <b>E š</b> |  |  |  |  |  |  |
| <ul> <li>แผนงานยุทธศาสตร์เพื่อสนับสนุนด้านการสร้างโอกาสและความเสมอ<br/>ภาคทางสังคม<br/>(งบปะมาณที่เป็ป 277,080,727.78 งาก 288,054,316.39 บาท)</li> </ul> | 92.26%<br>96.19% (<br>277,080,727.78/288,054,316.39 ) | ความสำคัญ = 0.00 | <b>i</b>   |  |  |  |  |  |  |
| ▶ แผนงาน test<br>(งบประมาณที่ไข้ไป 0.00 จาก 0.00 บาท)                                                                                                    | 0.00%<br>0% ( 0.00/0.00 )                             | ความสำคัญ = 0.00 | <b>i</b>   |  |  |  |  |  |  |

รูปที่ 57 แสดงหน้าจอรายงานสถานะโครงการโดยรวม

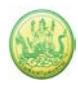

## 4.14 รายงานการจัดการหรือปัญหาที่เกิดในพื้นที่ (สรุปสถานะการบริหารจัดการปัจจัย เสี่ยง)

- 1. คลิกเมนู รายงานอื่นๆ >> การจัดการหรือปัญหาที่เกิดในพื้นที่ (สรุปสถานะการบริหารจัดการปัจจัยเสี่ยง)

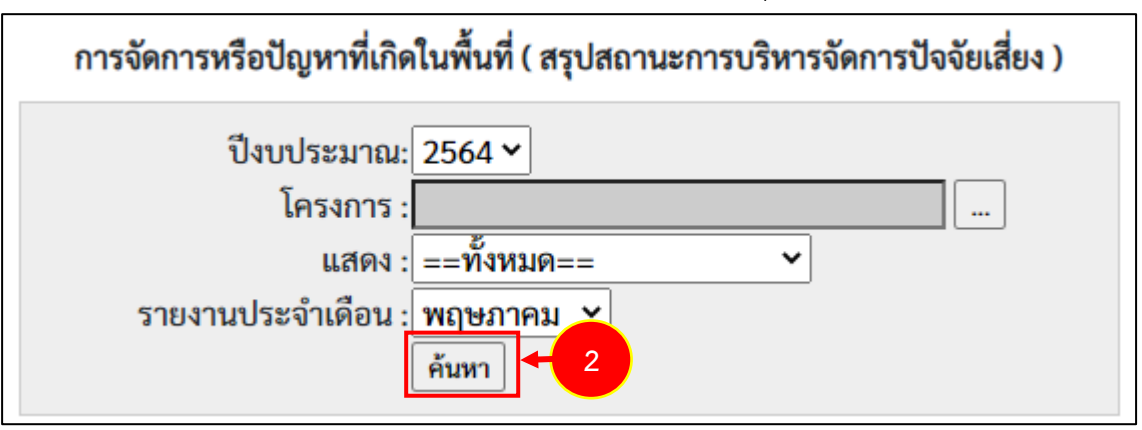

รูปที่ 58 แสดงหน้าจอการจัดการหรือปัญหาที่เกิดในพื้นที่ (สรุปสถานะการบริหารจัดการปัจจัยเสี่ยง)

- 3. ระบบจะแสดงรายงานการจัดการหรือปัญหาที่เกิดในพื้นที่ (สรุปสถานะการบริหารจัดการปัจจัยเสี่ยง) ที่
  - เรียกดูดังรูป ในส่วนนี้สามารถส่งออกข้อมูลเป็น Excel ได้ โดยคลิก 🔀 ส่งออกเป็น Excel

|                                                                    | 1                                                                                                    | การจัดการหรือปั                          | ไญหาที่เกิดในพื้เ             | เที่ ( สรุปสถานะการ          | ะบริหารจัดการปัจจัยเสี่ยง ) |  |  |  |
|--------------------------------------------------------------------|----------------------------------------------------------------------------------------------------|------------------------------------------|-------------------------------|------------------------------|-----------------------------|--|--|--|
| รายงา                                                              | ปึงบประมาณ: 2564 ×<br>โครงการ : โครงการส่งเสริมแ<br>แสดง : ปัจจัยที่ไม่มีคว<br>านประจำเดือน : ตุลาคม ×<br>ค้นหา | ละพัฒนาอาชีพเพื่อ<br>ามเสี่ยงแล้ว 🗡<br>] | แก้ไขปัญหาเ่                  |                              |                             |  |  |  |
| สรุปสถานะการบริหารจัดการปัจจัยเสี่ยง ประจำปึงบประมาณ พ.ศ. 2564     |                                                                                                    |                                          |                               |                              |                             |  |  |  |
| แผนงาน: แ                                                          | ผนงานบูรณาการพัฒนาและส่งเ                                                                                       | สริมเศรษฐกิจฐา                           | านราก                         |                              |                             |  |  |  |
| เป้าหมายกา                                                         | ารให้บริการหน่วยงาน :                                                                                           |                                          |                               |                              |                             |  |  |  |
| ผลผลิต: โค                                                         | รงการส่งเสริมและพัฒนาอาชีพ                                                                                      | พื่อแก้ไขปัญหาเ                          | ที่ดินทำกินของเก              | าษตรกร                       |                             |  |  |  |
| กิจกรรมหลั                                                         | <b>ึก: ส่งเสริมและพัฒนาอาชีพภาย</b>                                                                             | ใต้โครงการจัดที่                         | ดินตามนโยบาย                  | รัฐบาล                       |                             |  |  |  |
| กิจกรรมรอง                                                         | <b>ง:</b> ส่งเสริมและพัฒนาอาชีพภาย                                                                              | ใต้โครงการจัดที่ดี                       | ดินตามนโยบายร่                | รัฐบาล                       |                             |  |  |  |
| โครงการ: ส่งเสริมและพัฒนาอาชีพเพื่อแก้ไขปัญหาที่ดินทำกินของเกษตรกร |                                                                                                    |                                          |                               |                              |                             |  |  |  |
|                                                                    |                                                                                                    |                                          | จำนวน                         | หน่วยงาน                     |                             |  |  |  |
| ปัจจัย<br>ที่<br>ที่                                               | วัยเสี่ยง                                                                                                    | ระดับความ<br>ร้ายแรง                     | ที่ยังมีปัจจัย<br>เสี่ยง      | ที่ไม่มีปัจจัยเสี่ยง<br>แล้ว | สถานะปัจจุบัน               |  |  |  |
| ไม่มีข้อมูลปัจจั                                                   | ยเสี่ยง โครงการส่งเสริมและพัฒ                                                                                   | นาอาซีพเพื่อแก้                          | ไขปั <mark>ญหาที่ดินทำ</mark> | ากินของเกษตรกร               |                             |  |  |  |

รูปที่ 59 แสดงหน้าจอรายงานการจัดการหรือปัญหาที่เกิดในพื้นที่ (สรุปสถานะการบริหารจัดการปัจจัยเสี่ยง)

#### 4.15 รายงานสรุปผลการปฏิบัติงานรายเดือน

- 1. คลิกเมนู รายงานอื่นๆ >> รายงานสรุปผลการปฏิบัติงานรายเดือน
- ระบบจะเปิดหน้าจอรายงานสรุปผลการปฏิบัติงานรายเดือนดังรูป จากนั้นเลือกหน่วยงาน, ด้าน,
   หัวข้อจาก List box แล้วคลิกปุ่ม แสดง

| รายงานสรุปผล  | าการปฏิบัติงานรายเดือน        |
|---------------|-------------------------------|
| เลือกหน่วยงาน | สำนักงานสหกรณ์จังหวัดมุกดาหาร |
| เลือกด้าน     | โปรดเลือก 🗸                   |
| เลือกหัวข้อ   | โปรดเลือก 🗸                   |
|               | แสดง + 2                      |

รูปที่ 60 แสดงหน้าจอรายงานสรุปผลการปฏิบัติงานรายเดือน

3. ระบบจะแสดงรายงานสรุปผลการปฏิบัติงานรายเดือนที่เรียกดู ในส่วนนี้สามารถส่งออกข้อมูลเป็น

| เงานสรุ     | ปผลการ | เปฏิบัติงา | นรามเดือน                                                                                                    |                                      |         |      |      |      |      |      |              |    |
|-------------|--------|------------|----------------------------------------------------------------------------------------------------|--------------------------------------|---------|------|------|------|------|------|--------------|----|
| เดือดหม่า   | 100734 | สานักงา    | ພາບດາດເຈັນເຮັສແລດ 🕇                                                                                                    |                                      |         |      |      |      |      |      |              |    |
| Beerin      |        | Sales      | 100m                                                                                                    | -1                                   |         |      |      |      |      |      |              |    |
| CHILDRIN TH |        | 1098/870   |                                                                                                    |                                      |         |      |      |      |      |      |              |    |
| INDAN 22    |        |            |                                                                                                    |                                      |         |      |      |      | -    |      |              |    |
|             |        | แสดง       |                                                                                                    |                                      |         |      |      |      |      |      |              |    |
| nonon       | Excel  |            | 3                                                                                                    |                                      |         |      |      |      |      |      |              |    |
| Jack        | da     | Tariar     | -                                                                                                    | 100000                               | 1005.00 | a.a. | W.U. | 5.9, | ы.ө. | n.w. | <u>มี.ค.</u> | 58 |
| 17.00       |        | 20000      | 316/15                                                                                                    | HEIDER                               | Dannen  | 8610 | 510  | ыя   | 618  | 64H  | 110          |    |
|             |        | _          | 1.ระบบงานนายทะเบียนสหกรณ์และงานสนับสนุน                                                                                                    |                                      |         |      |      |      |      |      |              |    |
| 1           |        |            | การจัดตั้งสหกรณ์และกลุ่มเกษตรกร                                                                                                    |                                      |         |      |      |      |      |      |              |    |
|             | 1.1    |            | ให้ดำแนะนำ ความรู้ เกี่ยวกับหลักการ อุดมการณ์ และวิช<br>สหกรณ์ การดำเนินธุรกิจแก่เกษตรกรทั่วไป และประชาย<br>ที่สนใจจัดตั้งเป็นสหกรณ์                                                                                                    | ีการ<br>บงทั่วไป ครั้ง               | 0       |      |      |      |      |      |              |    |
|             |        |            | •                                                                                                    | PN                                   | 0       |      |      |      |      |      |              |    |
|             | 1.3    |            | สหกรณ์และกลุ่มเกษตรกรที่ใส่รับการจดทะเบียบจัดสั้ง<br>ปีงบบ่ระมาณปัจจุบัน สามารถด่าเนินการได้ (รวม 1.3.1<br>1.3.2) แยกเป็น                                                                                                    | unz uvio                             | 0       |      |      |      |      |      |              |    |
|             |        | 1.3.1      | สหกรณ์ ที่ดำเนินการได้ โดยได้โดประชุมใหญ่สาปญลร้<br>ตามมาตรา 40 และต่องดำเนินธุรกิจ (ปรากฏในงบทดล<br>อย่างน้อย 1 ประกาทแล้ว                                                                                                    | งแรก<br>ลง} สมกรณ์                   | 0       |      |      |      |      |      |              |    |
|             |        | 1.3.2      | กลุ่มเกษตรกร ที่ดำเนินการได้ โดยได้จัดประชุมไหญ่สา<br>แรก ดามมาตรา 16 ารรค 1 และต้องดำเนินธุรกิจ (ปราก<br>พลดดง) กย่างบัณ 1 ประเภทแด้ว                                                                                                    | ມັญครั้ง<br>ດູໃນເນ ກຕຸ່ມເກມສະກະ      | 0       |      |      |      |      |      |              |    |
|             | 1.4    |            | สหกรณ์และกลุ่มเกมตรกรที่ได้รับการรอทยเบียบรัดตั้ง<br>มีงบประมาณที่ต่านมา สามารถดำเนินการได้ โดยใน<br>มีงบประมาณปัจจุบัน มีการประมุณคณะกรรมการประจำห<br>ประมุมใหญ่สามัญตร้องเรก (ยกเว่นที่จัดแต่ไปมีที่ตามม<br>ประมุมใหญ่สามัญ และต้องต่านในรูรกิจ (ปากญใบงบา | โอน การ แห่ง<br>ภ) การ<br>ภดอง)      | 0       |      |      |      |      |      |              |    |
|             |        | 1.4.1      | สหกรณ์ ที่จัดตั้งในปังบุประมาณที่ผ่านมา ดำเนินการได้                                                                                                    | สหกรณ์                               | 0       |      |      |      |      |      |              |    |
|             |        | 1.4.2      | กลุ่มเกษตรกร ที่จัดตั้งในปีงบประมาณที่ผ่านมา ดำเนินก                                                                                                    | ารได่ กลุ่มเกษตรกร                   | 0       |      |      |      |      |      |              |    |
|             | 1.2    |            | สหกรณ์และกลุ่มเกษตรกร ที่ได้รับการจดทะเบียนจัดตั้ง<br>ซึ่งบประมาณปัจจุบัน (รวม 1.2.1 และ 1.2.2)                                                                                                    | ใน แห่ง                              | 0       |      |      |      |      |      |              |    |
|             |        | 1.2.1      | สหกรณ์                                                                                                    | สมกรณ์                               | 0       |      |      |      |      |      |              | _  |
|             |        | 1.2.2      | กลุ่มเกษตรกร                                                                                                    | กลุ่มเกษตรกร                         | 0       |      |      |      |      |      |              | _  |
| 2           |        | -          | การปิดมัญชีและผลการดำเนินงานของสหกรณ์/กลุ่มเกษ                                                                                                    | atht                                 |         |      |      |      |      |      |              | -  |
|             | 2.1    |            | สหกรณ์และกลุ่มเกษตรกร (ที่มีวันสินปีทางปัญปีเดือบ ก<br>ส.ค. 55) ปิดบัญปีใส่ตามตัวสังนายทะเบียน แยกเป็น                                                                                                    | .u. 54 -                             |         |      |      |      |      |      |              |    |
|             |        | 2.1.1      | ปีดบัณชีได้ ภายใน 30 วัน (นับแต่วันสิ้นปีทางบัณชี)                                                                                                    | unia.                                | 0       |      |      | -    |      |      |              |    |
|             |        |            | สหกรณ์                                                                                                    | สากรณ์                               | 0       |      |      |      |      |      |              |    |
|             |        |            | กลุ่มเกษตรกร                                                                                                    | กลุ่มเกษตรกร                         | 0       |      |      |      |      |      |              |    |
|             |        | 2.1.2      | ปีคมัญปีใต้ ภายใน 31 - 150 วัน (นับแต่วันสิ้นปีทางบัญ                                                                                                    | ปี) แห่ง                             | 0       |      |      |      |      |      |              |    |
|             |        |            | ธนกรณ์                                                                                                    | สากกรณ์                              | 0       |      |      |      |      |      |              |    |
|             |        |            | กลุ่มเกษตรกร                                                                                                    | กลุ่มเกษตรกร                         | 0       |      |      |      |      |      |              |    |
|             |        | 2,1.3      | ปิดบัญชีได้ เกิน 150 วัน แต่ไม่เกิน 1 มีบัญชี (นับแต่วัน<br>บัญชี)                                                                                                    | สับปีทาง แห่ง                        | 0       |      |      |      |      |      |              |    |
|             | -      |            | สหกรณ์                                                                                                    | สหกรณ์                               | 0       |      |      |      |      |      |              |    |
|             |        |            | กลุ่มเกษตรกร                                                                                                    | กลุ่มเกษตรกร                         | 0       |      |      |      |      |      |              |    |
|             | 2.2    |            | ในปีงบประมาณบัจจุบัน สสจ./สสพ. ได้รับงบการเงินขอ<br>สหกรณ์/กลุ่มเกษตรกร (ที่มีวันสั้นปีทางบัญชีเตือน ก.ย.<br>ศ.ศ. 55 ) โดยผ่านการรับรองจากผู้สอบบัญชีแต่จ                                                                                                    | ว<br>54 - แห่ง                       | 0       |      |      |      |      |      |              |    |
|             | -      | 2.2.1      | สมกรณ์                                                                                                    | ສາເດຣຄະ                              | 0       |      |      |      |      |      |              |    |
|             |        | 2.2.2      | กลุ่มเกษตรกร                                                                                                    | กลุ่มเกษตรกร                         | 0       |      |      |      |      |      |              | -  |
|             | 2.3    |            | สมกรณ์และกลุ่มเกษตรกร (ที่มีวันสิ้นปีทางปัญปิเดือน ก<br>ส.ศ. 55) มีผลการสำเป็นงานคามงบการเงินที่ผ่านการนี้<br>ผู้สอบปัญชิมต่า ในของคุณ เช่นเดียวกับวัดสิ้นปีทางปัญ<br>มา (วันสิ้นปีทางปัญชิเดือน ก.ย. 53 - ศ.ศ. 54)                                          | .ย. 54 -<br>หองจาก แห่ง<br>อิที่ผ่าน | 0       |      |      |      |      |      |              |    |
|             |        | 2.3.1      | สหกรณ์                                                                                                    | สทกรณ์                               | 0       |      |      |      |      |      |              |    |
|             |        | 2.3.2      | กลุ่มเกษตรกร                                                                                                    | กสุมเกษตรกร                          | 0       |      |      |      |      |      |              |    |
|             | 24     |            | สหกรณ์และกลุ่มเกษตรกร (ที่มีวันสินปีทางบัญชีเดือน ก<br>ส.ค. 55) มีผลการตำเนินงานตามงบการเงินที่ผ่านการรับ                                                                                                    | .u. 54 -<br>Mayann                   |         |      |      |      |      |      |              |    |
|             | 2.5    |            |                                                                                                    | 1044                                 |         |      |      |      |      |      |              | 4  |

รูปที่ 61 แสดงหน้าจอรายงานสรุปผลการปฏิบัติงานรายเดือน

#### 4.16 รายงานการจัดส่งผลการปฏิบัติงานรายเดือน

- 1. คลิกเมนู รายงานอื่นๆ >> รายงานการจัดส่งผลการปฏิบัติงานรายเดือน
- 2. ระบบจะเปิดหน้าจอรายงานการจัดส่งผลการปฏิบัติงานรายเดือนดังรูป จากนั้นเลือกด้านที่ต้องการ แสดงข้อมูล จาก List box แล้วคลิกปุ่ม **แสดง**

|            | เการบฏบตงานรายเดอน |
|------------|--------------------|
| เลือกด้านเ | สดงทั้งหมด 🗸       |
| uz         | au ← 2             |

รูปที่ 62 แสดงหน้าจอรายงานการจัดส่งผลการปฏิบัติงานรายเดือน

3. ระบบจะแสดงรายงานการจัดส่งผลการปฏิบัติงานรายเดือนที่เรียกดู ในส่วนนี้สามารถส่งออกข้อมูล

| รายงานการจัดส่งผ                                               | งลการปฏิบัดิงานร        | ายเดือเ | ı    |      |      |      |           |             |      |       |              |      |      |
|----------------------------------------------------------------|-------------------------|---------|------|------|------|------|-----------|-------------|------|-------|--------------|------|------|
| เลือกด้าน                                                      | 1.ด้านผลการปฏิบัดิงาน ▼ |         |      |      |      |      |           |             |      |       |              |      |      |
|                                                                |                         | 0.12    |      |      |      |      |           |             |      |       |              |      |      |
|                                                                | แสดง                    |         |      |      |      |      |           |             |      |       |              |      |      |
| 🔀 ส่งออก Excel                                                 | ← 3                     |         |      |      |      |      |           |             |      |       |              |      |      |
| đa u i                                                         |                         |         |      |      |      | สถา  | านะการส่ง | ข้อมูล ปี 2 | 561  |       |              |      |      |
| ขอหน                                                           | วยงาน                   | ต.ค.    | พ.ย. | ธ.ค. | ม.ค. | ค.พ. | มี.ค.     | เม.ย.       | พ.ค. | มิ.ย. | <b>ก.</b> ค. | ส.ค. | ค.ย. |
| สำนักงานส่งเสริมสห <i>ก</i><br>พื้นที่ 1                       | ารณ์ กรุงเทพมหานคร      |         |      |      |      |      |           |             |      |       |              |      |      |
| สำนักงานส่งเสริมสหก<br>พื้นที่ 2                               | ารณ์ กรุงเทพมหานคร      |         |      |      |      |      |           |             |      |       |              |      |      |
| ส่านักงานสหกรณ์จังห                                            | าวัดกระบี่              |         |      |      |      |      |           |             |      |       |              |      |      |
| ส่านักงานสหกรณ์จังห                                            | เว้ดกาญจนบุรี           |         |      |      |      |      |           |             |      |       |              |      |      |
| สำนักงานสหกรณ์จังห                                             | เวัดกาฟสินธุ์           |         |      |      |      |      |           |             |      |       |              |      |      |
| สำนักงานสหกรณ์จังห                                             | เว้ดก่าแพงเพชร          |         |      |      |      |      |           |             |      |       |              |      |      |
| ส่านักงานสหกรณ์จังห                                            | าวัดขอนแก่น             |         |      |      |      |      |           |             |      |       |              |      |      |
| สำนักงานสหกรณ์จังห                                             | เว้ดจันทบุรี            |         |      |      |      |      |           |             |      |       |              |      |      |
| ส่านักงานสหกรณ์จังห                                            | าวัดฉะเชิงเทรา          |         |      |      |      |      |           |             |      |       |              |      |      |
| สานักงานสหกรณ์จังหวัดฉะเชิงเทรา<br>สำนักงานสหกรณ์จังหวัดชลบุรี |                         |         |      |      |      |      |           |             |      |       |              |      |      |
| สำนักงานสหกรณ์จังหวัดชัยนาท                                    |                         |         |      |      |      |      |           |             |      |       |              |      |      |
| สำนักงานสหกรณ์จังหวัดชัยภูมิ                                   |                         |         |      |      |      |      |           |             |      |       |              |      |      |
| สำนักงานสหกรณ์จังหวัดชุมพร                                     |                         |         |      |      |      |      |           |             |      |       |              |      |      |
| สำนักงานสหกรณ์จังห                                             | เว้ดเชียงราย            |         |      |      |      |      |           |             |      |       |              |      |      |
| สำนักงานสหกรณ์จังห                                             | าวัดเชียงใหม่           |         |      |      |      |      |           |             |      |       |              |      |      |

เป็น Excel ได้ โดยคลิกที่ 🔀 ส่งออกเป็น Excel

รูปที่ 63 แสดงหน้าจอรายงานการจัดส่งผลการปฏิบัติงานรายเดือน

#### 4.17 รายงานสรุปผลการปฏิบัติงานตามผลผลิต/โครงการ CPS

- 1. คลิกเมนู รายงานอื่นๆ >> รายงานสรุปผลการปฏิบัติงานตามผลผลิต/โครงการ CPS
- ระบบจะเปิดหน้าจอรายงานสรุปผลการปฏิบัติงานตามผลผลิต/โครงการ CPSดังรูป จากนั้นเลือกช่วง เดือนที่ต้องการแสดงข้อมูล แล้วคลิกปุ่ม แสดง

| รายงานสรุปผลการปฏิบัติงานตามผลผลิต/โครงการ CPS |                               |  |  |  |  |  |  |  |
|------------------------------------------------|-------------------------------|--|--|--|--|--|--|--|
| เลือกหน่วยงาน                                  | สำนักงานสหกรณ์จังหวัดมุกดาหาร |  |  |  |  |  |  |  |
| <mark>เ</mark> ลือกเดือน                       | โปรดเลือก 🗙 ถึงโปรดเลือก 🗙    |  |  |  |  |  |  |  |
|                                                | แสดง + 2                      |  |  |  |  |  |  |  |

รูปที่ 64 แสดงหน้าจอรายงานสรุปผลการปฏิบัติงานตามผลผลิต/โครงการ CPS

 ระบบจะแสดงรายงานสรุปผลการปฏิบัติงานตามผลผลิต/โครงการ CPS ที่เรียกดู ในส่วนนี้สามารถ ส่งออกข้อมูลเป็น Excel ได้ โดยคลิกที่ X ส่งออกเป็น Excel

| รายงานสรุปผลการ                               | ปฏิบัติงานตามผลผลิต/โครงการ CPS                                                            |               |                                 |                   |     |              |                      |       |                  |                  |
|-----------------------------------------------|--------------------------------------------------------------------------------------------|---------------|---------------------------------|-------------------|-----|--------------|----------------------|-------|------------------|------------------|
| เลือกหน่วยงาน                                 | สำนักงานสหกรณ์จังหวัดมุกดาหาร                                                              |               |                                 |                   |     |              |                      |       |                  |                  |
| เลือกเดือน                                    | ตุลาคม 🗸 ถึง โก้นยายน 🖌                                                                    |               |                                 |                   |     |              |                      |       |                  |                  |
|                                               |                                                                                            |               |                                 |                   |     |              |                      |       |                  |                  |
| 🔀 ส่งออก Excel 🗲                              | 3                                                                                          |               |                                 |                   |     |              |                      |       |                  |                  |
| แบบรายงานผลก                                  | ารบฏบตึงานตามผลผลิต/โครงการ                                                                |               |                                 |                   |     |              |                      |       |                  |                  |
| :                                             |                                                                                            |               |                                 |                   |     |              |                      |       |                  |                  |
| เป้าหมายการให้บริกา                           | รหน่วยงาน :                                                                                |               |                                 |                   |     |              |                      |       |                  |                  |
| :                                             |                                                                                            |               |                                 |                   |     |              |                      |       |                  |                  |
| แบบ Y56 NwP1 การเ                             | ข้าปฏิบัติงานส่งเสริมสหกรณ์และกลุ่มเกษตรกร ประจำเดือน                                      |               |                                 |                   |     |              |                      |       |                  |                  |
| ผลงานตามตัวชี้วัดขอ                           | <u>องกิจกรรมหลัก</u>                                                                       |               |                                 |                   |     |              |                      |       | -                |                  |
| 1. ผลการเข้าแนะนำ                             | ส่งเสริม และติดตาม การดำเนินกิจการของสหกรณ์/กลุ่ม<br>วหมวยแท่วอันสื่อที่ปรวออในหนุมโยน)    | งาน           | เส่งเสริมทั                     | โวไป (แห่ง)       | งาน | คก. พระราง   | ชดำรี (แห่ง)         | ) งาน | ใครงการห         | ลวง (แห่ง)       |
| แยกตามสถานะเป็น                               | ามชายณาแก่ คุณกา แข้ะหม่อะกอห)                                                             |               | สหกรณ์                          | กลุ่ม<br>เกษตรกร  |     | สหกรณ์       | กลุ่ม<br>เภษตรกร     |       | สหกรณ์           | กลุ่ม<br>เกษตรกร |
|                                               |                                                                                            | รวม           | 0                               | 0                 | รวม | 0            | 0                    | รวม   | 0                | 0                |
| 1.1 ที่ดำเนินกิจการ                           |                                                                                            | 1.1           | Ū                               | 0                 | 1.1 | Ŭ            |                      | 1.1   | Ŭ                | Ŭ                |
| 1.2 ที่จัดทะเบียนจัด                          | ลั้งใหม่ปี 2556                                                                            | 1.2           |                                 |                   | 1.2 |              |                      | 1.2   |                  |                  |
| 1.3 ที่จัดตั้งก่อนปี 25                       | 56 และยังไม่เริ่มดำเนินกิจการ                                                              | 1.3           |                                 |                   | 1.3 |              |                      | 1.3   |                  |                  |
| 1.4 ที่หยุดดำเนินกิจเ                         | าาร                                                                                        | 1.4           |                                 |                   | 1.4 |              |                      | 1.4   |                  |                  |
| 1.5 ที่อยู่ระหว่างกระ<br>ล้บละลายและหาข้อ     | บวนการเลิก /ชำระบัญชี (รวมถึงอยู่ระหว่างดำเนินคดี ถูกฟ้อง<br>แล้ไม่พบ)                     | 1.5           |                                 |                   | 1.5 |              |                      | 1.5   |                  |                  |
| *                                             | طمظوهطا الآياني ط                                                                          |               | . ៥ -                           | •                 |     |              |                      |       |                  |                  |
| <u>ขอ 2 กรอกเฉพาะผล</u><br>2 ของระเข้าร่วมประ | <u>งานทเกดขนเนเดอนทรายงานผลเทานน (เมตองรายงานเบนผ</u><br>หชุมประจำเดืองเอ้นสหอรณ์ทองไรยเอท | <u>ลงาน</u> ถ | <u>สะสมทงบ</u><br>เส่งเสริงเชื่ | )<br>ห้าไป (แห่ง) |     | 00 315250    | ະ<br>ເພື່ອຊື່ (ແນ່ນ) |       | โครงการห         | ອວາ (ແທ່າ)       |
| 2. พฤการณาราย 03                              | ะนี้ชาการงา เฒลหาเกยมนารเหน่นการงาน                                                        | 114           | 961APEL 191 k                   | กล่าเ             |     | riri. Masa n | กลุ่ม                | ) NIL | I SPI J NI I J N | กล่า             |
|                                               |                                                                                            |               | สหกรณ์                          | เกษตรกร           |     | สหกรณ์       | เกษตรกร              |       | สหกรณ์           | เกษตรกร          |
|                                               |                                                                                            | รวม           | 0                               | 0                 | รวม | 0            | 0                    | รวม   | 0                | 0                |
| 2.1 เข้าร่วมประชุมไ                           | จ้ ในเดือนนี้                                                                              | 2.1           |                                 |                   | 2.1 |              |                      | 2.1   |                  |                  |
| 2.2 ไม่สามารถเข้าร่ว                          | มประชุมได้ ในเดือนนี้                                                                      | 2.2           |                                 |                   | 2.2 |              |                      | 2.2   |                  |                  |
| 2.3 ไม่ได้จัดประชุมเ                          | Jระจำเดือน ในเดือนนี้                                                                      | 2.3           |                                 |                   | 2.3 |              |                      | 2.3   |                  |                  |

รูปที่ 65 แสดงหน้าจอรายงานสรุปผลการปฏิบัติงานตามผลผลิต/โครงการ CPS